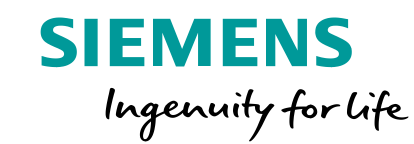

+321.089 kW

(E)

### Tips & Tricks with TIA Portal ( #TIAtips ) powered by Mister Automation

Oner

Unrestricted © Siemens 2020

www.siemens.com/tia-portal

onfigure a device

#### **TIA Portal** Tips & Tricks by Mister Automation

....

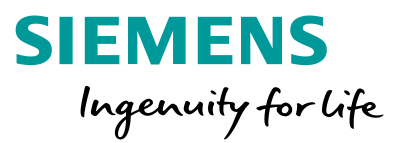

Tobias Schuh • 1. Head of team "Engineering Workflow" bei Siemens 2 Wochen

TIA Tip 027 - Details view for fast tag access You want to use global tags or variables from data blocks in your program or screen? Using the details view you can drag and drop tags to seve ... mehr anzeigen

#### Übersetzung anzeigen

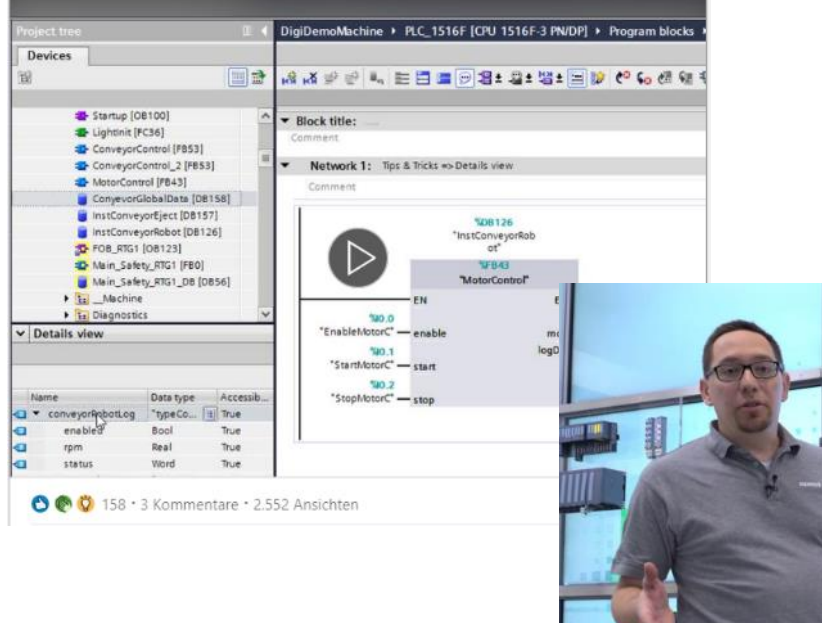

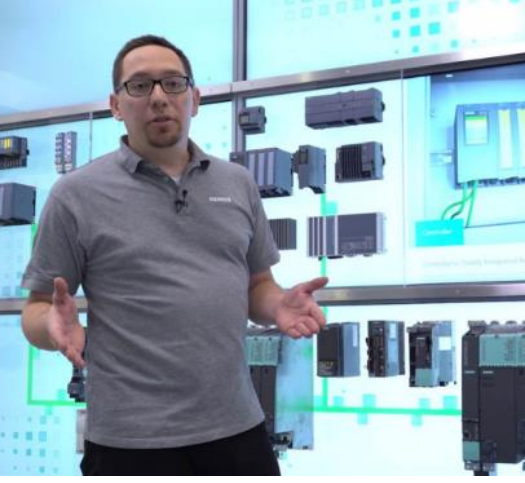

#### **Tips & Tricks by Mister Automation**

Our TIA Portal expert Tobias Schuh is looking forward to share news, tips & tricks as well as insights behind the scenes of TIA Portal.

#### **Youtube Playlist**

Our TIA Portal expert Tobias https://www.youtube.com/playlist?list=PLw7lLwXw4H53wrYw Dsm-LULI\_1CbOcNN6

#### **Social Media Profiles**

Tobias Schuh @LinkedIn:www.linkedin.com/in/tobias-schuhTobias Schuh @Twitter:https://twitter.com/MrTobiasSchuh

#### **Further information**

all #TIAtips as Slides: all #TIAtips via LinkedIn:

www.siemens.com/tiatips www.siemens.com/tiatips-linkedi

#### **Navigation**

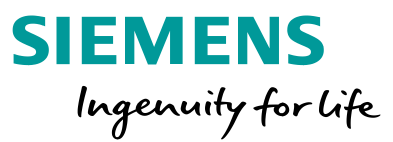

| 1 | Handle | the | surface | and    | windows |
|---|--------|-----|---------|--------|---------|
|   | i iana |     | 0011000 | 0.1.10 |         |

2 Configure Hardware and Network

3 Program PLCs

4 Project HMIs

5 Work with libraries

**Unrestricted © Siemens 2020** 

#### **Navigation**

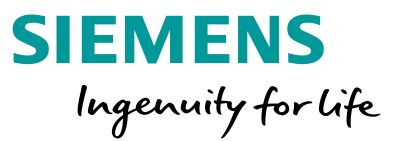

2 Configure Hardware and Network

3 Program PLCs

4 Project HMIs

5 Work with libraries

#### TIA Tip 002 1/2 – Customized window layouts

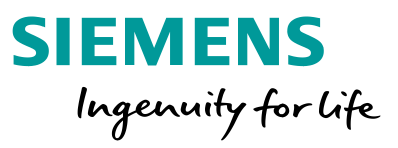

| Window Help                                                                        | Save current window layout a                                                               | 15                                                                                                    | ×                                                                                          |
|------------------------------------------------------------------------------------|--------------------------------------------------------------------------------------------|----------------------------------------------------------------------------------------------------|--------------------------------------------------------------------------------------------|
| Close all Ctrl+Shift+F4 30                                                         | Save or update current wi                                                                  | indow layout                                                                                                  |                                                                                            |
| Next editor         Alt+Ctrl+Right           Previous editor         Alt+Ctrl+Left | Name:<br>Description:                                                                      | Work+TasksFloat<br>Work area with Task card floating                                                          |                                                                                            |
| Split editor space vertically F12<br>Split editor space horizontally Ctrl+F12      | Window layouts                                                                             |                                                                                                    |                                                                                            |
| Bestore active window layout Shift+Alt+0                                           | Active Name           Active         Name           1         O         Default window lag | Description Shortc<br>yout Default configuration Shift+/                                                      | tcut<br>+Alt+1                                                                             |
| Default window layout Shift+Alt+1     Work+Project+Tasks Shift+Alt+2               | 2 Work+Project+Task<br>3 Work+Tasks<br>4 Work+Inspector                                    | ks Work area with Project tre Shift+/<br>Work area with Task card Shift+/<br>Work area with Inspector Shift+/ | <sup>+Alt+2</sup><br>+Alt-Customized window layouts                                        |
| Work+Tasks         Shift+Alt+3           Work+Inspector         Shift+Alt+4        | 5 Add new>                                                                                 | Shift+/                                                                                                    | AR With windows layout you're able to customize and save window settings for corresponding |
| More window layouts                                                                | <                                                                                          | 1111                                                                                                    | use cases. With keyboard shortcuts you can easily switch between saved layouts very fast   |
|                                                                                    |                                                                                            | Save                                                                                                    | Cancel                                                                                     |

# **TIA Tip 002**

Source: TIA Portal

#### TIA Tip 002 2/2 – Customized window layouts

| Settings                                   |      |           |                       |                                           |             | _ 7 = |
|--------------------------------------------|------|-----------|-----------------------|-------------------------------------------|-------------|-------|
|                                            |      |           |                       |                                           |             |       |
|                                            |      |           |                       |                                           |             |       |
| ▼ General                                  | 1    |           |                       |                                           |             |       |
| General                                    | Mana | ge all wi | indow layouts         |                                           |             |       |
| Software updates                           | Mai  | nage all  | window layouts        |                                           |             |       |
| Script/text editors                        |      | 5         | , î                   |                                           |             |       |
| Print settings                             |      | Active    | Name                  | Description                               | Shortcut    |       |
| Library settings                           | 1    | 0         | Default window layout | Default configuration                     | Shift+Alt+1 |       |
| Search in project                          | 2    | Õ         | Work+Project+Tasks    | Work area with Project tree and Task card | Shift+Alt+2 |       |
| Cross-references                           | 3    | Õ         | Work+Tasks            | Work area with Task card                  | Shift+Alt+3 |       |
| Manage all window layouts                  | 4    | Õ         | Work+Inspector        | Work area with Inspector window           | Shift+Alt+4 |       |
| Basic integrity protection                 | 5    |           | Work+TasksFloat       | Work area with Task card floating         | Shift+Alt+5 |       |
| <ul> <li>Hardware configuration</li> </ul> |      |           | 1                     |                                           |             |       |
| PLC programming                            |      |           |                       |                                           |             |       |
| STEP 7 Safety                              |      |           |                       |                                           |             |       |
| Simulation                                 |      |           |                       |                                           |             |       |
| Online & diagnostics                       |      |           |                       |                                           |             |       |
| PLC alarms                                 |      |           |                       |                                           |             |       |
| Visualization                              |      |           |                       |                                           |             |       |
| SiVArc                                     |      |           |                       |                                           |             |       |
| Keyboard shortcuts                         |      |           |                       |                                           |             |       |
| Password providers                         |      |           |                       |                                           |             |       |
| Multiuser                                  |      |           |                       |                                           |             |       |
| Teamcenter Gateway                         | -    |           |                       |                                           |             |       |
| External applications                      |      |           |                       |                                           |             |       |
| Charts                                     |      |           |                       |                                           |             |       |
| CAx                                        | 1    | . ∓       | X                     |                                           |             |       |
| Sirius ES                                  |      |           |                       |                                           |             |       |

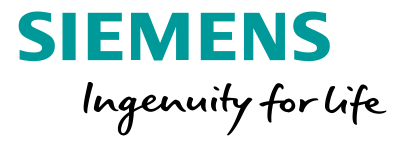

#### **Customized window layouts**

With windows layout you're able to customize and save window settings for corresponding use cases. With keyboard shortcuts you can easily switch between saved layouts very fast.

## **TIA Tip 002**

Source: TIA Portal

**Unrestricted © Siemens 2020** 

#### TIA Tip 003 1/2 – User defined keyboard shortcuts

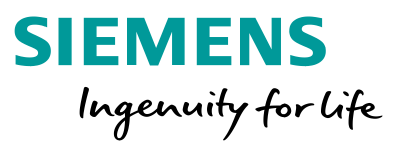

| General                |             |                                                       |                          |                              |                                   |        |
|------------------------|-------------|-------------------------------------------------------|--------------------------|------------------------------|-----------------------------------|--------|
| Hardware configuration | Keyboard    | shortcuts                                             |                          |                              |                                   |        |
| PLC programming        |             |                                                       |                          |                              |                                   |        |
| STEP 7 Safety          | 1.1.4.4.6.4 | h                                                     |                          |                              |                                   |        |
| Simulation             | LISTONS     | shortcuts                                             |                          |                              |                                   |        |
| Online & diagnostics   | Select t    | the desired list of shortcuts. User-defined lists car | be imported and exported | d under Options > Setting    | gs > General > Import/export sett | tings. |
| PLC alarms             |             | Antice list of the starter. Sustain date              | ad charteuts             |                              |                                   |        |
| Visualization          |             | Active list of shortcuts: System-delin                | ied shortcuts            |                              |                                   |        |
| SiVArc                 | <u> </u>    | When a list is selected or changed, the shortcuts     | are updated immediately  | without a restart of the     | TIA Portal                        |        |
| Keyboard shortcuts     |             | However, the display of the shortcuts for menu of     | ommands is not updated   | until after a TIA Portal res | tart.                             |        |
| Password providers     |             |                                                       |                          |                              |                                   |        |
| Multiuser              | A           | ction                                                 | System-defined shortcuts | User-defined shortcuts       | Editor                            |        |
| Teamcenter Gateway     | 1           | <ul> <li>Editor-specific shortcuts</li> </ul>         |                          |                              |                                   | ~      |
| External applications  | 2           | Add new network                                       | Ctrl+R                   | Ctrl+R                       | GRAPH                             | =      |
| Charts                 | з           | Add new network                                       | Ctrl+R                   | Ctrl+R                       | Compare editor - GRAPH            |        |
| CAx                    | 4           | Add new network                                       | Ctrl+R                   | Ctrl+R                       | Compare editor                    |        |
| Sirius ES              | 5           | Add new network                                       | Ctrl+R                   | Ctrl+R                       | LAD/FBD/STL                       |        |
|                        | 6           | Add new object (for example block, image)             | Ctrl+N                   | Ctrl+N                       | General                           |        |
|                        | 7           | Add new technology object                             | Ctrl+N                   | Ctrl+N                       | Diagnostics                       |        |
|                        | 8           | Add new technology object                             | Ctrl+N                   | Ctrl+N                       | Diagnostics                       |        |
| -                      | 9           | Add new technology object                             | Ctrl+N                   | Ctrl+N                       | Commissioning                     |        |
| •                      | 10          | Add new technology object                             | Ctrl+N                   | Ctrl+N                       | PID commissioning                 |        |
|                        | 11          | Add new technology object                             | Ctrl+N                   | Ctrl+N                       | FM355-2 C commissioning           |        |
| •                      | 12          | Add new technology object                             | Ctrl+N                   | Ctrl+N                       | Configuration                     |        |
|                        | 13          | Add new technology object                             | Ctrl+N                   | Ctrl+N                       | Diagnostic editor                 |        |
|                        | 14          | Add new technology object                             | Ctrl+N                   | Ctrl+N                       | EMC configuration                 |        |
|                        | 15          | Add new technology object                             | Ctrl+N                   | Ctrl+N                       | TUN_ES commissioning              |        |
|                        | 16          | Add new technology object                             | Ctrl+N                   | Ctrl+N                       | CONT_C configuration              |        |
|                        | 17          | Add new technology object                             | Ctrl+N                   | Ctrl+N                       | MB_Red_Client configuration       |        |
|                        | 18          | Add new technology object                             | Ctrl+N                   | Ctrl+N                       | Commissioning editor              |        |
|                        | 10          | Add new technology object                             | Ctrl+N                   | Ctrl+N                       | Diagnostics                       |        |
|                        | 19          | , as the terminenegy object                           |                          |                              |                                   |        |

### User defined keyboard shortcuts

Fast handling of TIA Portal! With customizable user defined keyboard shortcuts you're able to work even faster during engineering or commissioning.

# TIA Tip 003

Source: TIA Portal

#### TIA Tip 003 2/2 – User defined keyboard shortcuts

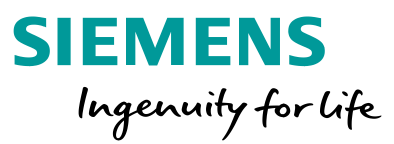

| General                | Keyboar                    | d shortcuts                                                                                                    |                                          |                                                      |                                                                                                    |                   |
|------------------------|----------------------------|----------------------------------------------------------------------------------------------------|------------------------------------------|------------------------------------------------------|----------------------------------------------------------------------------------------------------|-------------------|
| Hardware configuration |                            |                                                                                                    |                                          |                                                      |                                                                                                    |                   |
| PLC programming        |                            |                                                                                                    |                                          |                                                      |                                                                                                    |                   |
| STEP 7 Safety          | List of                    | shortcuts                                                                                                    |                                          |                                                      |                                                                                                    |                   |
| Simulation             | Select                     | the desired list of shortcuts. U                                                                               | ser-defined lists can be impo            | rted and exported under Option                       | ns > Settings > General > Import                                                                                                    | /export settings. |
| Online & diagnostics   |                            |                                                                                                    |                                          |                                                      | _                                                                                                    |                   |
| PLC alarms             |                            | Active list of shorte                                                                                          | tuts: User-defined shortcuts             |                                                      | -                                                                                                    |                   |
| Visualization          |                            |                                                                                                    |                                          |                                                      |                                                                                                    |                   |
| SiVArc                 |                            | When a list is selected or cha                                                                                 | inged, the shortcuts are upda            | ted immediately without a res                        | tart of the TIA Portal.                                                                                                    |                   |
| Keyboard shortcuts     |                            | However, the display of the s                                                                                  | hortcuts for menu command                | s is not updated until after a II/                   | A Portal restart.                                                                                                    |                   |
| Password providers     |                            | 0 - ei                                                                                                    | Cutor of                                 | - Constant and a start of a literature of a Constant | -laster - Editors                                                                                                    |                   |
| Multiuser              | 1                          | - Editor                                                                                                    | System-d                                 | enned shortcuts   User-defined                       | shortcuts Editor                                                                                                    |                   |
| Teamcenter Gateway     | 1                          | Editor-specific shortcuts                                                                                      | culup.                                   | i culup                                              |                                                                                                    |                   |
| External applications  | 2                          | Add new network                                                                                                | Ctri+R                                   | : Ctri+R                                             | GRAPH                                                                                                    | =                 |
| Charts                 | 3                          | Add new network                                                                                                | it user-defined shortcuts                |                                                      | - GR                                                                                                    | АРН               |
| CAx                    | 4                          | Add new network                                                                                                |                                          |                                                      |                                                                                                    |                   |
| Sirius ES              | 5                          | Add new network                                                                                                | Restart the TIA Porta                    | I to update the shortcuts for m                      | nenu commands.                                                                                                    |                   |
|                        | 6                          | Add new object (for                                                                                            | • <u> </u>                               |                                                      |                                                                                                    |                   |
|                        | 7                          | Add new technolog                                                                                              | Action                                   | Add now notwork                                      |                                                                                                    |                   |
|                        | 8                          | Add new technolog                                                                                              | Action.                                  | Add new network                                      |                                                                                                    |                   |
|                        | 9                          | Add new technolog                                                                                              | Editor:                                  | GRAPH                                                |                                                                                                    |                   |
|                        | 10                         | Add new technolog                                                                                              | Current shortcuts:                       | Ctrl+R                                               | ing                                                                                                    |                   |
|                        | 11                         | Add new technolog                                                                                              | F                                        | -                                                    | niss                                                                                                    | ioning            |
|                        | 12                         | Add new technolog                                                                                              |                                          | Assign new shortcuts                                 |                                                                                                    |                   |
|                        | 13                         | Add new technolog                                                                                              |                                          |                                                      | v r                                                                                                    |                   |
|                        | 14                         | Add new technolog                                                                                              | L. L. L. L. L. L. L. L. L. L. L. L. L. L | -                                                    | on and a second second se |                   |
|                        |                            | Add new technolog                                                                                              |                                          | <ul> <li>Remove shortcut</li> </ul>                  | sior                                                                                                    | ning              |
|                        | 15                         | A share a second second second second second second second second second second second second second second se |                                          |                                                      | ratio                                                                                                    | n                 |
|                        | 15<br>16                   | Add new technolog                                                                                              |                                          |                                                      | onfi                                                                                                    | ourstion          |
|                        | 15<br>16<br>17             | Add new technolog                                                                                              |                                          | 01                                                   | K Cancel On                                                                                                    | guration          |
|                        | 15<br>16<br>17<br>18       | Add new technolog<br>Add new technolog<br>Add new technolog                                                    |                                          | 01                                                   | Cancel edit                                                                                                    | tor               |
|                        | 15<br>16<br>17<br>18<br>19 | Add new technolog<br>Add new technolog<br>Add new technolog<br>Add new technology obj                          | ject Ctri+N                              | OI<br>Ctri+N                                         | Cancel edit                                                                                                    | tor               |

### User defined keyboard shortcuts

Fast handling of TIA Portal! With customizable user defined keyboard shortcuts you're able to work even faster during engineering or commissioning.

## TIA Tip 003

Source: TIA Portal

#### TIA Tip 004 1/3 – Exchange TIA Portal settings

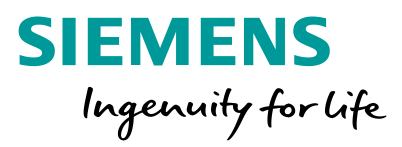

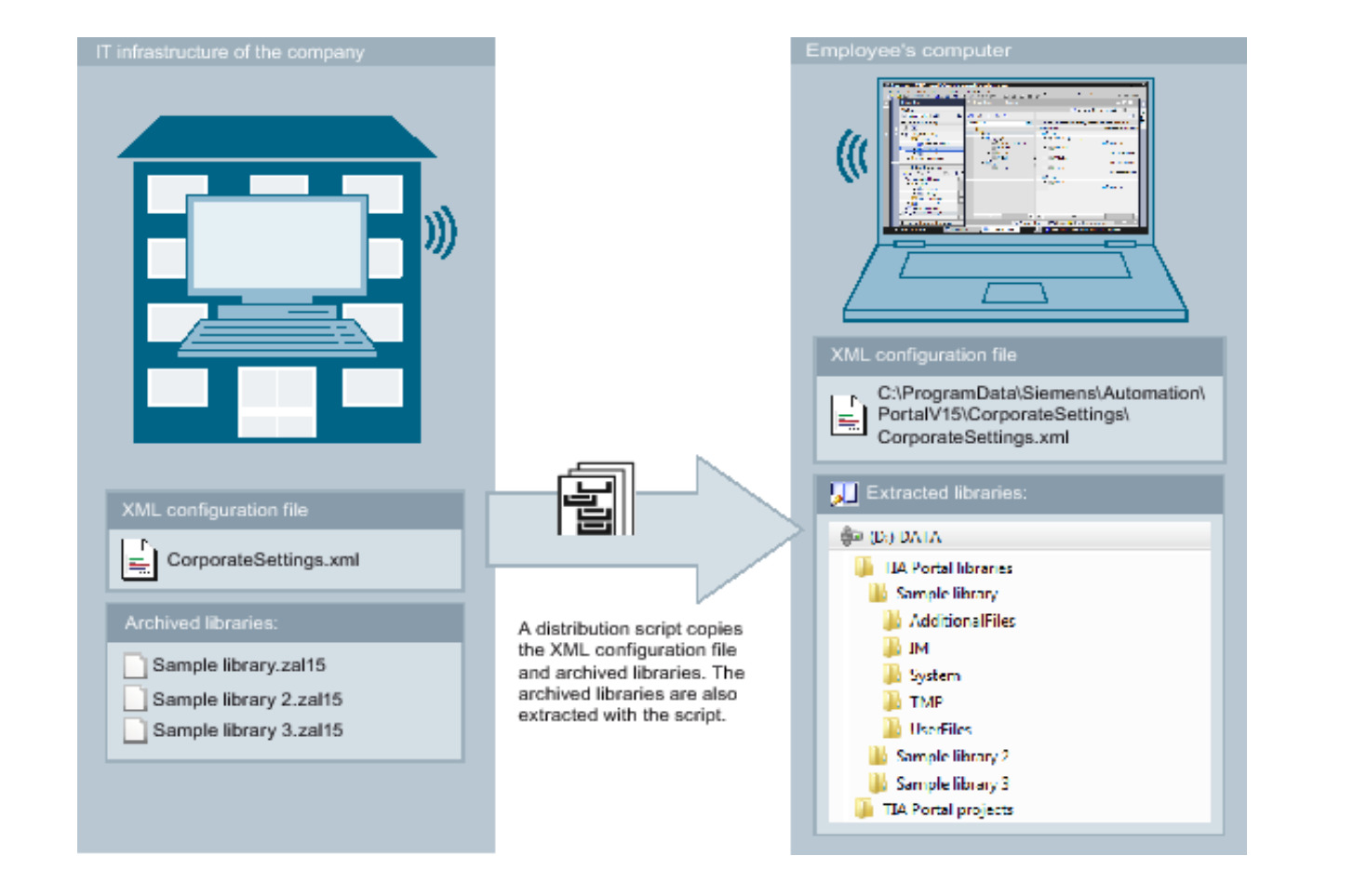

#### **Exchange TIA Portal settings**

Sharing TIA Portal settings with automation colleagues is easy - select most important settings (e.g. project paths, Keyboard shortcuts,...), export and import them to share. Furthermore use centralized settings via a shared folder to synchronize different engineering systems.

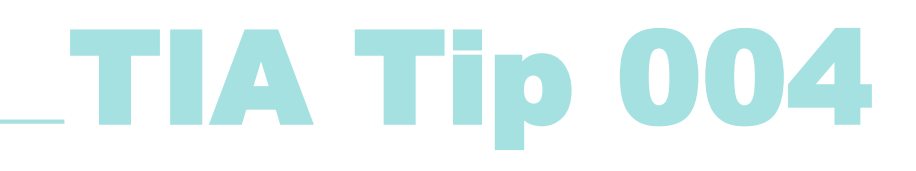

Source: TIA Portal

#### TIA Tip 004 2/3 – Exchange TIA Portal settings

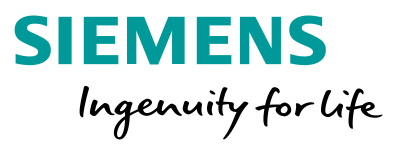

| Settings                                                         |                                                                                                    | . I≣ ■ ×                                    |
|------------------------------------------------------------------|----------------------------------------------------------------------------------------------------|---------------------------------------------|
|                                                                  |                                                                                                    |                                             |
|                                                                  |                                                                                                    |                                             |
| General     General     Software updates     Script/text editors |                                                                                                    |                                             |
| Print settings<br>Library settings                               | Import/export settings                                                                                      |                                             |
| Search in project<br>Cross-references                            | Export settings to file: Export settings                                                                    | Exchange TIA Portal settings                |
| Manage all window layouts<br>Basic integrity protection          | Import settings from file: Import settings                                                                  | colleagues is easy - select most important  |
| Hardware configuration                                           | Central settings                                                                                            | settings (e.g. project paths, Keyboard      |
| PLC programming                                                  |                                                                                                    | shortcuts ) export and import them to share |
| STEP 7 Safety                                                    | Storage location for central<br>settings: \\companyServer\CentralSettings\ExportSettingsFile.tps15_1 Browse |                                             |
| Simulation                                                       |                                                                                                    | Furthermore use centralized settings via a  |
| Online & diagnostics                                             | View for objects in overview                                                                                | shared folder to synchronize different      |
| PLC alarms                                                       |                                                                                                    | engineering systems                         |
| Visualization                                                    | O Details                                                                                                   | engineering systems.                        |
| SIVArc     Keyboard shortcuts                                    | ◯ List                                                                                                    |                                             |

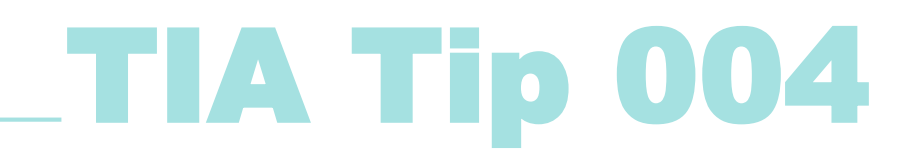

Source: TIA Portal

#### TIA Tip 004 3/3 – Exchange TIA Portal settings

| Export settings                                                  | ×    |
|------------------------------------------------------------------|------|
| Choose the settings that you want to export:                     |      |
| - General                                                        | ~    |
| 🕨 🗹 General                                                      |      |
| Software updates                                                 |      |
| Script/text editors                                              |      |
| Print settings                                                   |      |
| Library settings                                                 |      |
| 🕨 📃 Search in project                                            |      |
| Manage all window layouts                                        |      |
| 🕨 🗹 Basic integrity protection                                   |      |
| Hardware configuration                                           |      |
| PLC programming                                                  |      |
| STEP 7 Safety                                                    |      |
| Simulation                                                       |      |
| Online & diagnostics                                             |      |
| PLC alarms                                                       |      |
| Visualization                                                    |      |
| ▶ 🗹 SiVArc                                                       |      |
| ▶ 🗹 Keyboard shortcuts                                           | ~    |
| Select all Deselect all Use the previously selected export:      |      |
| File name:                                                       |      |
| C:\Users\Siemens\Documents\Automation\ExportSettingsEile_tps15_1 |      |
| elosensionensioodantenasiadonadonesportsedangsi nelipsitis_i     |      |
|                                                                  |      |
| Export Ca                                                        | ncel |

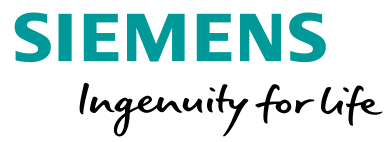

#### **Exchange TIA Portal settings**

Sharing TIA Portal settings with automation colleagues is easy - select most important settings (e.g. project paths, Keyboard shortcuts,...), export and import them to share. Furthermore use centralized settings via a shared folder to synchronize different engineering systems.

# TIA Tip 004

Source: TIA Portal

**Unrestricted © Siemens 2020** 

#### TIA Tip 005 – Use of reference projects

| Siemens -                  | C:\Use   | ers\TIAU   | PHUadm    | in\Docum    | entsWut   | omati  |
|----------------------------|----------|------------|-----------|-------------|-----------|--------|
| oject Edit                 | View     | Insert     | Online    | Options     | Tools     | Winde  |
| 🖞 📑 🖬 Sav                  | Go       | to portal  | view      | Alt+F7      | ± (** ±   | 1      |
| Project tre                | Pro      | ject tree  |           | Ctrl+1      |           |        |
| Children Andreite Children | Ove      | erview     |           | Ctrl+2      |           | 100000 |
| Devices                    | Tas      | k card     |           | Ctrl+3      |           |        |
| TEN L Che                  | Det      | tails view | 1         | Ctrl+4      |           | 1      |
|                            | Ins.     | nector w   | indow     | Ctrl+5      | -         |        |
| D Name                     | 🛃 Ref    | erence p   | rojects   | Ctrl+9      |           | 1      |
| T Ext                      | Scr      | een keyt   | ooard (   | trl+Shift+K |           | ~      |
|                            | Add ne   | w device   |           |             | -         | =      |
| ക്                         | Devices  | & netw     | orks      |             |           |        |
| ) Ea                       | RACK_1   |            |           |             |           |        |
| ► E=                       | RACK_2   |            |           |             |           |        |
| ) E                        | RACK_3   |            |           |             |           |        |
|                            | PACK A   |            |           |             |           | ~      |
| ✓ Referen                  | nce pro  | jects      |           |             |           |        |
| 3                          |          |            |           |             |           |        |
| RACK                       | 02 V15   |            |           |             |           | ~      |
| - RACK                     | 07 V15   |            |           |             |           |        |
| ath Dev                    | ices & n | etworks    |           |             |           |        |
| • m R7.1                   | 1.CPU41  | 6-7.1 IC   | PU 416-3  | PN/DP1      |           |        |
| • m 87.1                   | 1 CPU41  | 6-7.2 [C]  | PU 416-3  | PN/DP1      |           |        |
| P 871                      | 2 CPU31  | 5-7 3 [C]  | PU 315-2  | PN/DP1      |           |        |
| • m 87.1                   | 2 CPU31  | 7-7 4 [C   | PI1317-7  | PN/DP1      |           |        |
| P 10 10 1                  | 2 CPU31  | 7.7.5 [0   | PU 317-2  | PN/DP)      |           |        |
|                            | 3 CPUIS  | 16.76      | CPI11516  | R PN/DP1    |           | =      |
|                            | 2 (1111  | 16.771     | CPU 1516  | 2 PM/DP1    |           |        |
|                            | 2 CR111  | 10.700     | CPU 1510  |             |           |        |
|                            | A CRUIE  | 16.7.0     | CPU 1516  | 2 PM/DP]    |           |        |
|                            | 4 CPU12  | 165 7 1    | CRUIE     | 166 2 PM/DD | a         |        |
| BZ BZ                      | 4.CPU1:  | 107-11     | COLLES    |             | 1         |        |
| F La RZ.L                  | 4.CFU1:  | 010-7.11   | ICFU ISI  |             |           |        |
| Real                       | .5.CPUT: | 010-7.12   | [CPU 151  | 6-4 FINDE   |           |        |
|                            | 5 Gruit  |            | S [CFU 15 |             |           |        |
| FUI RZ.L                   | .6.CPU1: | 516-7.20   | UNLOCK    |             | 6-3 PN/DF | 1      |
| • _ R7.L                   | .6.CPU1: | 516-7.21   | UNLOCK    | 20 [CPU 151 | 6-3 PN/DF | 1      |
| • L R7.L                   | .7.CPU1: | 517F-7.2.  | Z-UNLOCK  | CED [CPU 15 | 17F-3 PN/ |        |
| • _ R7.L                   | .7.CPU15 | 518-7.23   | UNLOCK    | ED [CPU 151 | 8-4 PN/DF | 1      |
| • _ R7.L                   | W.CPU1   | 215-7.14   | [CPU 121  | SC DC/DC/D  | C         |        |
| ▶                          | .W.CPU1  | 215-7.15   | [CPU 121  | ISC DC/DC/D | C]        | ~      |
| <                          |          | 1          | 0         |             |           | >      |
| ✓ Details                  | view     |            |           |             |           |        |
| Module                     |          |            |           |             |           |        |
| -                          |          |            |           |             |           |        |
| Name                       |          |            |           |             |           |        |
| Devic                      | e confio | uration    |           |             |           | ~      |
|                            |          |            |           |             |           |        |

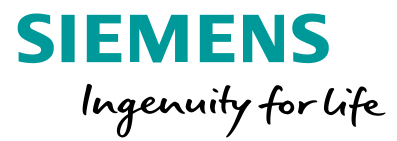

#### **Use of reference projects**

Copy objects between TIA Portal projects - it is not necessary to open a new TIA Portal window, just use reference projects to open projects read only. Copy software objects easily with drag & drop. Furthermore comparing software objects is possible.

# TIA Tip 005

Source: TIA Portal

**Unrestricted © Siemens 2020** 

#### TIA Tip 026 – Display Type name and Version column in PNV

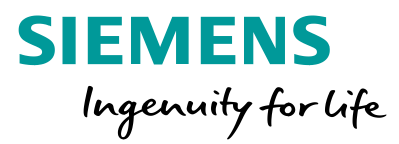

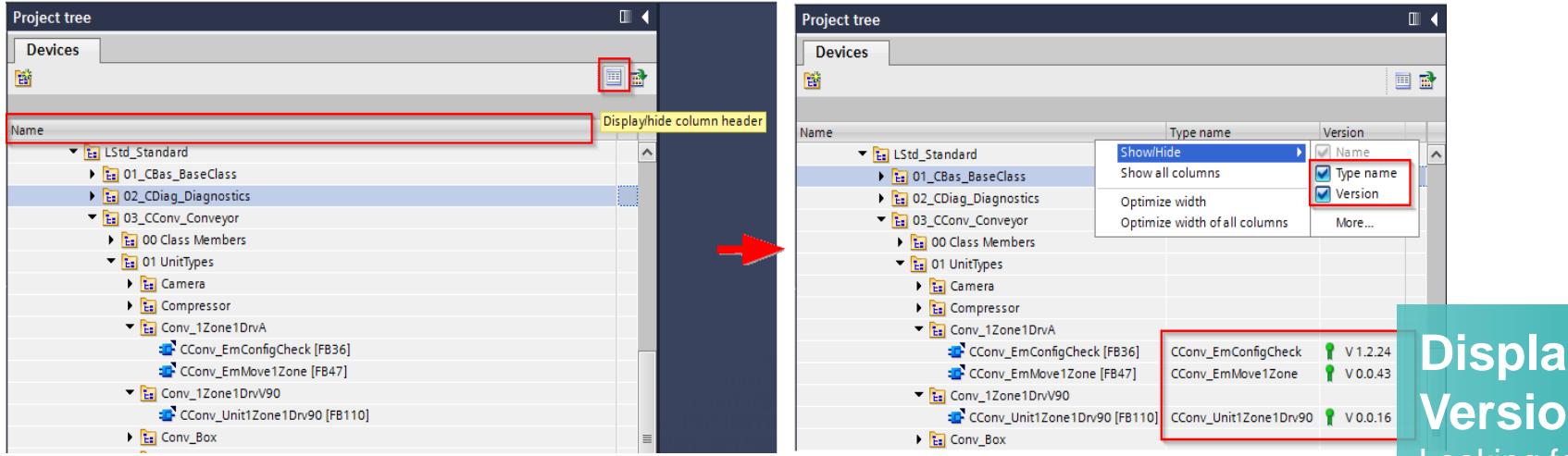

#### Display Type name and Version column in PNV

Looking for the type name and version of objects in the project navigation? First activate the column header - then right-click on the column and select the type name and the version to be shown!

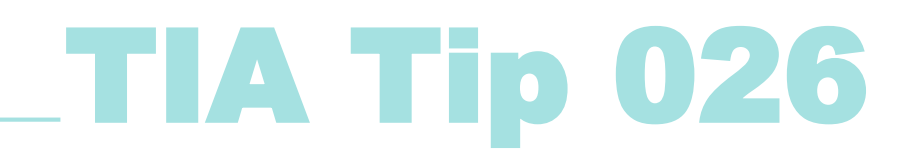

Source: TIA Portal

#### TIA Tip 033 1/2 – Window handling with shortcuts

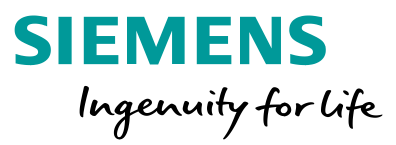

| siemens - Disyncpherty Documents waton |                                                                         |                               |
|----------------------------------------|-------------------------------------------------------------------------|-------------------------------|
| roject Edit View Insert Online Options | tools Window Help                                                       | Totally Integrated Automation |
| 🔆 💽 Say Go to portal view Alt+F        | 🚣 🍽 🖞 🗓 🗓 🖳 🐺 🌽 Go antine 🖉 Go attine 🛔 🏗 🦉 🛠 🖃 🛄 🥧 earth in project> 🖌 | PORTAL                        |
| Project tre Project tree Ctrl+         | Project1 > PLC_1 (CPU 1516-3 PN/DP) > Program blocks > Block_1 [FC1]    | 🗙 Instructions 👘 🗇 🕨          |
| Devices Tark and                       |                                                                         | Ontions                       |
| Detrects alask card Ctris              |                                                                         |                               |
| I Details view Ctri+-                  | , 말, 134 명하는 24 프리콜 전경 # 25 프로그램 62 66 연생 63 64 년 년 년 64 64 54 84 16    | 1 Tês 166                     |
| Reference projectr Ctric               | II lock interface                                                       | > Favorites                   |
| Name                                   |                                                                         | ✓ Basic instructions          |
| Projec Screen keyboard Ctrl+Shift+I    |                                                                         | General                       |
| Add new device                         | ▼ Block title:                                                          | Bit logic operations          |
| 📥 Devices & networks                   | Comment                                                                 | Timer operations              |
| PLC_1 [CPU 1516-3 PN/DP]               |                                                                         | Counter operations            |
| Device configuration                   | V Network 1:                                                            | Comparator operations         |
| V Online & diagnostics                 |                                                                         | • E Math functions            |
| Software units                         |                                                                         | Move operations               |
| <ul> <li>Program blocks</li> </ul>     |                                                                         | Conversion operations         |
| Add new block                          |                                                                         | Program control operations    |
| 🖀 Main [OB1]                           |                                                                         | Word logic operations         |
| Block_1 [FC1]                          |                                                                         | Shift and rotate              |
| Block_2 [FC1]                          | E Charteute for window handling are                                     | FIE Legacy                    |
| Technology objects                     | Shortcuts for window nandling are                                       |                               |
| Energy objects                         | shown in the main menu "View"                                           |                               |
| External source files                  | shown in the main menu view .                                           |                               |
| 🕨 🚂 PLC tags                           |                                                                         |                               |
| PLC data types                         |                                                                         |                               |
| Watch and force tables                 |                                                                         |                               |
| Doline backups                         |                                                                         |                               |
| 🕨 🚰 Traces                             |                                                                         |                               |
| DPC UA communication                   |                                                                         |                               |
| Device proxy data                      | 100%                                                                    |                               |
| Program info                           | Block_1 [FC1]  Block_1 [FC1]                                            | 1 m                           |
| PLC supervisions & alarms              | General Taxts                                                           |                               |
| PLC alarm text lists                   | General 1943                                                            | 200                           |
| Local modules                          | General Information                                                     | <u>^</u>                      |
| HML_1 [TP900 Comfort]                  | Information                                                             |                               |
| Ungrouped devices                      | Time stamps                                                             |                               |
| Security settings                      | Compilation Title:                                                      |                               |
| Common data                            | Protection Comment:                                                     | ( n )                         |
| Documentation settings                 | Attributes                                                              |                               |
| Languages & resources                  |                                                                         | Extended instructions         |
| Je Online access                       |                                                                         | > Technology                  |
| Card Reader/USB memory                 | Version: 0.1                                                            | > Communication               |
| > Details view                         | Family:                                                                 | > Optional packages           |
|                                        |                                                                         | e phone packages              |

### Window handling with shortcuts

With <CRTL> + <Number> you're able to show or hide the common views of the TIA Portal framework. By this you can easily concentrate on the editor which is needed for the current task.

### TIA Tip 033

Source: TIA Portal

#### TIA Tip 033 2/2 – Window handling with shortcuts

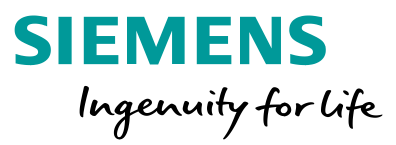

| and holeer a 96                                                                                                    |                                                                                | F1 (5 1)                   |
|----------------------------------------------------------------------------------------------------|--------------------------------------------------------------------------------|----------------------------|
| joct tron                                                                                                    | Project1 + PLC_1 [CPU 1516.3 PN/DP] + Program blocks + Block_1 [FC1]           | PEX Instructions PII       |
| levices                                                                                                    |                                                                                | Ontions                    |
|                                                                                                    |                                                                                | in and the second          |
|                                                                                                    | · 제· 제· 제· 제· 프로플 전철: 철: 철: 철: 철: 철: 현· 제· 제· 제· 제· 제· 제· 제· 제· 제· 제· 제· 제· 제· |                            |
|                                                                                                    | Block interface                                                                | > Favorites                |
| •                                                                                                    |                                                                                | ✓ Basic instructions       |
| Project1                                                                                                    |                                                                                | General                    |
| Add new device                                                                                                    | Block title:                                                                   | Bit logic operations       |
| Devices & networks                                                                                                    | Comment                                                                        | Timer operations           |
| M C 1 [CPU 1516-3 PN(DP]                                                                                                    | · Network 1.                                                                   | Counter operations         |
| 0 College & disposition                                                                                                    | • Network I:                                                                   | Comparator operations      |
| Software units                                                                                                    |                                                                                | The Math functions         |
| The Program blocks                                                                                                    |                                                                                | Move operations            |
| Add new block                                                                                                    |                                                                                | Conversion operations      |
| - Main [OB1]                                                                                                    |                                                                                | Program control operations |
| Block 1 [FC1]                                                                                                    |                                                                                | Word logic operations      |
| Block 2 [FC1]                                                                                                    |                                                                                | Shift and rotate           |
| Technology objects                                                                                                    | These shortcuts will be expand/collapse                                        | kit Legacy                 |
|                                                                                                    |                                                                                |                            |
| + manual to have a                                                                                                    | = mese shortcuts will be expand/collapse                                       |                            |
| Ctrl off 1                                                                                                    | the areas from the TIA Portal.                                                 | Ctrl + 3                   |
| Ctrl + 1                                                                                                    | the areas from the TIA Portal.                                                 | Ctrl + 3                   |
| Ctrl n+6 1                                                                                                    | the areas from the TIA Portal.                                                 | Ctrl + 3                   |
| Ctrl + 1                                                                                                    | the areas from the TIA Portal.                                                 | Ctrl + 3                   |
| Ctrl + 1                                                                                                    | the areas from the TIA Portal.                                                 | Ctrl + 3                   |
| Ctrl to to to to to to to to to to to to to                                                                                                    | the areas from the TIA Portal.                                                 | Ctrl + 3                   |
| Ctrl + 1<br>Ctrl + 1<br>Ctrl to the second second secon                                                                                                    | the areas from the TIA Portal.                                                 | Ctrl + 3                   |
| Ctrl + 1<br>Ctrl + 1<br>Contro tables<br>Watch and force tables<br>Contro backups<br>Contro backups<br>Contro tables<br>Contro tables<br>Contr | the areas from the TIA Portal.                                                 | Ctrl + 3                   |
| Ctrl + 1<br>PCC data types<br>PCC data types<br>PCC                  | the areas from the TIA Portal.                                                 | Ctrl + 3                   |
| Ctrl Ctrl Ctrl Ctrl Ctrl Ctrl Ctrl Ctrl                                                                                                    | the areas from the TIA Portal.                                                 | Ctrl + 3                   |
| Ctrl + 1  Ctrl + 1  Ctrl                                                                                                    | the areas from the TIA Portal.                                                 | Ctrl + 3                   |
| Ctrl     the line backups     Watch and force tables     Watch and force tables     Traces     Traces                                                                                                    |                                                                                | Ctrl + 3                   |
| Ctrl to 1 CCC ats types CCC ats types CCC ats types CCC ats the force tables CCC ats the force tables CCCC ats the force                                                                                                    | Information     Information                                                    | Ctrl + 3                   |
| Ctrl Ctrl Ctrl Ctrl Ctrl Ctrl Ctrl Ctrl                                                                                                    | the areas from the TIA Portal.                                                 | Ctrl + 3                   |
| Control to the second set of the second set of the set of the                                                                                                    | Incomparison     Information       Information     Titles                      | Ctrl + 3                   |
| Ctrl to be a construction of the construction of the construction                                                                                                    | the areas from the TIA Portal.                                                 | Ctrl + 3                   |
|                                                                                                    | the areas from the TIA Portal.                                                 | Ctrl + 3                   |
| Ctrl to to to to to to to to to to to to to                                                                                                    | the areas from the TIA Portal.                                                 | Ctrl + 3                   |
| Ctrl Ctrl Ctrl Ctrl Ctrl Ctrl Ctrl Ctrl                                                                                                    | the areas from the TIA Portal.                                                 | Ctrl + 3                   |

### Window handling with shortcuts

With <CRTL> + <Number> you're able to show or hide the common views of the TIA Portal framework. By this you can easily concentrate on the editor which is needed for the current task.

### TIA Tip 033

Source: TIA Portal

#### TIA Tip 034 1/2 – Toggle Editors with shortcuts

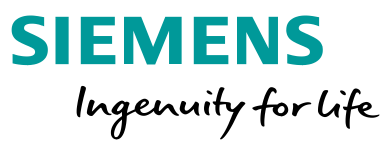

|                                                                                                    | sierung w15.1970 ject 1970 ject 1                                                                                                    |                                              |                                                           |                                                                            |                                                                                                    |
|----------------------------------------------------------------------------------------------------|----------------------------------------------------------------------------------------------------|----------------------------------------------|-----------------------------------------------------------|----------------------------------------------------------------------------|----------------------------------------------------------------------------------------------------|
| oject Edit View Insert Online Options T                                                                                                    | loals Window Help                                                                                                    |                                              |                                                           |                                                                            | Totally Integrated Automatio                                                                                                    |
| 🔁 🔚 Save project 🚢 🐰 💷 💽 🗙 🍤 🛨                                                                                                    | Cat ± Close all                                                                                                    | Ctrl+Shift+F4 line 🛃 🖪 📑 🛪                   | 😑 💷 <pre>Search in project&gt;</pre>                      |                                                                            | POR                                                                                                    |
| Project tree                                                                                                    | Minimize all                                                                                                    | rogram blocks + Blo                          | xck 1 [FC1]                                               | _ <b>_ _ _ _ _ _ _ _ _ _</b>                                               | Instructions                                                                                                    |
|                                                                                                    | Next editor A                                                                                                    | Alt+Ctrl+Right                               |                                                           |                                                                            |                                                                                                    |
| Devices                                                                                                    | Previous editor                                                                                                    | Alt+Ctrl+Left                                |                                                           |                                                                            | Options                                                                                                    |
| 18 W 1                                                                                                    | Split editor space vertically                                                                                                    | F13 1± 🖓 ± 🖂 🕼 🥙                             | 6o 셴 앤 왕 6= ½ ½ 61 61 68 약 8a                             | 3                                                                          | ési ési 📜                                                                                                    |
|                                                                                                    | Split editor space horizontally.                                                                                                    | Ctrl+F12                                     | Block interface                                           |                                                                            | > Favorites                                                                                                    |
| Name                                                                                                    | Unsplit editor space                                                                                                    | Alt+Shift+F12                                | 1.4.1.1.1.1.1.1.1.1.1.1.1.1.1.1.1.1.1.1                   |                                                                            | P 1 1 1 1 1                                                                                                    |
| Project1                                                                                                    | Save window layout as                                                                                                    |                                              |                                                           |                                                                            | · Dasic instructions                                                                                                    |
| Add new device                                                                                                    | Restore active window layout                                                                                                    | Shift+Alt+0                                  |                                                           |                                                                            | General                                                                                                    |
| h Devices & networks                                                                                                    | O Data the index locat                                                                                                    | Children the State                           |                                                           |                                                                            | Bit logic operations                                                                                                    |
| * T PLC_1 [CPU 1516-3 PN/DP]                                                                                                    | Hardware Konfiguration                                                                                                    | Chie, de T                                   |                                                           |                                                                            | Ilmer operations                                                                                                    |
| Device configuration                                                                                                    | Programming                                                                                                    | chift+6lt+3                                  |                                                           |                                                                            | Counter operations                                                                                                    |
| Conline & diagnostics                                                                                                    | <i>е ни</i>                                                                                                    | Shift+Alt+4                                  |                                                           |                                                                            | Comparator operations                                                                                                    |
| Software units                                                                                                    | 0                                                                                                    |                                              |                                                           |                                                                            | Math functions                                                                                                    |
| 🔻 🕁 Program blocks                                                                                                    | More window layouts                                                                                                    |                                              |                                                           |                                                                            | Competition operations                                                                                                    |
| Add new block                                                                                                    |                                                                                                    |                                              |                                                           |                                                                            | Conversion operations                                                                                                    |
| Thein [081]                                                                                                    |                                                                                                    |                                              |                                                           |                                                                            | Program control operations                                                                                                    |
| Block_1 [FC1]                                                                                                    |                                                                                                    | A                                            |                                                           |                                                                            | • Ha word logic operations                                                                                                    |
|                                                                                                    | and the second second se |                                              |                                                           |                                                                            | Shift and rotate                                                                                                    |
| Block_2 [FC1]                                                                                                    |                                                                                                    |                                              |                                                           |                                                                            | and the second second se |
| <ul> <li>Block_2 [FC1]</li> <li>Technology objects</li> </ul>                                                                                                    |                                                                                                    |                                              | Shortcuts for Next/P                                      | revious editor are                                                         | tig Legacy                                                                                                    |
| <ul> <li>Block_2 [FC1]</li> <li>Technology objects</li> <li>Cal Energy objects</li> </ul>                                                                                                    |                                                                                                    | <u> </u>                                     | Shortcuts for Next/P                                      | revious editor are                                                         | tig Legacy                                                                                                    |
| Block_2 [FC1]     Garage Technology objects     Garage Design objects     Garage Design objects     Garage External source files                                                                                                    |                                                                                                    |                                              | Shortcuts for Next/P<br>shown in the main m               | revious editor are<br>ienu "Window".                                       | tīg Legacy                                                                                                    |
| Block, 22 [FC1]     Bick, 22 [FC1]     Grency objects     Grency objects     Grency objects     Grency objects     Grency objects     Grency objects     Grency objects     Grency objects     Grency objects                                                                                                    |                                                                                                    | <u> </u>                                     | Shortcuts for Next/P<br>shown in the main m               | revious editor are<br>nenu "Window".                                       | trg Legacy                                                                                                    |
| Block_2 [FC1]     Dick_2 [FC1]     Dick_2 [FC1]          |                                                                                                    | <u> </u>                                     | Shortcuts for Next/P<br>shown in the main m               | revious editor are<br>enu "Window".                                        | Tīğ Legacy                                                                                                    |
| <ul> <li>Block_2 [FC1]</li> <li>Technology objects</li> <li>Tag Energy objects</li> <li>Sag External source files</li> <li>Technology objects</li> <li>Bruck to any force tables</li> </ul>                                                                                                    |                                                                                                    |                                              | Shortcuts for Next/P<br>shown in the main m               | revious editor are<br>enu "Window".                                        | tič Legacy                                                                                                    |
| Block_2[F(1]     Block_2[F(1]      Block_2[F(1]     Block_2[F(1]          |                                                                                                    | ~                                            | Shortcuts for Next/P<br>shown in the main m               | revious editor are<br>lenu "Window".                                       | ing Legacy                                                                                                    |
| Block_2[FC1]     Brenzy objects     Energy objects     Energy objects     Brenzy objects     Point Sector files     PiC tags     PiC tags     Watch and force tables     Dime backups     Conline backups     Consector Sector Secto     |                                                                                                    | <u> </u>                                     | Shortcuts for Next/P<br>shown in the main m               | revious editor are<br>enu "Window".                                        | ing Legacy                                                                                                    |
| Block_2 (FC1)     Block_2 (FC1)     G Tengy objects     G Tengy objects     G Tengy objects     G Tengy objects     G Tengy objects     G Tengy     G Tengy     G Tengy     G Tengy     G Tengy     G Tengy     Tengy     Tengy     Tengy     Tengy     Tengy                                                                                                    |                                                                                                    |                                              | Shortcuts for Next/P<br>shown in the main m               | revious editor are<br>enu "Window".                                        | Tis Legacy                                                                                                    |
| Block_2 (FC1)     Block_2 (FC1)     Brergy objects     GE Energy objects     Brergy objects     Brergy     Brergy     Brergy      |                                                                                                    |                                              | Shortcuts for Next/P<br>shown in the main m               | revious editor are<br>tenu "Window".                                       | TIS Legacy                                                                                                    |
| Block_2 (FC1)     Brengy objects     G Energy objects     GE Energy objects     GE (Lags     GE)     Codat System     GE     Codat System     GE     Online backups     GO (C) C (LA communication     GE)     Device proxy data     Monomial                                                                                                    | Block_1 [FC1]                                                                                                    |                                              | Shortcuts for Next/P<br>shown in the main m               | revious editor are<br>lenu "Window".                                       | TIS Legacy                                                                                                    |
| Block_2[FC1]     Block_2[FC1]     B     | Block_1 [FC1]                                                                                                    |                                              | Shortcuts for Next/P<br>shown in the main m               | revious editor are<br>henu "Window".<br>fo & Diagnostics                   | TIS Legacy                                                                                                    |
|                                                                                                    | Block_1 [FC1]<br>General Texts                                                                                                    |                                              | Shortcuts for Next/P<br>shown in the main m               | revious editor are<br>henu "Window".<br>fo & Diagnostics                   | TEG Legacy                                                                                                    |
| Block_2 [FC1]     Brergy objects     G Energy objects     G Energy objects     G Energy objects     G If C data types     G If C data types     G If C data types     G Online backups     G Online backups     G On CUA communication     G Device proxy data     Program info     G Device proxy data     Program info     FC c supervisions & alarms     FC c supervisions & alarms     FC c supervisions & alarms     FC alarm text lists     G If C data data data data data data data da                                                                                                    | Block_1 (FC1)<br>General Texts<br>General                                                                                                    | Information                                  | Shortcuts for Next/P<br>shown in the main m               | revious editor are<br>lenu "Window".<br>s<br>s<br>to & Diagnostics         | TIS Legacy                                                                                                    |
| Block_2[FC1]     Block_2[FC1]     B     | Block_1 [FC1]<br>General Texts<br>General Information                                                                                                    | Information                                  | Shortcuts for Next/Pe<br>shown in the main m              | revious editor are<br>henu "Window".<br>fo & Diagnostics                   | TIS Legacy                                                                                                    |
| Block 2 [FC1]     Brendbay objects     G Energy objects     Bernal source files     Brenal source files     Brenal source     Brenal source files     Brenal source     Brenal source     Brenal source     Brenal source     Brenal source     Brenal source     Brenal source     Brenal source     Brenal source     Brenal source     Brenal source     Brenal source     Brenal source     Brenal source     Brenal source     Brenal source     | Block_1 (FC1)<br>General Texts<br>General<br>Information<br>Time stamps                                                                                                    | Information                                  | Shortcuts for Next/P<br>shown in the main m               | revious editor are<br>lenu "Window".<br>s v manual<br>fo & Diagnostics v v | TIS Legacy                                                                                                    |
| Block_2 [FC1]     Brergy objects     G Energy objects     G Energy objects     G Energy objects     G PLC date types     G PLC date types     G PLC date types     G Online backups     G Online backups     G OnC UA communication     G Device proxy data     Program info     FRC supervisions & alarms     PLC same text lists     D FLC supervisions & alarms     PLC alarm text lists     G Ungrouped devices     G Huft_1 [TP900 Comfort]     G Security settings                                                                                                    | Block_1 (FC1)<br>General Texts<br>General Information<br>Time stamps<br>Compilation                                                                                                    | Information                                  | Shortcuts for Next/P<br>shown in the main m               | revious editor are<br>lenu "Window".<br>s<br>s<br>to & Diagnostics         | TIS Legacy                                                                                                    |
| Biology Objects  Biology Objects  Biolo | Block_1 [FC1]<br>General Texts<br>General Information<br>Time stamps<br>Compilation<br>Protection                                                                                                    | Information                                  | Shortcuts for Next/P<br>shown in the main m               | revious editor are<br>henu "Window".                                       | TTG Legacy                                                                                                    |
| Biold 2 [FC]     Biold 2 [FC]     B     | Block_1 [FC1]<br>General Texts<br>General Information<br>Time tamps<br>Compilation<br>Protection<br>Attributes                                                                                                    | Information                                  | Shortcuts for Next/P<br>shown in the main m               | revious editor are<br>lenu "Window".                                       | Es Legacy                                                                                                    |
| Biodx 2 (FC) Biodx 2 (FC) Biod | Block_1 [FC1]<br>General Texts<br>General Information<br>Time stamps<br>Compilation<br>Protection<br>Attributes                                                                                                    | Information                                  | Shortcuts for Next/P<br>shown in the main m<br>Properties | revious editor are<br>lenu "Window".                                       | Legacy     Standard Instructions                                                                                                    |
| Biology objects     Genergy objects     Genergy objects     Genergy objects     Genergy objects     General source files     General source files     General source files     General source files     General source files     General source files     General source files     General source files     General source files     General source files     General source files     General source files     General source files     General source files     General sources     General sources     General sou     | Block_1 [FC1]<br>General Texts<br>General<br>Information<br>Time stamps<br>Compilation<br>Protection<br>Attributes                                                                                                    | Information                                  | Shortcuts for Next/P<br>shown in the main m               | revious editor are<br>lenu "Window".<br>s<br>fo & Diagnostics              | C  C C C C C C C C C C C C C C C C C C                                                                                                    |
| Biology alpicets     Greeny objects     Greeny objects     Greeny     | Block_1 (FC1)<br>General<br>General<br>Information<br>Time stamps<br>Compilation<br>Protection<br>Attributes                                                                                                    | Information<br>Tide:<br>Comment:<br>Version: | Shortcuts for Next/P<br>shown in the main m               | revious editor are<br>lenu "Window".                                       | Extended instructions     Technology     Communication                                                                                                    |

#### **Toggle Editors with shortcuts**

A lot of editors and windows can be opened simultaneously. With the shortcut <ALT> + <CRTL> + <Left/Right> you can easily toggle between opened editors.

## TIA Tip 034

Source: TIA Portal

**Unrestricted © Siemens 2020** 

#### TIA Tip 034 2/2 – Toggle Editors with shortcuts

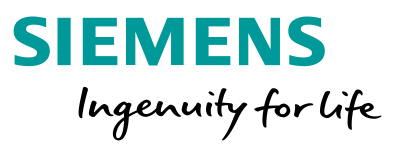

| ject Edit View Insert Online Options                                                                                                    | Tools Window Help<br>1 (# 1 7) [1] [1] [2] [3] Go online 🖉 Go online 🔥 [6] [7] [2] [2] [2] [3] [3] [3] [3] [3] [3] [3] [3] [3] [3 | Totally Integrated Automation<br>PORTA                 |
|----------------------------------------------------------------------------------------------------|----------------------------------------------------------------------------------------------------|--------------------------------------------------------|
| Project tree                                                                                                    | Project1 → PLC_1 [CPU 1516-3 PN/DP] → Program blocks → Block_1 [FC1]                                                              | Instructions 📑 🗊 1                                     |
| Devices                                                                                                    |                                                                                                    | Ontions                                                |
| ad w                                                                                                    |                                                                                                    |                                                        |
| 38                                                                                                    | ·····································                                                                                             |                                                        |
|                                                                                                    | Block interface                                                                                                    | > Favorites                                            |
| lame                                                                                                    |                                                                                                    | ✓ Basic instructions                                   |
| Project1                                                                                                    |                                                                                                    | Ceperal                                                |
| Add new device                                                                                                    | ▼ Block title:                                                                                                    | Bit logic operations                                   |
| Devices & networks                                                                                                    | Comment                                                                                                    | Timer operations                                       |
| PLC_1 [CPU 1516-3 PN/DP]                                                                                                    |                                                                                                    | Counter operations                                     |
| T Device configuration                                                                                                    | Network 1:                                                                                                    | Comparator operations                                  |
| Conline & diagnostics                                                                                                    |                                                                                                    | Comparator operations                                  |
| Software units                                                                                                    |                                                                                                    | · I went functions                                     |
| <ul> <li>Program blocks</li> </ul>                                                                                                    |                                                                                                    | Move operations                                        |
| Add new block                                                                                                    |                                                                                                    | Conversion operations                                  |
| - Main [081]                                                                                                    |                                                                                                    | Program control operations                             |
| Block 1 [FC1]                                                                                                    |                                                                                                    | Ha Word logic operations                               |
| Block 2 (FC1)                                                                                                    |                                                                                                    | Shift and rotate                                       |
| Tashaalaay akiasta                                                                                                    |                                                                                                    | • ttt Legacy                                           |
| Energy objects                                                                                                    |                                                                                                    |                                                        |
| Contract of the second second se |                                                                                                    |                                                        |
| Seg External source nies                                                                                                    | These charteuts will be jump to                                                                                                   |                                                        |
| • La ructags                                                                                                    | These shortcuts will be jump to                                                                                                   |                                                        |
| La PLC data types                                                                                                    | the Next or Previous editor                                                                                                    |                                                        |
| Watch and force tables                                                                                                    | the Next of Flevious editor                                                                                                    |                                                        |
| <ul> <li>Conline backups</li> </ul>                                                                                                    |                                                                                                    |                                                        |
| Traces                                                                                                    |                                                                                                    |                                                        |
| OPC UA communication                                                                                                    | 100%                                                                                                    |                                                        |
| Device proxy data                                                                                                    | 100%                                                                                                    | 4                                                      |
| Program info                                                                                                    | Block_1 (FC1) Store Diagnostics                                                                                                   | 4                                                      |
| PLC supervisions & alarms                                                                                                    | General Texts                                                                                                    | 1                                                      |
| PLC alarm text lists                                                                                                    |                                                                                                    | 4                                                      |
| Local modules                                                                                                    | General Information                                                                                                    | 1                                                      |
| HML1 [TP900 Comfort]                                                                                                    | Information                                                                                                    | 4                                                      |
| Ungrouped devices                                                                                                    | Time stamps                                                                                                    |                                                        |
| Security settings                                                                                                    | Compilation Title:                                                                                                    |                                                        |
|                                                                                                    | Protection Comment                                                                                                    | 4                                                      |
| Common data                                                                                                    |                                                                                                    |                                                        |
| Ging Common data      Documentation settings                                                                                                    | Attributes                                                                                                    |                                                        |
|                                                                                                    | Attributes                                                                                                    | > Extended instructions                                |
| Gommon data     Gocumentation settings     Gocumentation settings                                                                                                    |                                                                                                    | Extended instructions     Technology                   |
| Gommon data     Documentation settings     Ganguages & resources     Online access     Gang Reader/USB memory                                                                                                    | $+ Ctrl + \leftarrow Alt + Ctrl + \rightarrow \checkmark$                                                                         | Extended instructions     Technology     Communication |

#### **Toggle Editors with shortcuts**

A lot of editors and windows can be opened simultaneously. With the shortcut <ALT> + <CRTL> + <Left/Right> you can easily toggle between opened editors.

## **TIA Tip 034**

Source: TIA Portal

#### TIA Tip 035 – Window maximizing with "Double-click"

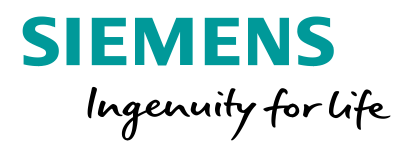

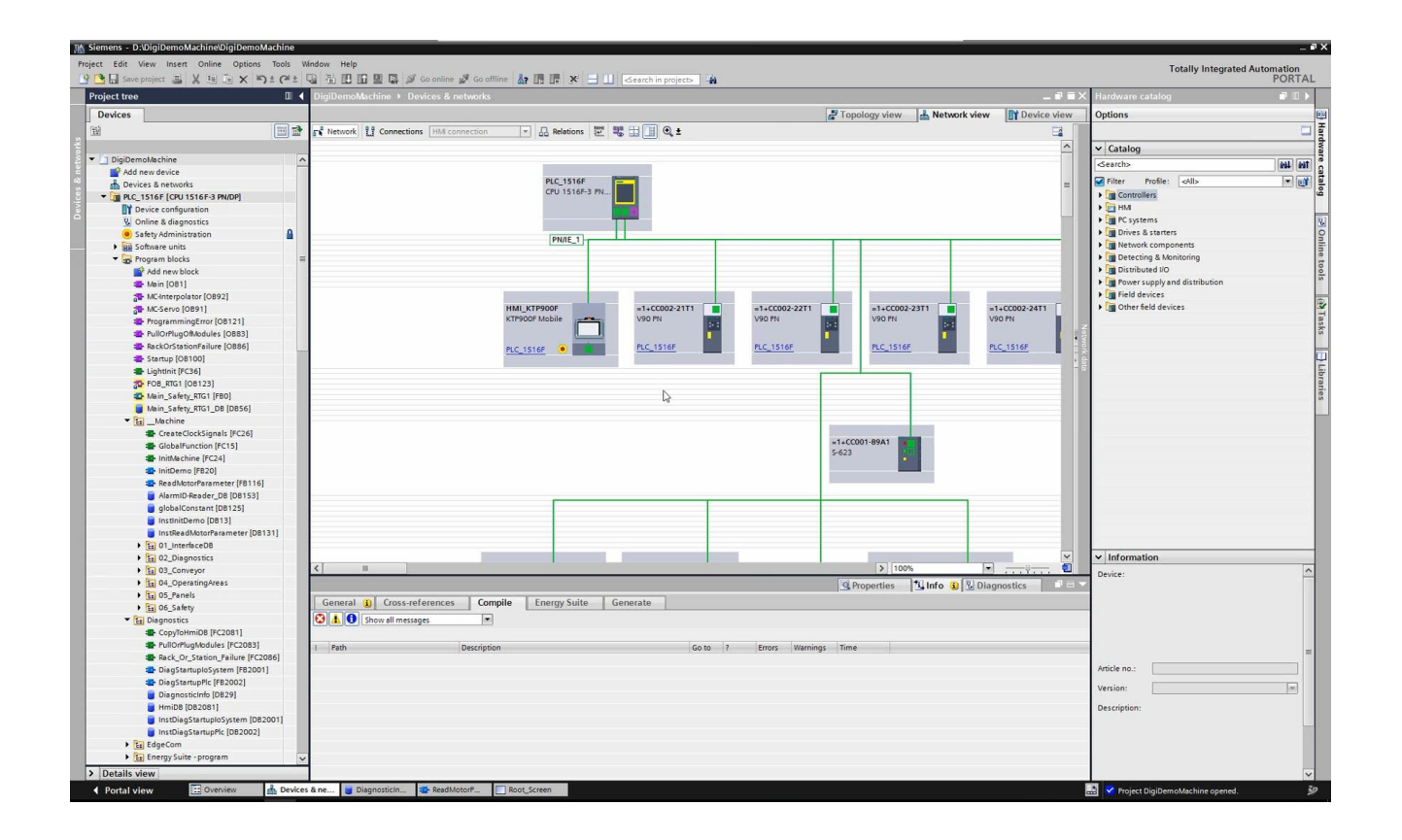

#### Window maximizing with "Double-click"

Beside Shortcuts for window handling and toggle editors you can use a mouse double click on the top line to maximize the visible area and hide other windows - works also in split mode.

## TIA Tip 035

Source: TIA Portal

**Unrestricted © Siemens 2020** 

#### TIA Tip 036 – Pin and unpin area in split windows

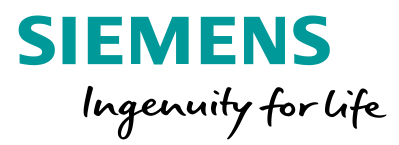

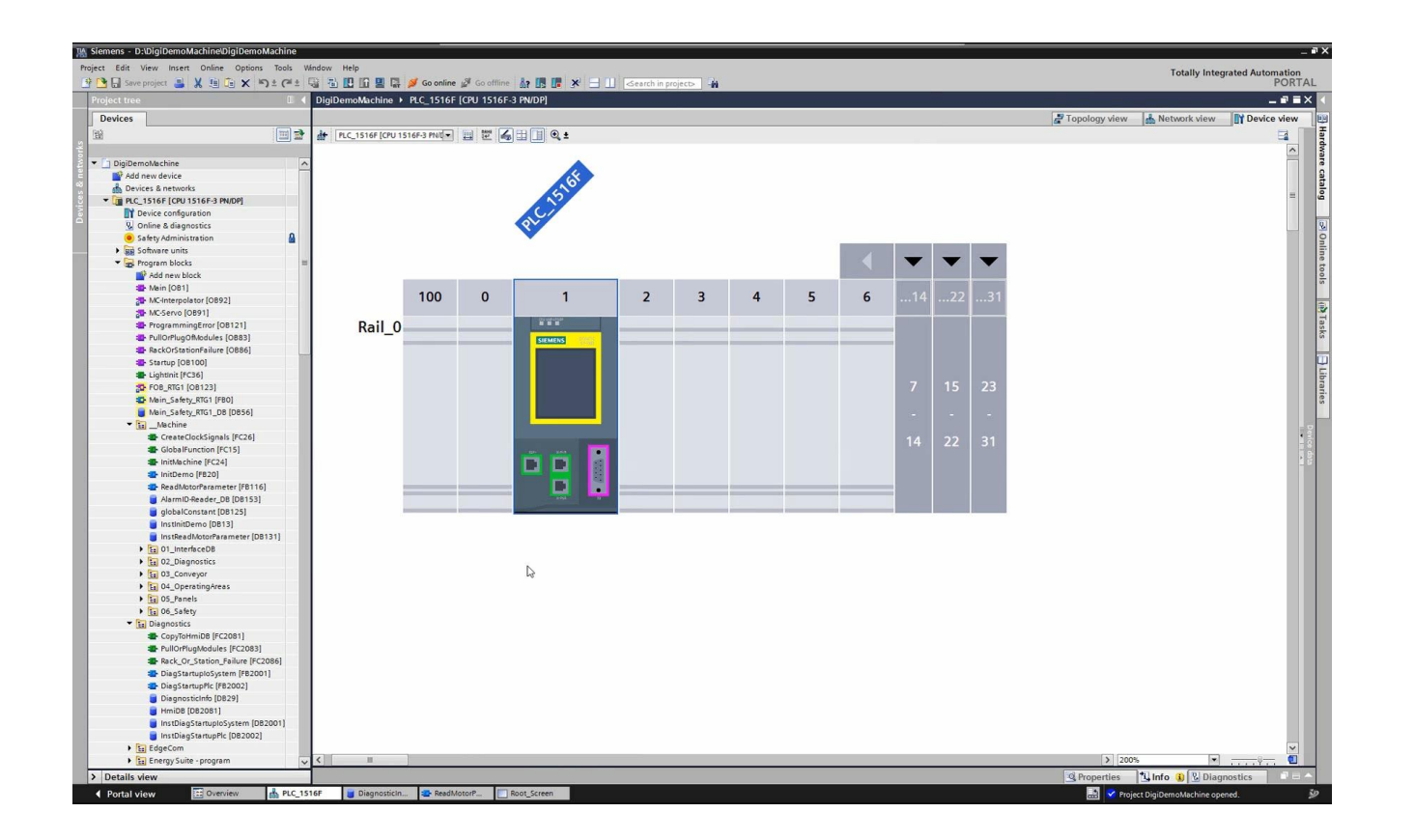

### Pin and unpin area in split windows

If you're using the editors in TIA Portal with split windows than it's very useful to use the Pins. With activated Pin the window will stay in the foreground if you open another editor.

## TIA Tip 036

Source: TIA Portal

Page 20

Source: TIA Portal

Unrestricted © Siemens 2020

### TIA Tip 052 – Group editors

E PLC alarm text lists

| Local modules                                         | General Texts Supervisions                                                                             |
|-------------------------------------------------------|----------------------------------------------------------------------------------------------------|
| Instributed I/O      SINAMICS-S110-CU305PN-V4.4 [SINA | General Attributes                                                                                     |
|                                                       | Motor_1 (FB1)     MC-Servo (OB91)     MC-Interpolator (OB92)     Min (OB1)     HideShowParameter (FB3) |
| Portal view     Overview                              | 🔹 6 Code block 🚽 🥃 11 Data bl 🛓 📑 💽 🖓 The project TipsAndTricks was saved su 🎾                         |
|                                                       |                                                                                                    |

Properties

inShow

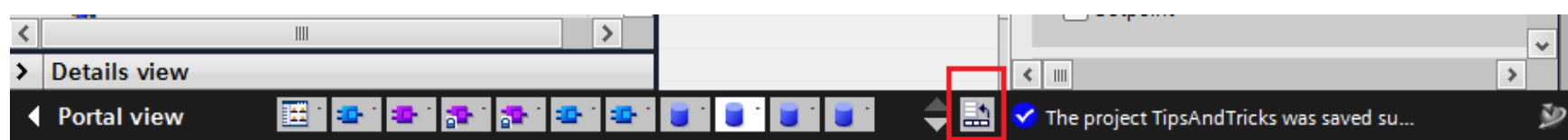

#### **Group editors**

With a lot of open editors an easy way to structure them is to group them. With one click it's possible to group all code or data blocks

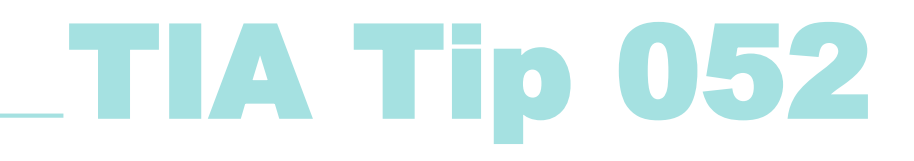

Ti Info 🚺 🖸 Diagnostics

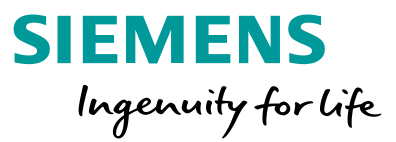

#### **Navigation**

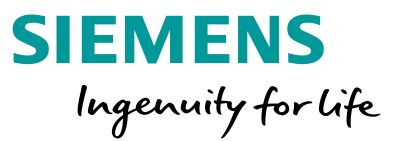

| 1 | Handle the | e surface a | and windows |
|---|------------|-------------|-------------|
|   |            |             |             |

#### 2 Configure Hardware and Network

3 Program PLCs

4 Project HMIs

5 Work with libraries

#### TIA Tip 006 – Showing io tag variables on hardware modules

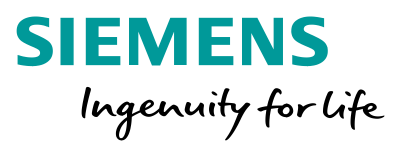

| Tips&Tricks v | vith TIA Portal | ▶ PLC_1   | [CPU 1515-2 PN]   |              |        |         |            |              |      |      |     |              |           |              |               | _ • • ×   |
|---------------|-----------------|-----------|-------------------|--------------|--------|---------|------------|--------------|------|------|-----|--------------|-----------|--------------|---------------|-----------|
|               |                 |           |                   |              |        |         |            |              |      |      | 2   | Topology vie | w 📩 Ne    | twork vie    | ew 🛐 De       | vice view |
| St PLC_1 [CP  | PU 1515-2 PN]   | -         | 12 🖌 🖽 🛄 🤇        | Q ±          |        | _       |            |              |      |      |     |              |           |              | Device        | overview  |
|               | CPU 1515-2 PN   |           |                   | D116k24V DC1 |        |         |            |              |      |      |     |              |           | ^            | <b>**</b> 1   | Module    |
|               |                 |           | _                 |              |        |         |            | <b>8</b> 1 - |      |      |     |              |           |              |               | ^         |
|               | SIEME           | NS SI     | MATIC             | On           |        | AD<br>0 | Convert    | п.           | _    |      | _   |              |           |              |               | PLC_1     |
|               |                 |           |                   | Off          |        |         |            | 11           |      |      |     |              |           |              |               | PRO       |
|               |                 |           |                   | Hold         |        |         |            | н.           |      |      |     |              |           |              |               | PRO       |
|               |                 |           |                   | Cause        |        |         |            | н.           |      |      |     |              |           |              |               | DI 16X2   |
|               |                 |           |                   | Start        |        |         | Convert    | н.           |      |      |     |              |           |              |               | =         |
|               |                 |           |                   | Ston         |        |         |            | н.           |      |      |     |              |           |              |               |           |
|               |                 |           |                   | Resur        |        |         |            | н.           |      |      |     |              |           |              |               |           |
|               |                 |           |                   | Reset        |        |         |            | н.           |      |      |     |              |           |              |               |           |
|               |                 |           |                   | Reser        |        |         | Conveyo    | н.           |      |      |     |              |           |              |               |           |
|               |                 |           |                   |              |        |         | conveyo    | н.           |      |      |     |              |           |              |               |           |
|               |                 |           |                   | Reast        | _      |         |            | н.           |      |      |     |              |           |              |               |           |
|               |                 |           | _                 | Boost        |        |         |            | н.           |      |      |     |              |           |              |               | _         |
|               |                 |           |                   | Boost        | 4      |         | Comulation | н.           |      |      |     |              |           |              |               | _         |
|               |                 |           |                   | Boost        |        |         | Conveyo    | н.           |      |      |     |              |           |              |               | _         |
|               |                 |           |                   | BOOST        | 4      |         |            | ы.           |      |      |     |              |           |              |               | _         |
|               | X2 P1 X1        | P1 R      |                   | Boost        |        |         |            | ы.           |      |      |     |              |           |              |               | _         |
|               |                 |           |                   | Boost        | 6      |         |            | ы.           |      |      |     |              |           |              |               | _         |
|               |                 |           |                   | Boost        | 7      |         |            |              |      |      |     |              |           |              |               | _         |
|               |                 |           |                   | Boost        | 8      |         |            |              |      |      |     |              |           |              |               | _         |
| _             |                 |           |                   | P 🔲          |        |         |            | п.           |      |      | _   |              |           |              |               |           |
|               |                 | -         |                   |              |        |         |            |              |      |      |     |              |           |              |               | _         |
|               |                 |           |                   | -            |        |         |            |              |      |      |     |              |           |              |               | _         |
| 4             |                 |           | _                 |              |        |         | _          |              |      |      |     |              |           | ~            | <b>A</b> [10] | ~         |
|               | HE 1 (DI 16x2/  | WDC HEL   | 1                 |              |        | _       |            |              | <br> | 2 40 | 10% | C Desperties | 1 Infe    | 77. <b>U</b> | s III         | 2         |
| General       | IO tags         | vstem cor | stants Texts      |              |        |         |            |              |      |      |     | shopendes    | 1 Sentite | 0120         | agnosues      |           |
| Name          | Type            | Address   | Tag table         |              | Commen | t       |            |              |      |      |     |              |           |              |               | 1         |
| On On         | Bool            | %1124.0   | Default tag table |              |        |         |            |              |      |      |     |              |           |              |               | ^         |
| Off           | Bool            | %124.1    | Default tag table |              |        |         |            |              |      |      |     |              |           |              |               |           |
| Hold          | Bool            | %124.2    | Default tag table |              |        |         |            |              |      |      |     |              |           |              |               |           |
| Cause         | Bool            | %124.3    | Default tag table |              |        |         |            |              |      |      |     |              |           |              |               |           |
|               | Bool            | %124.4    | Default tag table |              |        |         |            |              |      |      |     |              |           |              |               |           |
| - Resume      | Bool            | %1124.6   | Default tag table |              |        |         |            |              |      |      |     |              |           |              |               |           |
| 💶 Reset       | Bool            | %124.7    | Default tag table |              |        |         |            |              |      |      |     |              |           |              |               |           |
| Boost1        | Bool            | %125.0    | Default tag table |              |        |         |            |              |      |      |     |              |           |              |               | ~         |

### Showing io tag variables on hardware modules

Showing IO tags in Device view gives an easy overview about the relationship of hardware modules and IO variables - by the way digital signals can be also monitored in online mode.

## TIA Tip 006

Source: TIA Portal

**Unrestricted © Siemens 2020** 

#### TIA Tip 007 – Show address labels in Network view

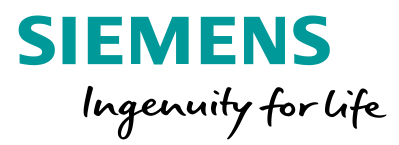

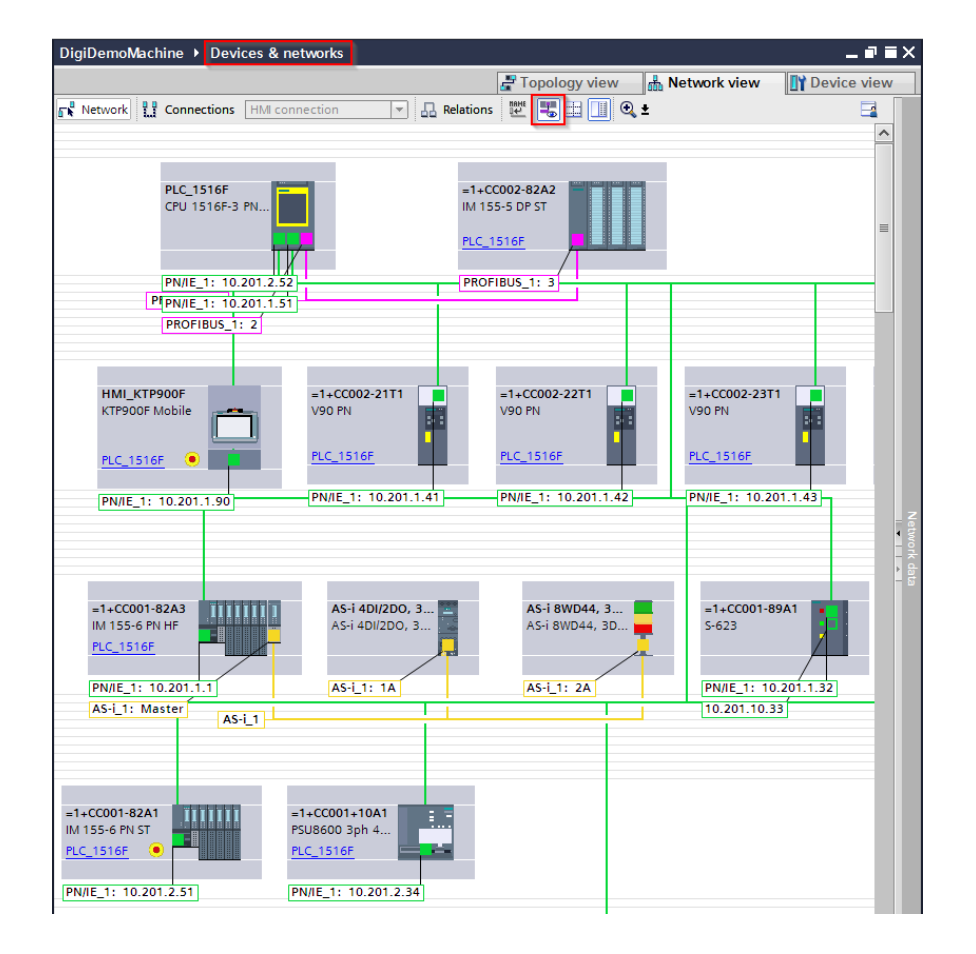

### Show address labels in Network view

Especially with a lot of components in your project it's very useful to show all address labels - and you're also able to change the addresses without the need of switching to the inspector window or device view.

# TIA Tip 007

Source: TIA Portal

### TIA Tip 008 – Temporary store of not plugged modules in Device view

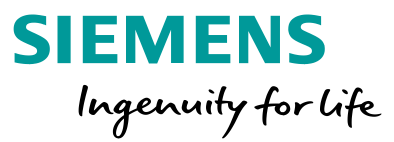

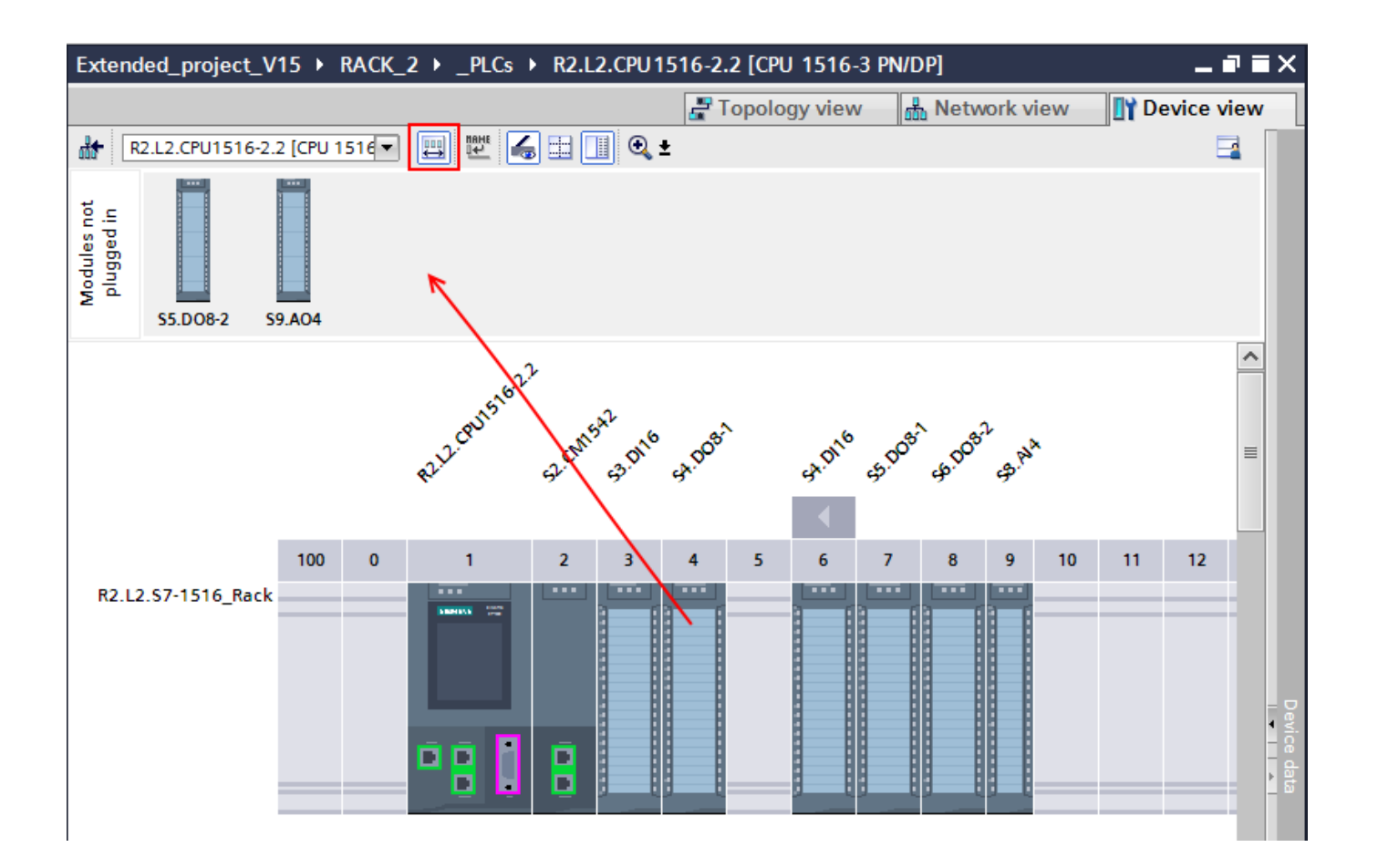

#### Temporary store of not plugged modules in Device view

Easy change of hardware configuration by drag & drop pre-configured Hardware modules to a temporary <<not plugged>> store. Of course you're also able to copy them to your local or global library to share with colleagues or use them in other projects.

# TIA Tip 008

Source: TIA Portal

#### TIA Tip 009 – Customized hardware catalogue with profiles

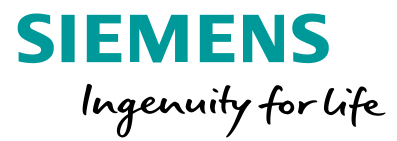

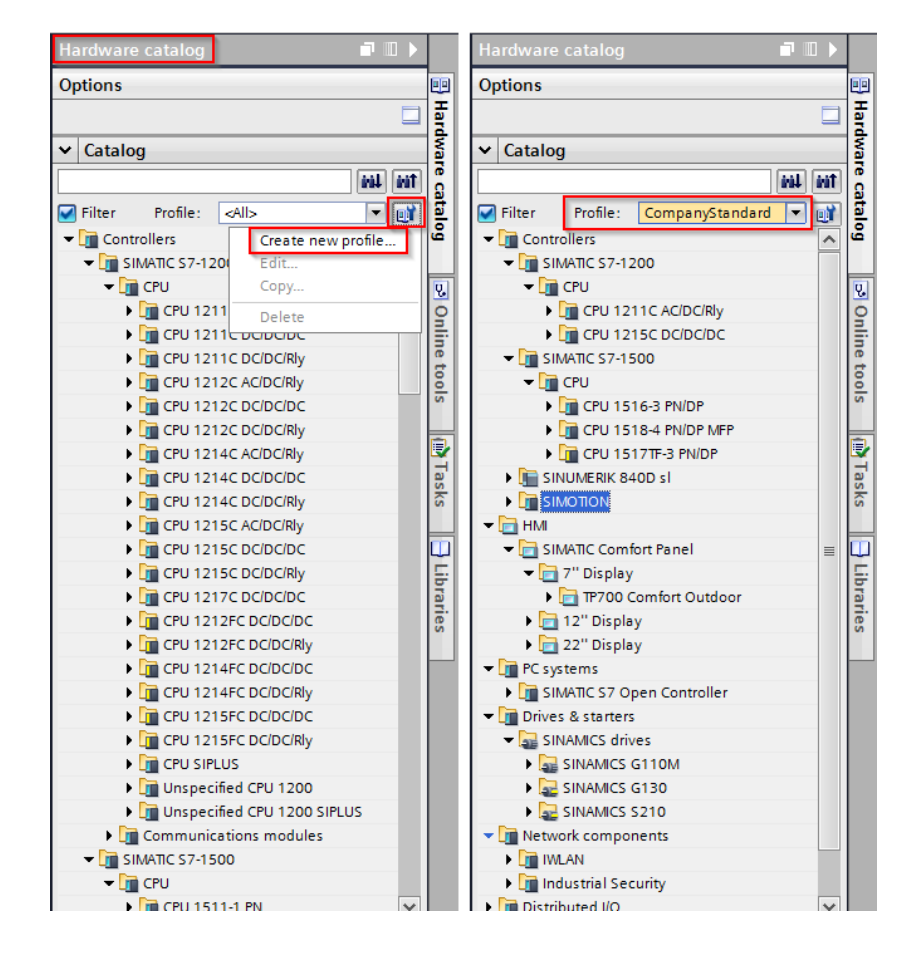

### Customized hardware catalogue with profiles

Hardware profiles allow customized availability of components in your very own hardware catalog. This is e.g. for end customer specific clearance lists of hardware. With this function you select and deselect devices in your Profile. Only selected components will be shown in the catalog after activation of the profile.

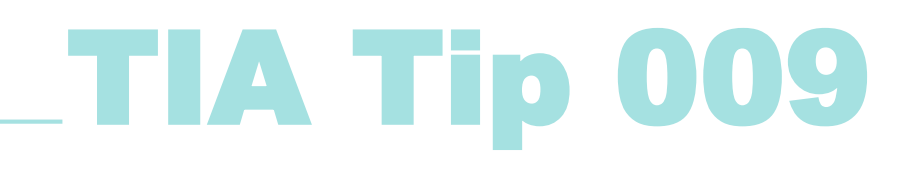

Source: TIA Portal

**Unrestricted © Siemens 2020** 

#### TIA Tip 011 – Quick navigation in device & network view

| igiDemoMachine 🕨 Devices & networks |                              | _ # # X H     |
|-------------------------------------|------------------------------|---------------|
|                                     | Topology view 🔒 Network view | Device view O |
| Network Connections HMI connection  | 🔽 🗛 Relations 👑 🖏 🖽 🛄 🔍 ±    |               |
|                                     |                              | <u>^</u> v    |
|                                     |                              |               |
|                                     | PLC_1516F                    |               |
|                                     |                              |               |
|                                     |                              | •             |
|                                     | PN/IE_1                      |               |
|                                     |                              | Z             |
|                                     |                              | + wor         |
|                                     |                              | - K dat       |
|                                     | HMI_KTP900F =1+CC002-21T1    | =1+CC         |
|                                     | KTP900F Mobile V90 PN        | V90 Ph        |
|                                     |                              | PLC 14        |
|                                     | PLC_1516F                    | TEC_1.        |
|                                     |                              |               |
|                                     |                              |               |
|                                     |                              |               |
| III                                 | > 100% -                     |               |
|                                     | Roperties Linfo Diagnos      | stics         |
| General                             |                              | 0             |
| <u></u>                             |                              |               |

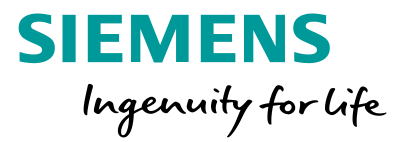

### Quick navigation in device & network view

In large projects navigating can take some time using the scrollbars. By a left mouse click on quick navigation button the visible area of the view will be shown and you can navigate with the mouse.

# TIA Tip 011

Source: TIA Portal

Unrestricted © Siemens 2020

#### TIA Tip 019 – Export module labelling strips

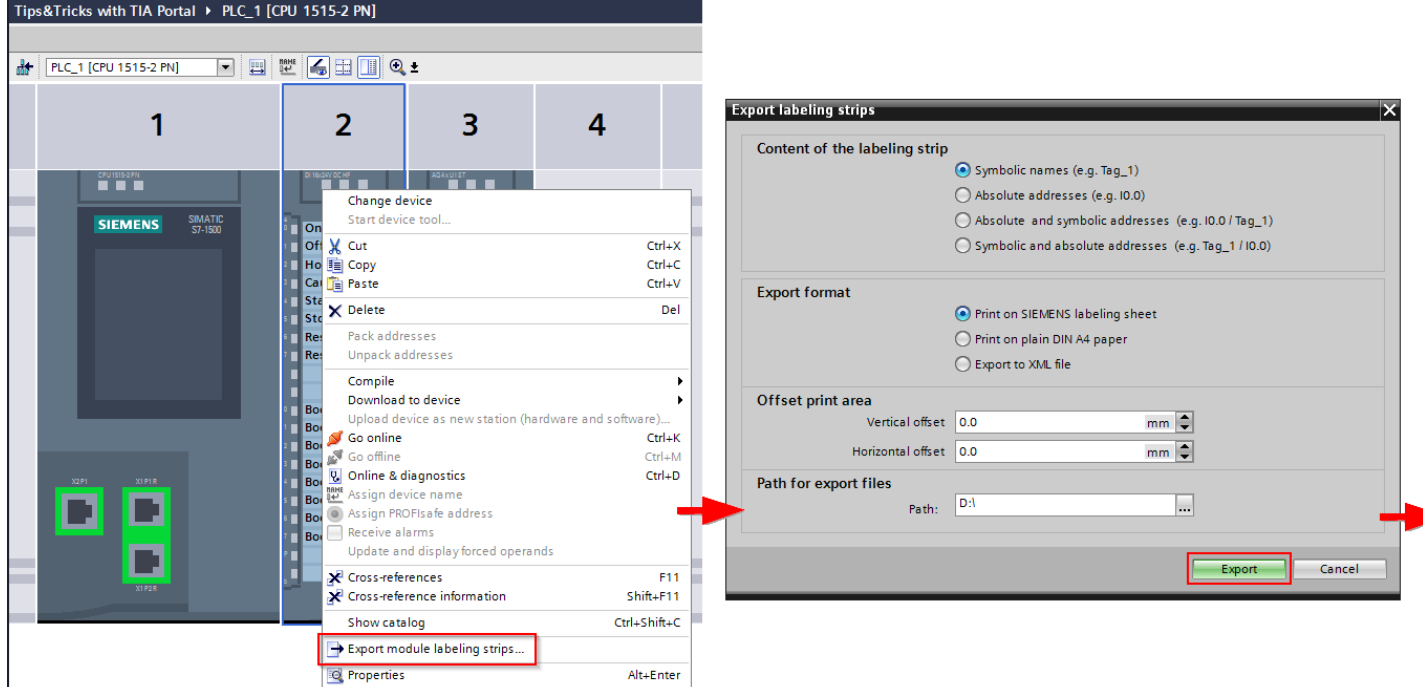

S71500/ET200MP station\_1

DI 16x24VDC HF\_1

Rail\_0 / 2

On

Off

Hold

Cause

Start

Stop

Resume

Reset

Boost1

Boost2

Boost3

Boost4

Boost5

Boost6

Boost7

Boost8

#### **Export module labelling strips**

SIEMENS

Ingenuity for life

Sensors and signals connected to your SIMATIC peripherals need to be documented. With the export of module labelling strips that task is very easy. Your symbolic tags will be exported and printed in the corresponding layout!

## **TIA Tip 019**

Source: TIA Portal

Unrestricted © Siemens 2020

#### TIA Tip 029 – Add new lines in network editors

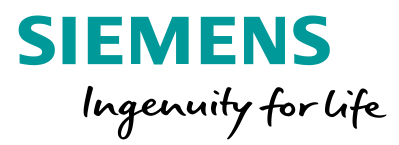

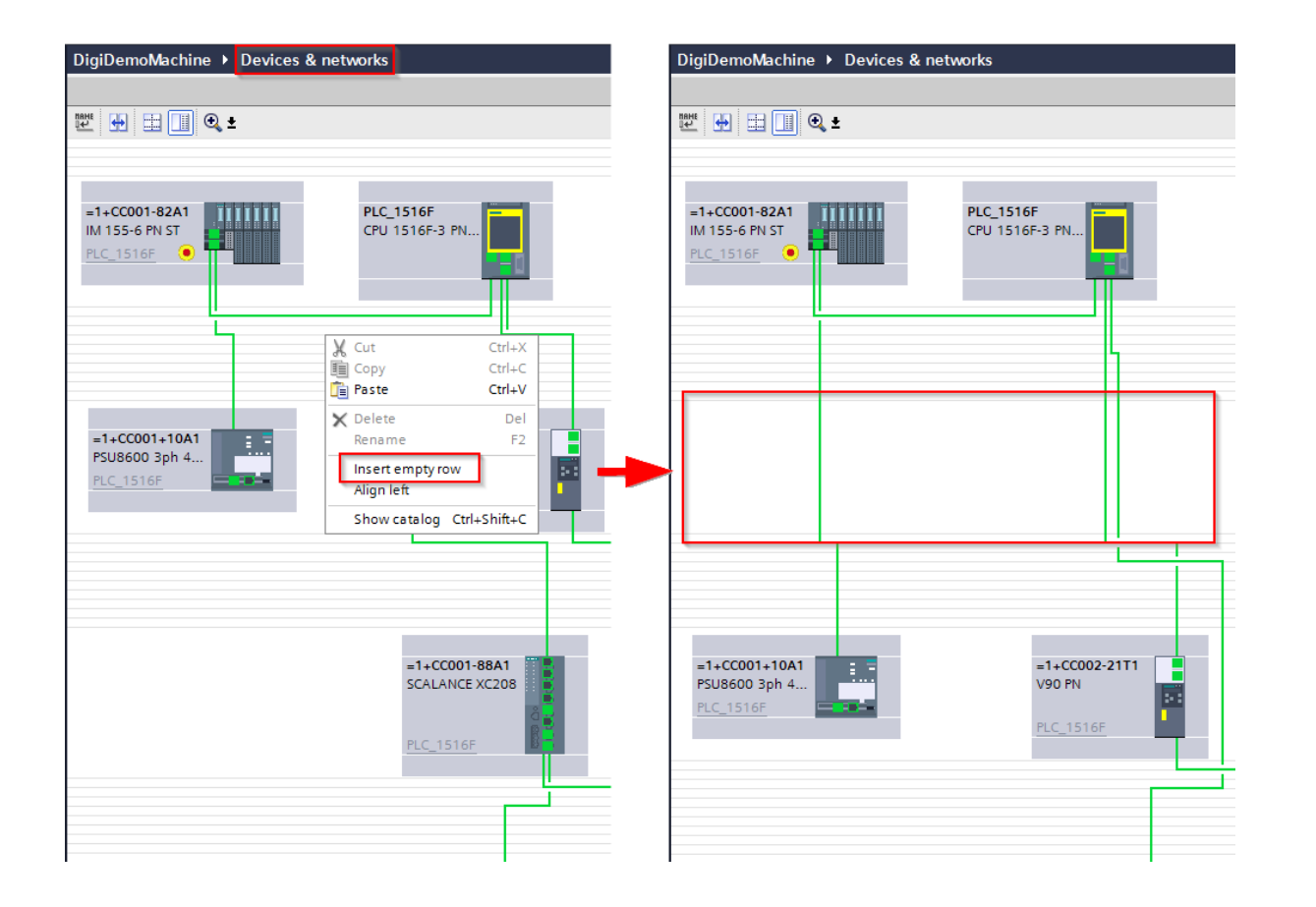

### Add new lines in network editors

You want to rearrange your devices in the network editors? Via the context menu "Insert empty row" you can create space for moving or inserting devices.

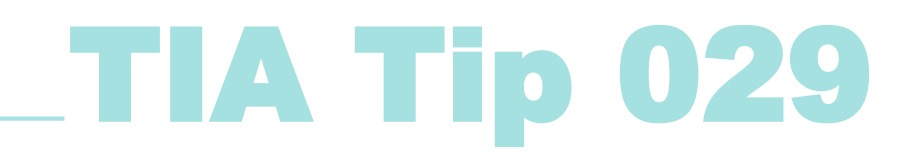

Source: TIA Portal

#### TIA Tip 030 1/2 – Align devices to the left in network / topology view

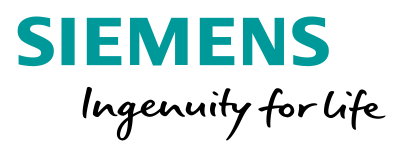

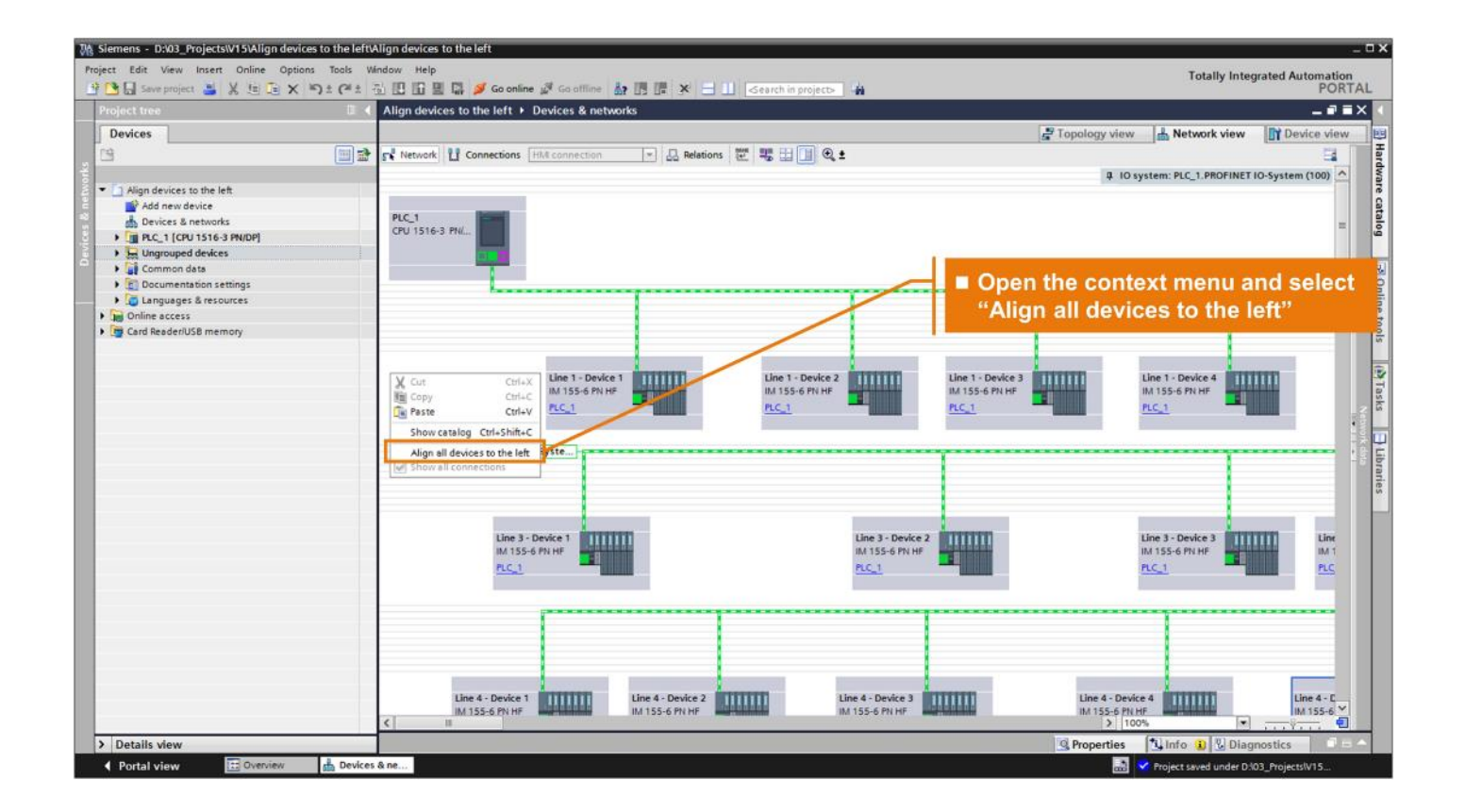

### Align devices to the left in network / topology view

In some cases it's useful to align all components in network or topology view again to the left. With one single click this is possible.

## TIA Tip 030

Source: TIA Portal

**Unrestricted © Siemens 2020** 

#### TIA Tip 030 2/2 – Align devices to the left in network / topology view

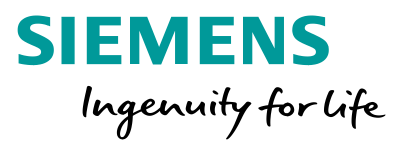

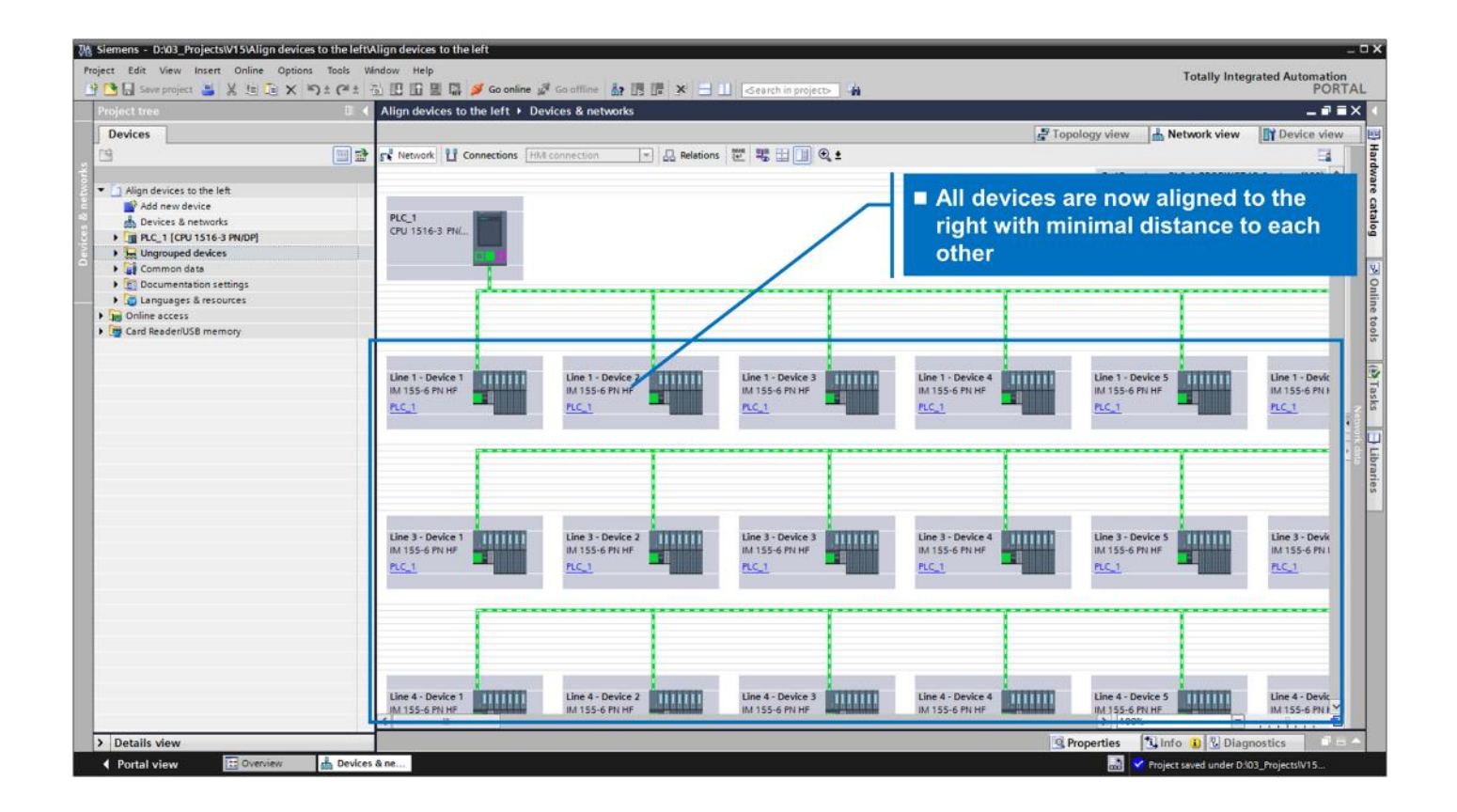

### Align devices to the left in network / topology view

In some cases it's useful to align all components in network or topology view again to the left. With one single click this is possible.

## TIA Tip 030

Source: TIA Portal

**Unrestricted © Siemens 2020** 

### TIA Tip 031 1/3 – Multi selection of devices with <SHIFT> + <Mouse Click Left>

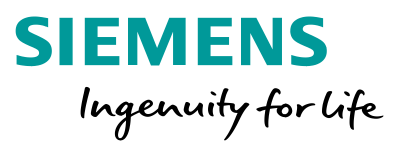

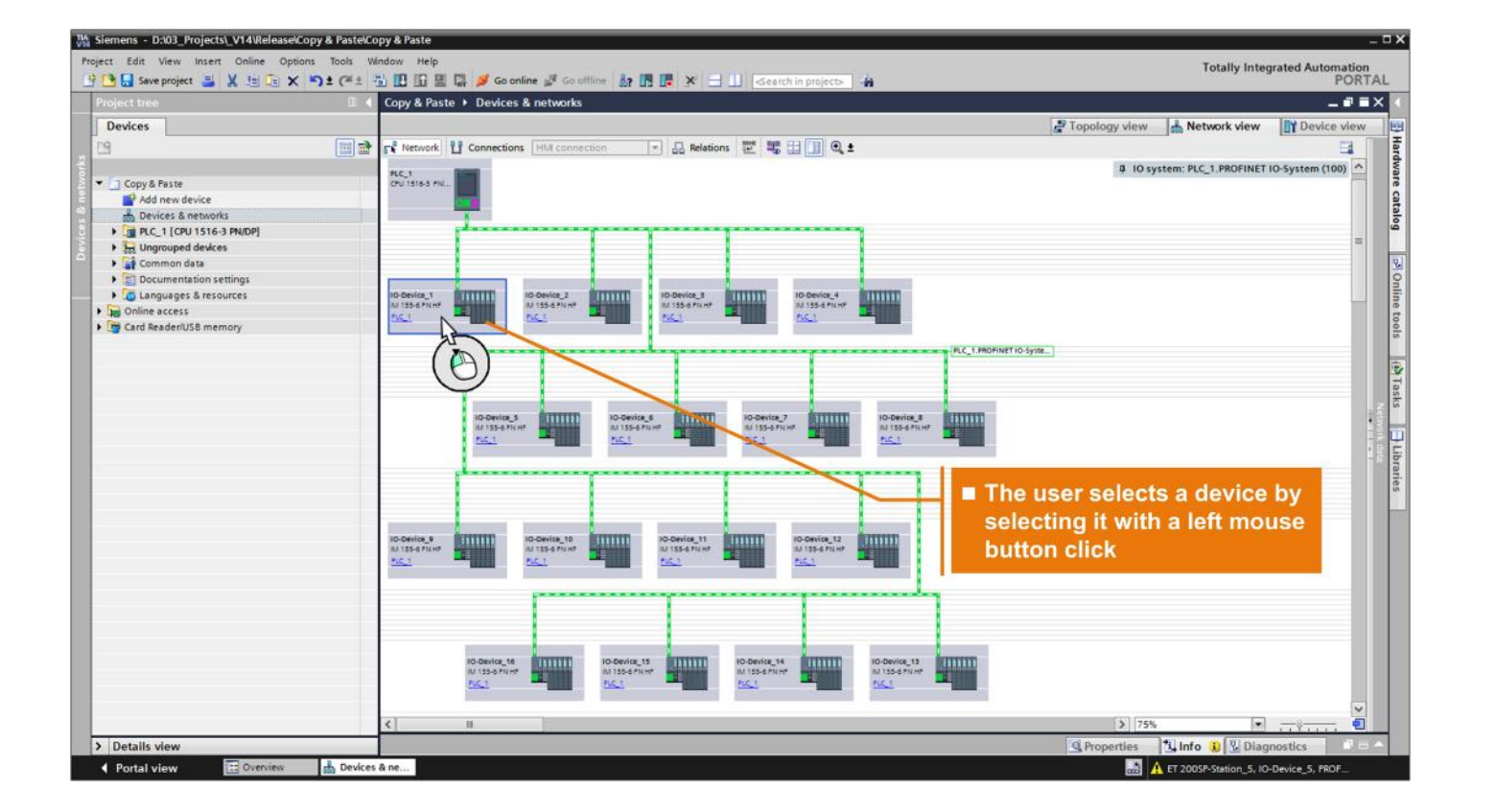

#### Multi selection of devices with <SHIFT> + <Mouse Click Left>

With a lot of components in network or topology view you're able to select all components between 2 placed objects with this keyboard/mouse shortcut.

## TIA Tip 031

Source: TIA Portal

### TIA Tip 031 2/3 – Multi selection of devices with <SHIFT> + <Mouse Click Left>

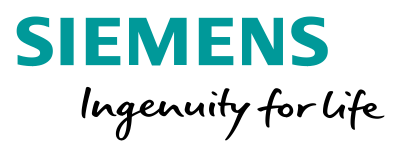

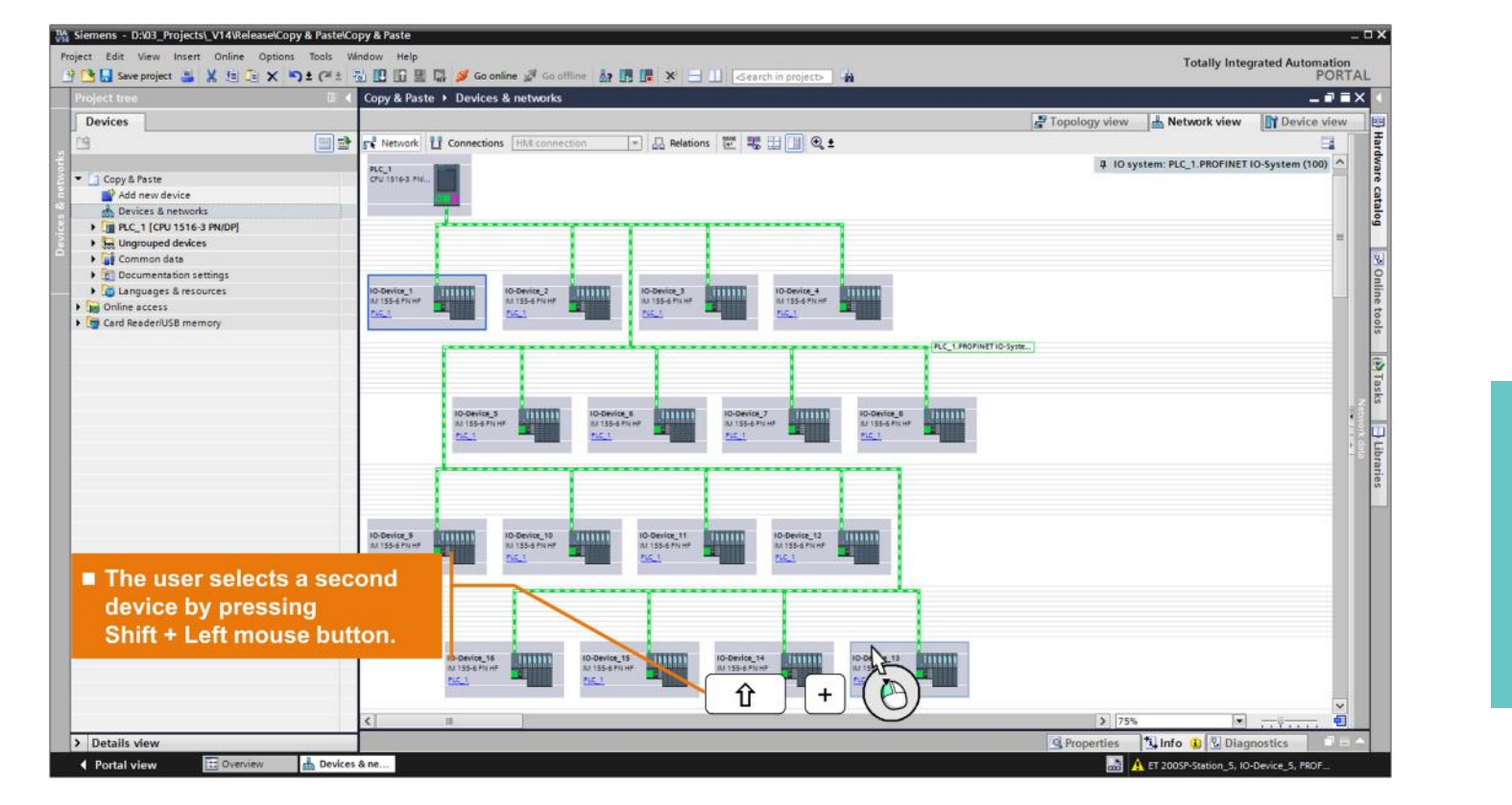

#### Multi selection of devices with <SHIFT> + <Mouse Click Left>

With a lot of components in network or topology view you're able to select all components between 2 placed objects with this keyboard/mouse shortcut.

## TIA Tip 031

Source: TIA Portal

#### TIA Tip 031 3/3 – Multi selection of devices with <SHIFT> + <Mouse Click Left>

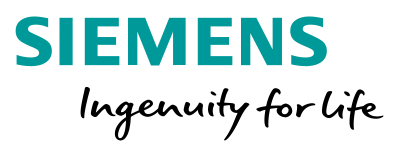

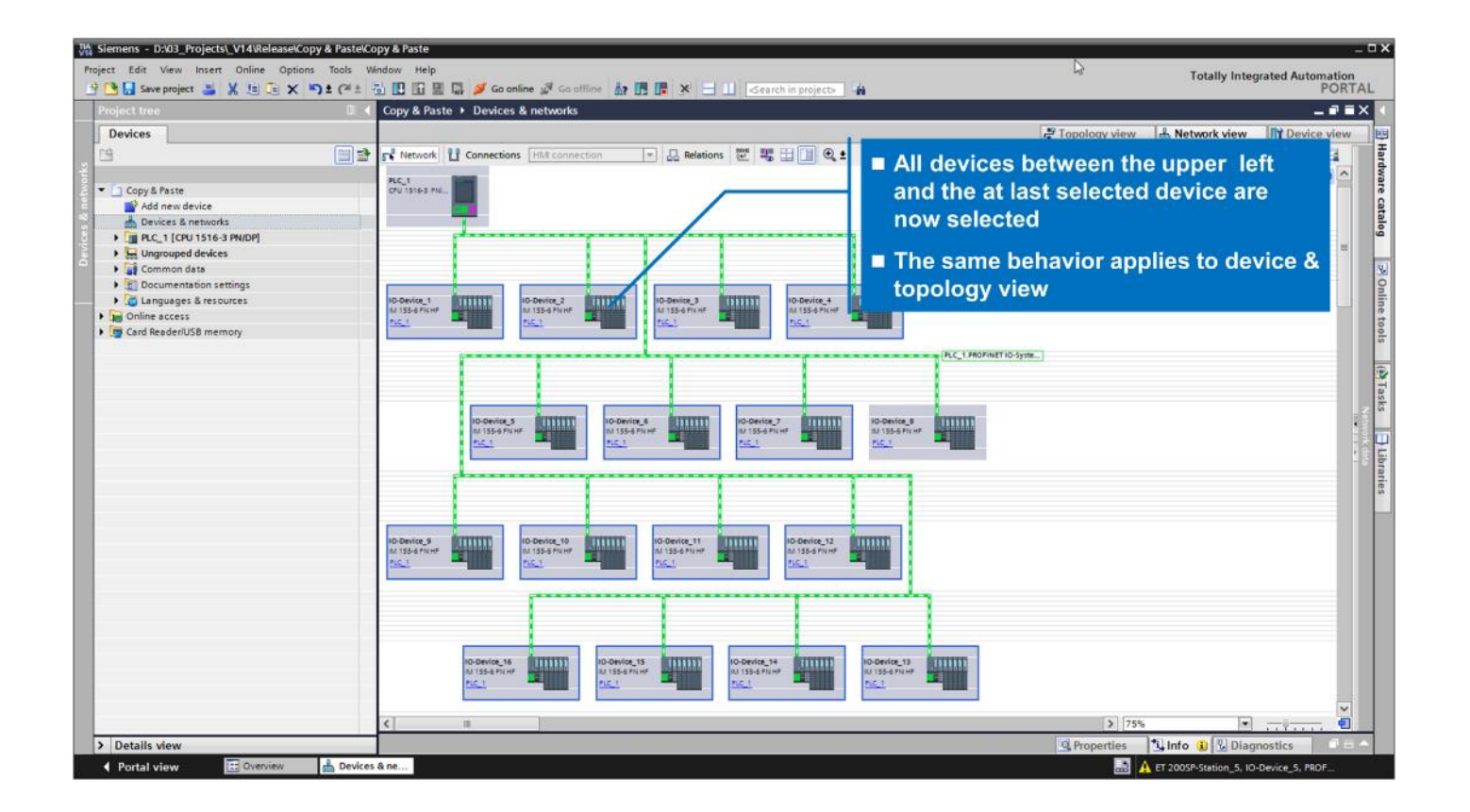

#### Multi selection of devices with <SHIFT> + <Mouse Click Left>

With a lot of components in network or topology view you're able to select all components between 2 placed objects with this keyboard/mouse shortcut.

## TIA Tip 031

Source: TIA Portal

#### TIA Tip 032 – Synchronize Network with Topology View

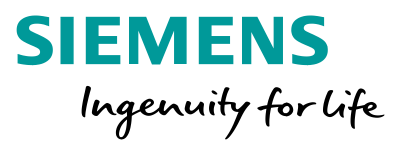

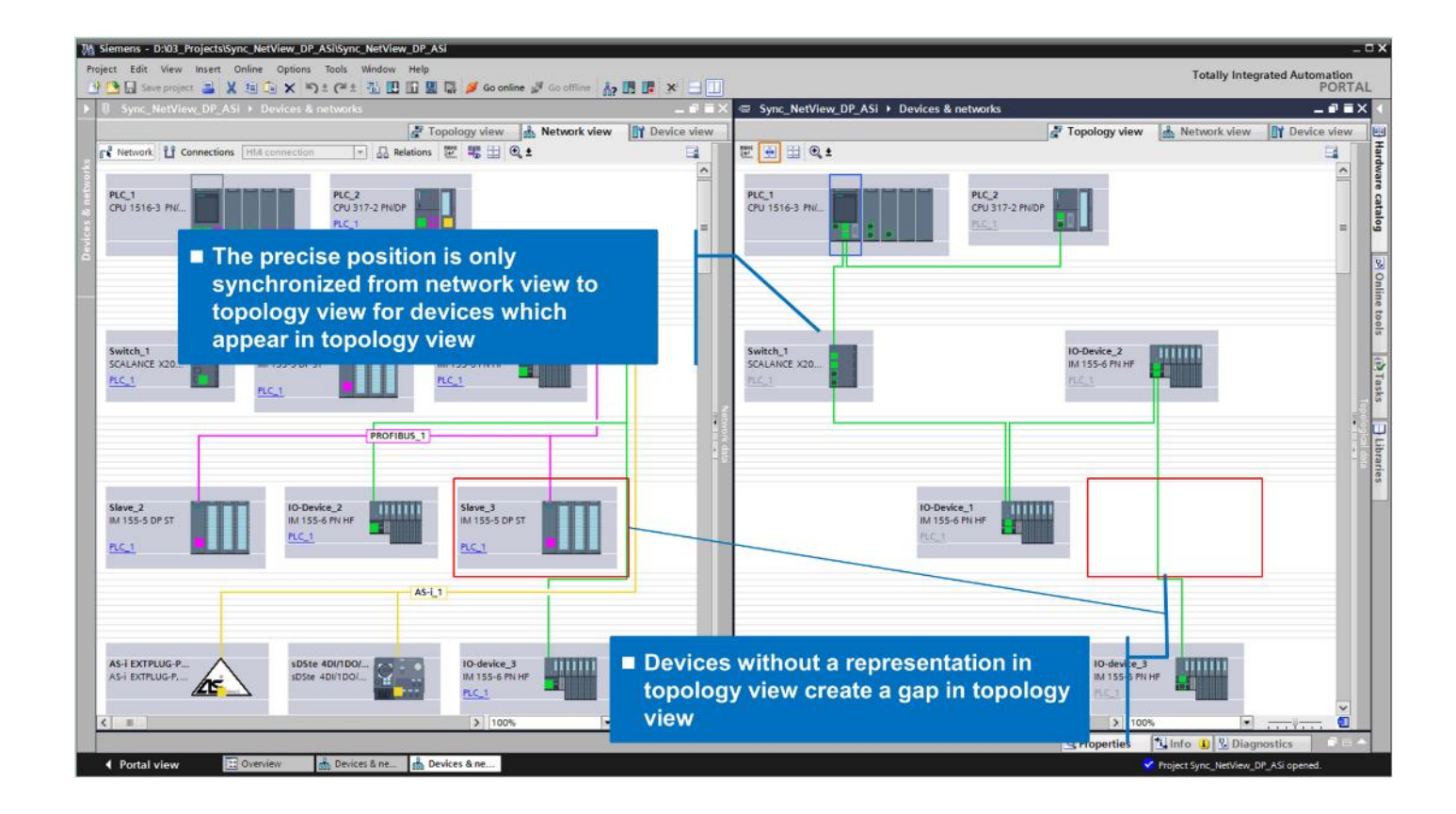

#### Synchronize Network with Topology View

If you've ordered your components in network view, you're also able to synchronize the placement with one click to the topology view.

## **TIA Tip 032**

Source: TIA Portal

#### Source: TIA Portal

Connection resources

Unrestricted © Siemens 2020

Page 35

#### **TIA Tip 039 –** PLC StartUp mode

| Tips&Tricks [CPU 1217C DC/I                                                                                                    | ips&Tricks [CPU 1217C DC/DC/DC]                                      |                                                                                                    |  |        |             |            |               |       |
|----------------------------------------------------------------------------------------------------|----------------------------------------------------------------------|----------------------------------------------------------------------------------------------------|--|--------|-------------|------------|---------------|-------|
| General IO tags S                                                                                                    | System constants Texts                                               |                                                                                                    |  |        |             |            |               |       |
| General PROFINET interface [X1]                                                                                                    | Startup                                                              |                                                                                                    |  |        |             |            |               |       |
| AI 2/AQ 2                                                                                                    | Startup after POWER ON:                                              | Warm restart - RUN                                                                                                    |  |        | <b>•</b>    |            |               |       |
| <ul> <li>High speed counters (HSC)</li> <li>Pulse generators (PTO/PWM)</li> <li>Startup</li> <li>Cycle</li> <li>Communication load</li> </ul> | Comparison preset to actual<br>configuration:<br>Configuration time: | No restart (stay in STOP mode)<br>Warm restart - RUN<br>Warm restart - mode before POWER OFF<br>60000 ms<br>OBs should be interruptible |  |        |             |            |               |       |
| System and clock memory                                                                                                    |                                                                      |                                                                                                    |  |        |             |            |               |       |
| Multilingual support                                                                                                    |                                                                      |                                                                                                    |  | PLC    | StartU      | p mode     | 9             |       |
| Time of day                                                                                                    | •                                                                    |                                                                                                    |  | lf vou | add a new   | PIC to you | ur project th |       |
| Protection & Security                                                                                                    |                                                                      |                                                                                                    |  | n you  |             |            |               |       |
| Configuration control                                                                                                    |                                                                      |                                                                                                    |  | standa | ard Startup | mode is "V | Varm restar   | t - n |

> 100%

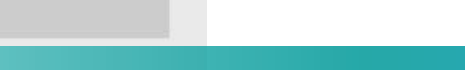

#### SIEMENS Ingenuity for life

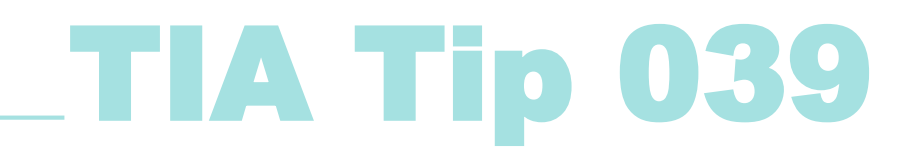

before POWER OFF". To guarantee an automatic try to Startup the PLC in RUN,

change it to "Warm restart - Run".

#### TIA Tip 040 – IO Channel templates and configuration overview

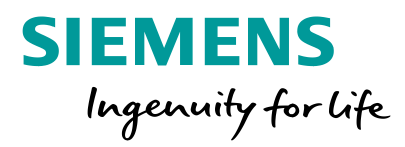

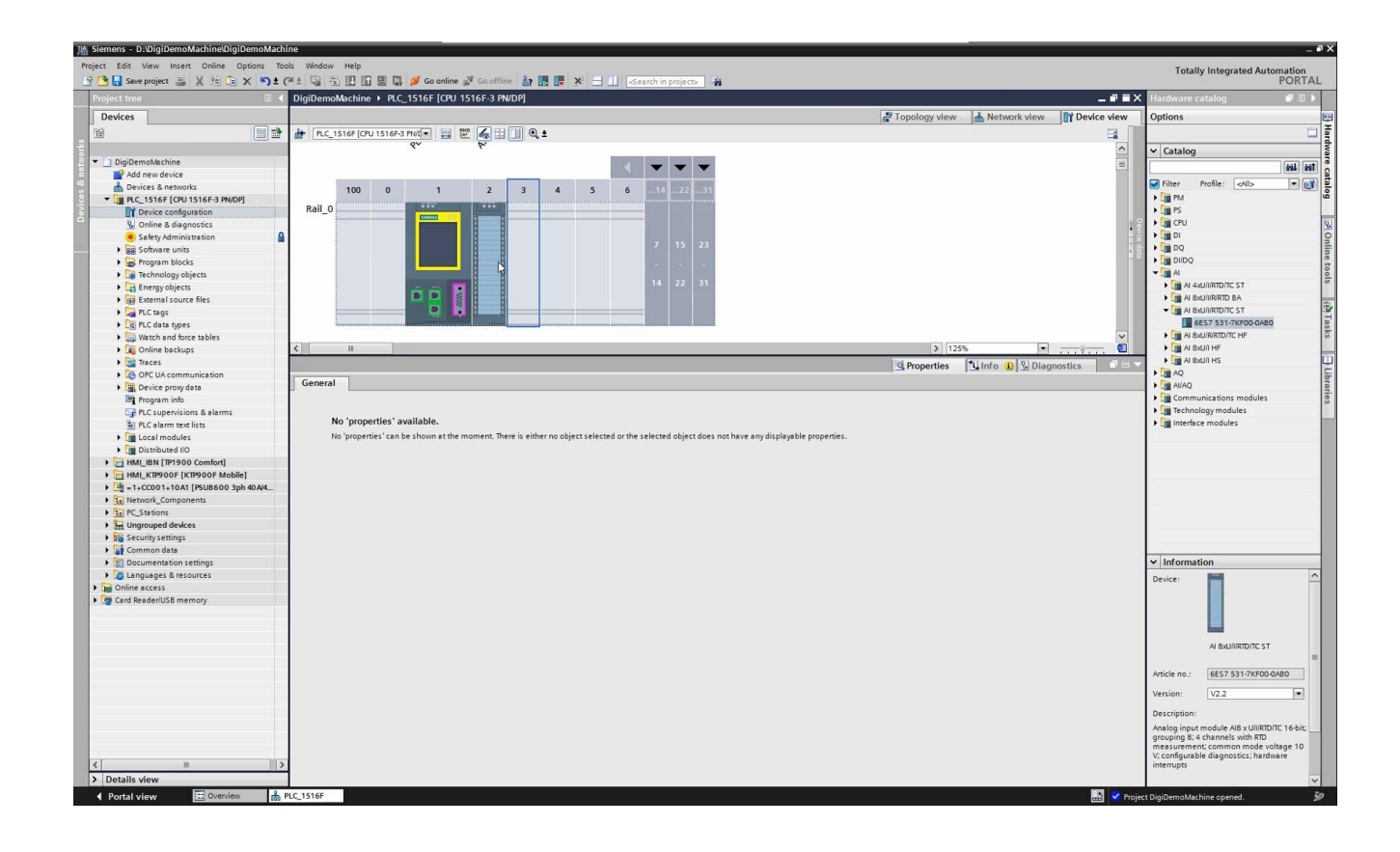

### IO Channel templates and configuration overview

With channel templates it's easy to configure a huge amount of channel parameters. Configuration overview can be used to see and change the common settings in a table view.

## TIA Tip 040

Source: TIA Portal

**Unrestricted © Siemens 2020**
### TIA Tip 041 – Change Firmware Version of projected components

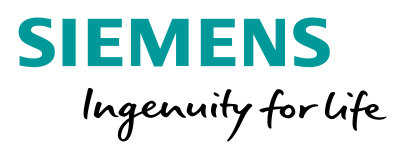

|                                                | s reference and an and a second second secon |                                                                                                    | TORIA   |
|------------------------------------------------|----------------------------------------------------------------------------------------------------|----------------------------------------------------------------------------------------------------|---------|
| oject tree 🛛 🖾 🖌 DigiDemoMachine               | PLC_1516F [CPU 1516F-3 PN/DP]                                                                                                    | _ ■ ■ X Hardware catalog                                                                                                    | e 10 k  |
| Devices                                        | 🖉 Topology view 🛛 👗 Network view 🔛                                                                                                    | Device view Options                                                                                                    |         |
| 🛄 🔡 🔐 PLC_1516F [CP                            | 516F-3 Mul 🖷 🔛 🔣 🖽 🛄 🍳 ±                                                                                                    | a 🔰                                                                                                    | 5       |
|                                                | 1.5°.                                                                                                    | ▲ Catalog                                                                                                    |         |
| DigiDemoMachine                                | and the second second s | = Search>                                                                                                    | and and |
| Add new device                                 | 3 with                                                                                                    |                                                                                                    |         |
| n Devices & networks                           |                                                                                                    | Filter Profile: <all></all>                                                                                                    |         |
| PLC_1516F [CPU 1516F-3 PN/DP]                  |                                                                                                    | ▶ <u></u>                                                                                                    |         |
| Device configuration                           |                                                                                                    | • • • • • • • • • • • • • • • • • • •                                                                                                    |         |
| S Online & diagnostics                         | 100 0 1 2 3 4 5 6 14 22 31                                                                                                    | · · · · · · · · · · · · · · · · · · ·                                                                                                    |         |
| 😕 Safety Administration 🖬 Rail                 |                                                                                                    | DI 🖉                                                                                                    |         |
| 🔻 🛃 Program blocks                             |                                                                                                    | • 🔄 • 🛄 DQ                                                                                                    |         |
| Add new block                                  | 7 15 23                                                                                                    | • III DI/DQ                                                                                                    |         |
| 🖀 Main [OB1] 🔤                                 |                                                                                                    | ▶ <u>₩</u> 4                                                                                                    |         |
| MC-Interpolator [OB92]                         |                                                                                                    | AQ                                                                                                    |         |
| AC-Servo [0891]                                | 14 22 31                                                                                                    | > III AllAQ                                                                                                    |         |
| ProgrammingError [OB121]                       |                                                                                                    | Communications modules                                                                                                    |         |
| PullOrPlugOfModules [OB83]                     |                                                                                                    | Technology modules                                                                                                    |         |
| RackOrStationFailure [OB86]                    |                                                                                                    | Interface modules                                                                                                    |         |
| Startup [OB100]                                | > 100%                                                                                                    |                                                                                                    |         |
| Eightinit [FC36] PLC_1516F [CPU 1              | 6F-3 PN/DP1 29 Properties 71 Info. (1) VI Diagnosti                                                                                                    |                                                                                                    |         |
| 5 FOB_RTG1 [08123]                             |                                                                                                    |                                                                                                    |         |
| Main_Safety_RTG1 [FB0] General IO              | s System constants Texts                                                                                                    |                                                                                                    |         |
| Main_Safety_RTG1_DB [DB56] General             |                                                                                                    | ^                                                                                                    |         |
| Fail-safe     Fail-safe                        |                                                                                                    |                                                                                                    |         |
| PROFINET interface     PROFINET interface      | Period information                                                                                                    |                                                                                                    |         |
| CopyToHmiDB [FC2081] PROFINET interface        | 1 Hoject montador                                                                                                    |                                                                                                    |         |
| PullOrPlugModules [FC2083] DP interface [X3]   |                                                                                                    | and the second second se |         |
| Rack_Or_Station_Failure [FStartup              | Name: PLC_1516F                                                                                                    |                                                                                                    |         |
| DiagStartuploSystem [FB2 Cycle                 | Author: sivergen                                                                                                    |                                                                                                    |         |
| DiagStartupPlc [F82002] Communication los      |                                                                                                    |                                                                                                    |         |
| DiagnosticInfo [D829] System and clock r       | nory Comment:                                                                                                    |                                                                                                    |         |
| HmiDB [DB2081] SIMATIC Memory Ca               |                                                                                                    |                                                                                                    |         |
| InstDiagStartupIoSystem [ > System diagnostic: |                                                                                                    |                                                                                                    |         |
| InstDiagStartupPlc [DB2002] PLC alarms         |                                                                                                    |                                                                                                    |         |
| ▼ Ea EdgeCom      Web server                   | Rack: 0                                                                                                    |                                                                                                    |         |
| oetTimestamp (FC22)     DNS configuration      | Slot: 1                                                                                                    | ✓ Information                                                                                                    |         |
| calcTime [FB40]                                |                                                                                                    | - Charles                                                                                                    |         |
|                                                | Catalog information                                                                                                    | Device:                                                                                                    |         |
| Time of day                                    |                                                                                                    |                                                                                                    |         |
| TimeCriticalFunction 100 [ Protection & Securi |                                                                                                    |                                                                                                    |         |
| TimeCriticalFunction_200 [ > OPC UA            | Short designation: CPU 1516F-3 PN/DP                                                                                                    |                                                                                                    |         |
| BufferMachine [DB112] System power sup         | Description: Fail-safe CPU with display; work memory 1.5 MB code and 5 MB data; can be used for safety applications; supports consistent                                                                                                    | tsafety A                                                                                                    |         |
| CacheMachine [DB155] Configuration contra      | upload; supports RROFIsafe V2; 10 ns bit instruction time; 5-stage protection concept, integrated technology functions : motic                                                                                                    | an                                                                                                    |         |
| DataCollector_D8 [D8156] Connection resource   | control, coseed-top control, counting & measuring, instituterace: HNUHIETIO controller, supports RIIRT, performance<br>upprade PROPINETV2.3, 2 conts, idevice, MRP, MRPD, transport protocol TOPIP, secure Open Lies Communication, 52 commu                                                                                                    | unication, =                                                                                                    |         |
| PickAndPlace1 [DB130] Overview of addres       | Web server, DNS client, OPC UA server data access, constant bus cycle time, routing; 2nd interface: PROFINETIO controller, su                                                                                                    | upports Article no.:                                                                                                    |         |
| Energy Suite - program     Runtime licenses    | RT, Idevice, transport protocol TCPIP, secure Open User Communication, 57 communication, Web server, DNS Client, OPC UA                                                                                                    | server                                                                                                    |         |
| EnS - black types                              | data access, routing; 3rd interface: PROFIBUS UP master, S7 communication, constant bus cycle time, routing; Runtime optio                                                                                                    | .ns, Version:                                                                                                    | •       |
| EnS - energy objects                           | Article number: 6ES7 516-3FN01-0AB0                                                                                                    | Description                                                                                                    |         |
| EnS - general program bloc.                    | Firmware version: V2.5                                                                                                    |                                                                                                    |         |
| EnergyQataPreparation                          |                                                                                                    |                                                                                                    |         |
| The EnS -block types                           | Change armware version                                                                                                    |                                                                                                    |         |
| n N                                            | Update module description                                                                                                    |                                                                                                    |         |
|                                                |                                                                                                    |                                                                                                    |         |

### Change Firmware Version of projected components

If you want to use new firmware functions it's needed to change the projected component after project upgrade. With context menu or button this is easily done.

# **TIA Tip 041**

Source: TIA Portal

#### TIA Tip 054 1/2 – Delete access rights

| pject calt view insert Online Options loois              | window        |                                                                                  | Totall                                      | y Integrated A | utomation |
|----------------------------------------------------------|---------------|----------------------------------------------------------------------------------|---------------------------------------------|----------------|-----------|
| 💁 🔚 Save project 📇 🐰 🖽 📑 🗶 🎝 🛨 (~ 1                      |               | L I I I Goonline 🖉 Goonline 🐉 L II K 🚽 L Cearch in project>                      |                                             |                | PORT      |
|                                                          |               | fipsAndTricks → PLC_1 [CPU 1515-2 PN] → Program blocks → Main [OB1]              | Instructions                                |                |           |
| Devices                                                  |               |                                                                                  | Options                                     |                |           |
| PÓ                                                       | 50 <b>-</b> } |                                                                                  | has been                                    | 5a 🗱           | -         |
| <u>a</u>                                                 |               | 에 에 잘 좀 !=^ FFF 클럽 47 47 47 195 C. M @ 제 물수 M 문제 관 방 위해 제 여 방 것 !!!! 제 여 방 것 !!! | NH NI                                       | -0 0           | -         |
|                                                          |               | Main                                                                             | > Favorites                                 |                |           |
| Name                                                     |               | Name Data type Default value Comment                                             | ✓ Basic instructions                        |                |           |
| IpsAndTincks                                             |               | A ver P input                                                                    | Name                                        | Version        |           |
| Add new device                                           |               | 1                                                                                | General                                     |                |           |
| Devices & networks                                       |               |                                                                                  | Bit logic operations                        | V1.0           |           |
| <ul> <li>Li PLC_1 [CPU ISIS-2 PN]</li> </ul>             |               | outamp boo                                                                       | Timer operations                            | V1.0           |           |
| Device configuration                                     |               | / vul = insens gool                                                              | ▶ +1 Counter operations                     | V1.0           |           |
| <ul> <li>Online &amp; diagnostics</li> </ul>             |               |                                                                                  | Comparator operations                       |                |           |
| Seg Software units                                       |               |                                                                                  | Math functions                              | V1.0           |           |
| Program blocks                                           |               | A add news                                                                       | Move operations                             | <u>V2.4</u>    |           |
| lechnology objects                                       | •             |                                                                                  | Conversion operations                       |                |           |
| Carried States                                           |               |                                                                                  | <ul> <li>Program control operati</li> </ul> | . V1.1         |           |
| Plan External source nies                                |               |                                                                                  | Word logic operations                       | V1.4           |           |
| Picturys                                                 |               | Block title: "Main Program Sweep (Cycle)"                                        | <ul> <li>Extended instructions</li> </ul>   |                |           |
| Leg FLC data types                                       | -             | Comment                                                                          | Name                                        | Version        |           |
| Opling hadrong                                           |               |                                                                                  | Date and time-of-day                        | V2.2           |           |
| <ul> <li>Up online backups</li> <li>Transa</li> </ul>    |               | Network 1: HideShowParameter                                                     | String + Char                               | V3.7           |           |
| <ul> <li>Indes</li> <li>Opcilia companyinting</li> </ul> |               | Network 2: Motor                                                                 | Process image                               | V1.1           |           |
| Device executate                                         |               |                                                                                  | Distributed I/O                             | V2.7           |           |
| Device proxy data                                        |               | Network 3: 10-stray                                                              | PROFlenergy                                 | V2.7           |           |
| Program into                                             |               |                                                                                  | 🕨 🛅 Module parameter assig                  | V1.2           |           |
| The Cale of a set lists                                  |               |                                                                                  | Interrupts                                  | V1.2           |           |
| Piccatarini text lists                                   |               |                                                                                  | Alarming                                    | V1.5           |           |
| Contine card data                                        |               |                                                                                  | Diagnostics                                 | V1.7           |           |
| Distributed I/O                                          |               |                                                                                  | Recipe and data logging                     | V1.3           |           |
|                                                          | ×             |                                                                                  | Data block control                          | V1.3           |           |
| Upgrouped devices                                        | <b>•</b>      |                                                                                  | Addressing                                  | V1.3           |           |
| Figure devices                                           |               |                                                                                  | Y Technology                                |                |           |
| Cross device functions                                   |               |                                                                                  | Name                                        | Varrian        |           |
| Common data                                              |               |                                                                                  | Name                                        | Version        |           |
|                                                          |               |                                                                                  | BID Control                                 |                |           |
| DY Sustem disconstic settings                            |               | 10/8                                                                             | Motion Control                              | V5.0           |           |
| Supervision settings                                     |               | 🖾 Properties 🚺 🔝 Diagnostics 🔰 Plug-ins 👘 🔍                                      |                                             | V5.0           |           |
| T B Logr                                                 |               | General Cross-references Compile Energy Suite Syntax Generate                    | Time-barad IO                               | V2.0           |           |
| Instruction profiler                                     |               |                                                                                  |                                             | 42.0           |           |
| Silvare                                                  |               | C A C Show all messages                                                          |                                             |                |           |
| <ul> <li>Documentation cattings</li> </ul>               | -             |                                                                                  |                                             |                |           |
| Languages & resources                                    |               | Message Go to ? Date Time                                                        |                                             |                |           |
| Version control interface                                |               | 🔮 🔻 Start downloading to device. 1/30/2020 11:59:42 AM                           |                                             |                |           |
| Online access                                            |               | ✓ ▼PLC_1 1/30/2020 11:59:42 AM                                                   |                                             |                |           |
| Gard Peader/USB memory                                   |               | Main' was loaded successfully. 1/30/2020 11:59:45 AM                             |                                             |                |           |
| and neaderous memory                                     |               | Loading completed (errors: 0; warnings: 0). 1/30/2020 11:59:45 AM                |                                             |                |           |
|                                                          |               | Connection to PLC_1 terminated. 1/30/2020 11:59:54 AM                            |                                             |                |           |
|                                                          |               | Connected to PLC_1, via address IP=192.168.0.1. 1/30/2020 11:59:58 AM            |                                             |                |           |
|                                                          |               | Start downloading to device. 1/30/2020 12:00:10 PM                               |                                             |                |           |
|                                                          |               | PLC_1 1/30/2020 12:00:10 PM                                                      |                                             |                |           |
|                                                          |               | Action canceled before download. 1/30/2020 12:00:15 PM                           |                                             |                |           |
|                                                          |               | ✓ ▼ Start downloading to device. 1/30/2020 12:00:20 PM                           |                                             |                |           |

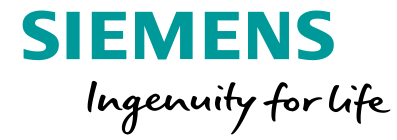

#### **Delete access rights**

It could be helpful in some cases to delete the access approval with enabled PLC access protection. Afterwards you have to type in the access password again

# **TIA Tip 054**

Source: TIA Portal

**Unrestricted © Siemens 2020** 

#### TIA Tip 054 2/2 – Delete access rights

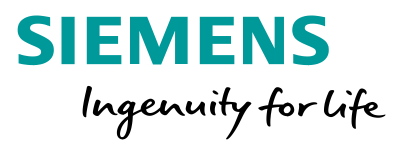

| PLC_1 [CPU 1515-2 PN]                       |                                                                                                    |              |                 |          | Rroperties   |
|---------------------------------------------|----------------------------------------------------------------------------------------------------|--------------|-----------------|----------|--------------|
| General IO tags Sy                          | stem constants Texts                                                                                  |              |                 |          |              |
| General                                     | Destastion 9 Converts                                                                                 |              |                 |          |              |
| PROFINET interface [X1]                     | Protection & Security                                                                                 |              |                 |          |              |
| <ul> <li>PROFINET interface [X2]</li> </ul> | Access level                                                                                          |              |                 |          |              |
| Startup                                     |                                                                                                    |              |                 |          |              |
| Cycle                                       |                                                                                                    |              |                 |          |              |
| Communication load                          | Select the access level for the PLC.                                                                  |              |                 |          |              |
| System and clock memory                     |                                                                                                    |              |                 |          |              |
| SIMATIC Memory Card                         | Access level                                                                                          |              | Access          |          | Access permi |
| <ul> <li>System diagnostics</li> </ul>      |                                                                                                    | нмі          | Read            | Write    | Password     |
| PLC alarms                                  | Full access (no protection)                                                                           | ~            | ✓ ×             |          | ******       |
| Webserver                                   | Read access                                                                                           | - V          | ×               |          |              |
| Display                                     | HMI access                                                                                            | - V          |                 |          |              |
| Multilingual support                        | No access (complete protection)                                                                       |              |                 |          |              |
| Time of day                                 |                                                                                                    |              |                 |          |              |
| Protection & Security                       |                                                                                                    |              |                 |          |              |
| OPC UA                                      | -                                                                                                    |              |                 |          |              |
| <ul> <li>System power supply</li> </ul>     | Read access:                                                                                          |              |                 |          |              |
| <ul> <li>Advanced configuration</li> </ul>  | TIA Portal users will have read access to all functions.<br>HMI applications can access all functions |              |                 |          |              |
| Connection resources                        | interopheatons can access an unctons.                                                                 |              |                 |          |              |
| Overview of addresses                       | Mandatory password:                                                                                   |              |                 |          |              |
| Duration Constant                           | Eor additional write access TIA Portal users need to e                                                | enter the "f | full access" pa | assword. |              |

#### **Delete access rights**

It could be helpful in some cases to delete the access approval with enabled PLC access protection. Afterwards you have to type in the access password again

# **TIA Tip 054**

Source: TIA Portal

### TIA Tip 055 – Hardware configuration in multiple editors

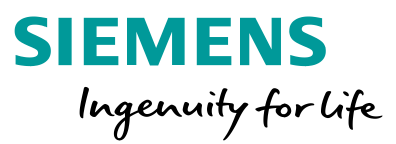

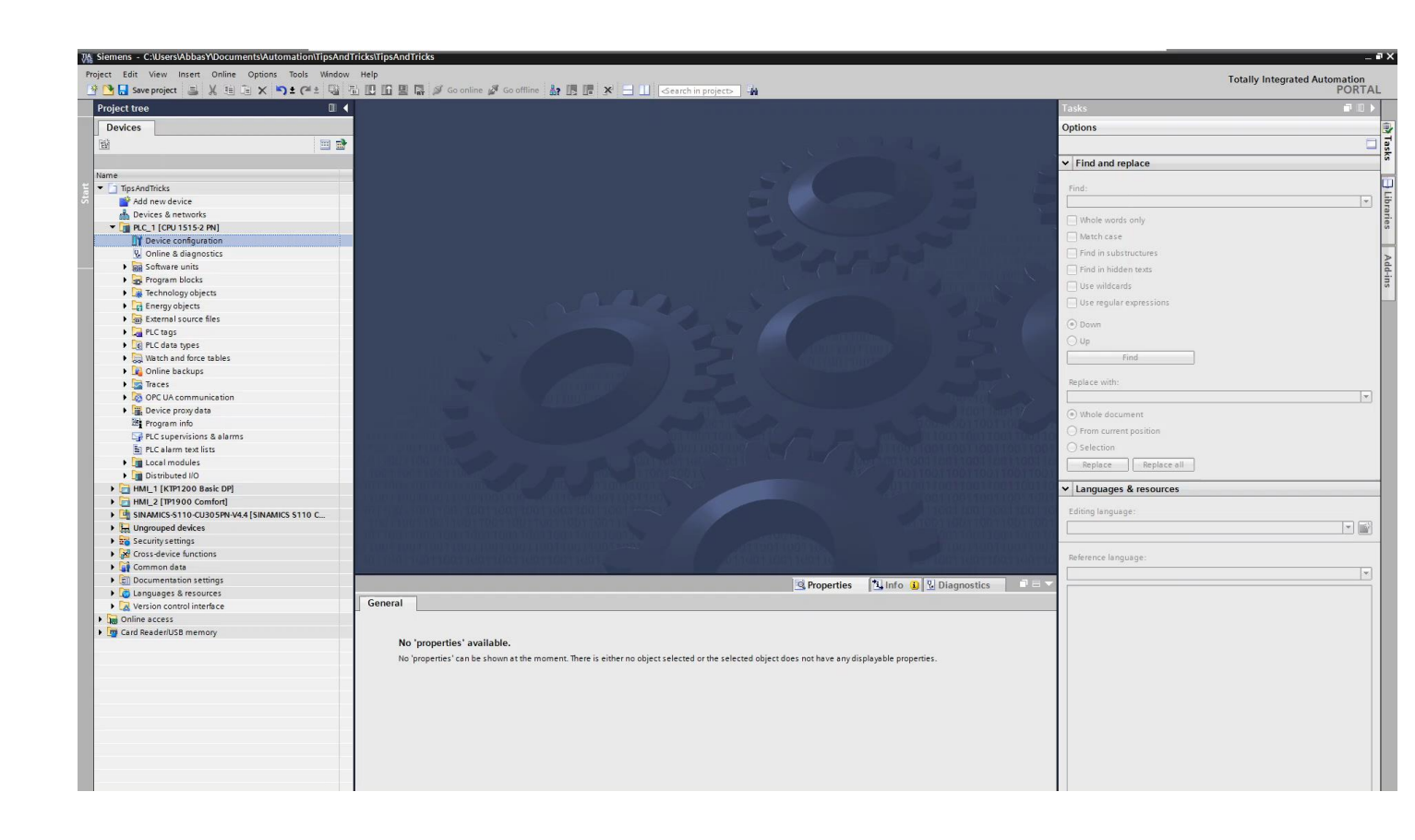

### Hardware configuration in multiple editors

In some cases like copy components between 2 Controller configurations or for simple compare scenarios you can open more than one editor.

## **TIA Tip 055**

Source: TIA Portal

**Unrestricted © Siemens 2020** 

### TIA Tip 056 – User defined logo and display protection

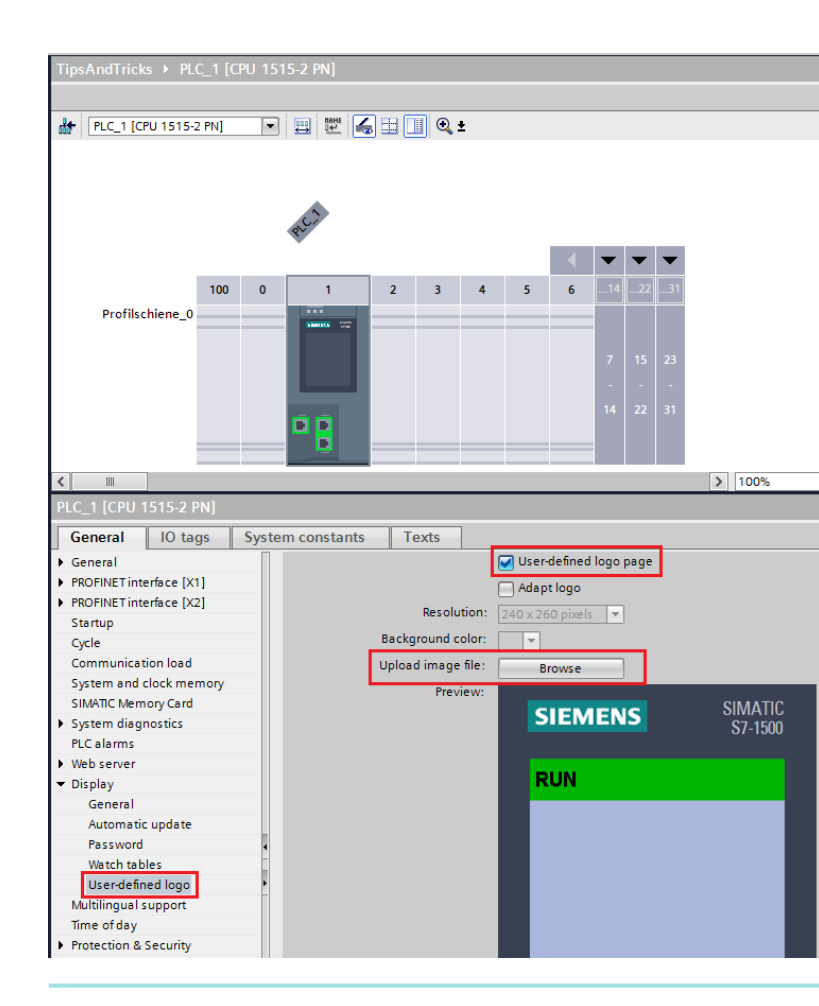

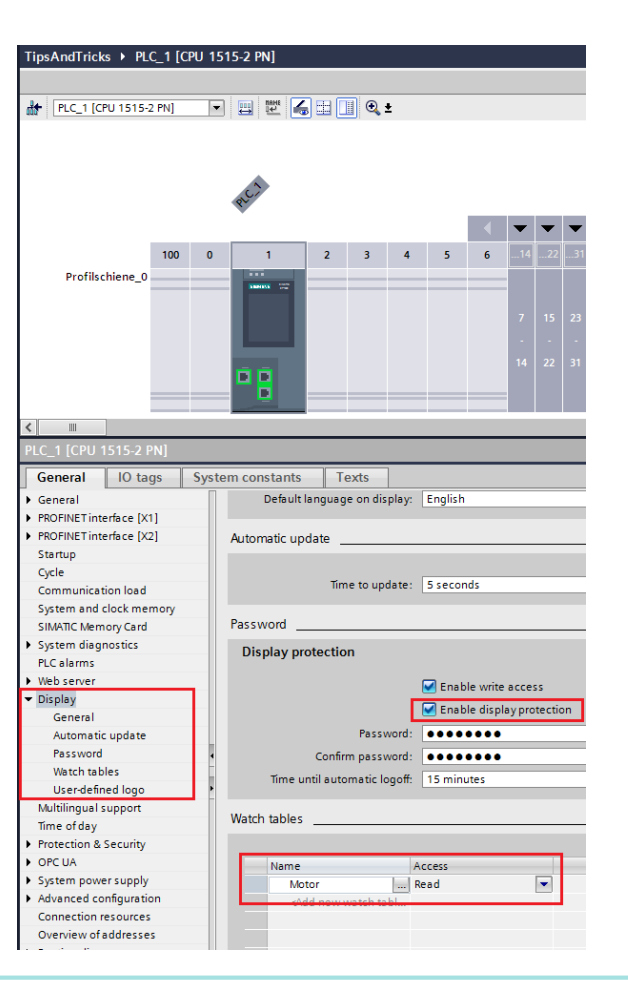

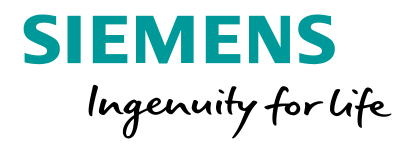

### User defined logo and display protection

Add images as display background for S7-1500 controller, e.g. company logo! Recommendation: enable display protection to prevent unauthorized access!

# **TIA Tip 056**

Source: TIA Portal

**Unrestricted © Siemens 2020** 

#### **Navigation**

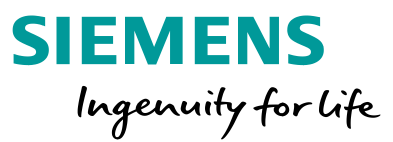

| 1 | Handle the surface and windows |
|---|--------------------------------|
|   |                                |

2 Configure Hardware and Network

**3** Program PLCs

4 Project HMIs

5 Work with libraries

### TIA Tip 001 – Search and open block/PLC data type with F7

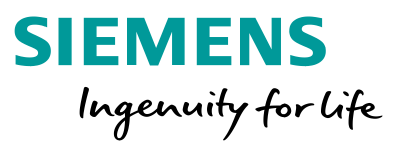

| Project tree 🔲 📢 Di                                                                                                    | igi | Project tree 🔲 🖣 DigiD                                                                                                    |          |
|----------------------------------------------------------------------------------------------------|-----|----------------------------------------------------------------------------------------------------|----------|
| Devices                                                                                                    |     | Devices                                                                                                    |          |
| 1 1 1 1 1 1 1 1 1 1 1 1 1 1 1 1 1 1 1                                                                                                    | F N | 🛅 🗃 💽 Ne                                                                                                    |          |
|                                                                                                    |     | <ul> <li>✓ DigiDemoMachine</li> <li>▲ Add new device</li> <li>▲ Devices &amp; networks</li> <li>✓ □ PLC_1516F [CPU 1516F-3 PN/DP]</li> <li>■ Device configuration</li> </ul>                                                       |          |
| 😧 Onli Open                                                                                                    | -   | Open block/PLC data type X                                                                                                    |          |
| Safe Open in new editor                                                                                                    | Ξ.  | Select a block or PLC data type:                                                                                                    |          |
| Image Soft     Open block/PLC data type     F7       Image Processing     Image Copy     Ctrl+X       Image Department     Image Department     Ctrl+V |     | Convey<br>ConveyorCall FC34 PLC_1516F [CPU 1516F<br>ConveyorInit FC4 PLC_1516F [CPU 1516F<br>ConveyorInit FC4 PLC_1516F [CPU 1516F<br>With F7 you're able to search for blocks and<br>PLC data types. Intelligence is also support | d<br>ed! |
|                                                                                                    |     | TIA Tip 00'                                                                                                    | 1        |

Source: TIA Portal

**Unrestricted © Siemens 2020** 

#### TIA Tip 010 – Define, rename or rewire tags which are used in one program network

|             | ⊇ <b>/a</b> ± \$                                    | 월 ± 1월 1                                                                                                    | : 🖃 😰                                                                                                    | ୯୦ ଦ                                                                                  | G 🐫                                                                                                    | <b>6</b>                                                                                                    | ₽                                                                                                    | ¢≡                                                              | <b>∃</b>                 | s= 6                                                                                                    | 6                                                                                                    | 0                                                                                                    | 0                             |
|-------------|-----------------------------------------------------|----------------------------------------------------------------------------------------------------|----------------------------------------------------------------------------------------------------|---------------------------------------------------------------------------------------|----------------------------------------------------------------------------------------------------|----------------------------------------------------------------------------------------------------|----------------------------------------------------------------------------------------------------|-----------------------------------------------------------------|--------------------------|----------------------------------------------------------------------------------------------------|----------------------------------------------------------------------------------------------------|----------------------------------------------------------------------------------------------------|-------------------------------|
|             |                                                     |                                                                                                    |                                                                                                    |                                                                                       |                                                                                                    |                                                                                                    | B                                                                                                    | lock                                                            | inter                    | face                                                                                                    |                                                                                                    |                                                                                                    |                               |
| t_ ,        |                                                     |                                                                                                    |                                                                                                    |                                                                                       |                                                                                                    |                                                                                                    |                                                                                                    |                                                                 |                          |                                                                                                    |                                                                                                    |                                                                                                    |                               |
|             |                                                     |                                                                                                    |                                                                                                    |                                                                                       |                                                                                                    |                                                                                                    |                                                                                                    |                                                                 |                          |                                                                                                    |                                                                                                    |                                                                                                    |                               |
|             |                                                     |                                                                                                    |                                                                                                    |                                                                                       |                                                                                                    |                                                                                                    |                                                                                                    |                                                                 |                          |                                                                                                    |                                                                                                    |                                                                                                    |                               |
| Tricks => D | efine tag, r                                        | ename ta                                                                                                    | a. rewire ta                                                                                                  | ag with                                                                               | NWse                                                                                                    | lectio                                                                                                    | n                                                                                                    |                                                                 |                          |                                                                                                    |                                                                                                    |                                                                                                    |                               |
|             |                                                     |                                                                                                    |                                                                                                    | 3                                                                                     |                                                                                                    |                                                                                                    |                                                                                                    |                                                                 |                          |                                                                                                    |                                                                                                    |                                                                                                    |                               |
|             |                                                     |                                                                                                    |                                                                                                    |                                                                                       |                                                                                                    |                                                                                                    |                                                                                                    |                                                                 |                          |                                                                                                    |                                                                                                    |                                                                                                    |                               |
|             | %DB126                                              |                                                                                                    |                                                                                                    |                                                                                       |                                                                                                    |                                                                                                    |                                                                                                    |                                                                 |                          |                                                                                                    |                                                                                                    |                                                                                                    |                               |
| *Ir         | ot"                                                 | orRob                                                                                                    |                                                                                                    |                                                                                       |                                                                                                    |                                                                                                    |                                                                                                    |                                                                 |                          |                                                                                                    |                                                                                                    |                                                                                                    |                               |
|             | %FB43                                               |                                                                                                    |                                                                                                    |                                                                                       |                                                                                                    |                                                                                                    |                                                                                                    |                                                                 |                          |                                                                                                    |                                                                                                    |                                                                                                    |                               |
|             | MotorCont                                           | rol"                                                                                                    |                                                                                                    |                                                                                       |                                                                                                    |                                                                                                    |                                                                                                    |                                                                 |                          |                                                                                                    |                                                                                                    |                                                                                                    |                               |
| EN          |                                                     | E                                                                                                    | NO                                                                                                    | 102                                                                                   |                                                                                                    |                                                                                                    |                                                                                                    |                                                                 |                          | -                                                                                                    |                                                                                                    |                                                                                                    |                               |
| enable      |                                                     | mo                                                                                                    | otor — lais                                                                                                   | se                                                                                    |                                                                                                    |                                                                                                    |                                                                                                    |                                                                 |                          |                                                                                                    |                                                                                                    |                                                                                                    |                               |
| stop        |                                                     |                                                                                                    |                                                                                                    |                                                                                       |                                                                                                    |                                                                                                    |                                                                                                    |                                                                 |                          |                                                                                                    |                                                                                                    |                                                                                                    |                               |
| GRO PR      |                                                     |                                                                                                    |                                                                                                    |                                                                                       |                                                                                                    |                                                                                                    |                                                                                                    |                                                                 |                          |                                                                                                    |                                                                                                    |                                                                                                    |                               |
|             |                                                     |                                                                                                    |                                                                                                    |                                                                                       |                                                                                                    |                                                                                                    |                                                                                                    |                                                                 |                          |                                                                                                    |                                                                                                    |                                                                                                    |                               |
|             | Tricks => D<br>*Ir<br>EN<br>enable<br>start<br>stop | Tricks => Define tag, r<br>%DB126<br>*InstConveyc<br>ot*<br>%FB43<br>*MotorCont<br>EN<br>enable<br>start<br>stop | Tricks => Define tag, rename tag<br>*UB126<br>*InstConveyorRob<br>ot*<br>*EN<br>EN<br>enable<br>start<br>stop | Tricks => Define tag, rename tag, rewire tag<br>*  *  *  *  *  *  *  *  *  *  *  *  * | Tricks => Define tag, rename tag, rewire tag with  %DB126 *InstConveyorRob ot* %FB43 *MotorControl* EN enable start stop | Tricks => Define tag, rename tag, rewire tag with NW se<br>%DB 126<br>*InstConveyorRob<br>ot*<br>%FB43<br>*MotorControl"<br>EN ENO<br>enable motor — false<br>start<br>stop | Tricks => Define tag, rename tag, rewire tag with NW selection<br>%DB126<br>*InstConveyorRob<br>ot*<br>%FB43<br>*MotorControl"<br>EN ENO<br>enable motor false | E EN<br>WFB43<br>MotorControl"<br>EN<br>enable<br>start<br>stop | Image: Second start stop | Image: Second second secon | Image: Second second secon | Image: Section of the section     Section of the section     Section of the section of the section     Section of the section of the section     Section of the section of the section     Section of the section of the section of the section of the section of the section of the section of the section of the section of the section of the section of the section of the section of the section of the section of the section of the section of the | Image: Section of the section |

#### Define, rename or rewire tags which are used in one program network

SIEMENS

Ingenuity for life

Changing tags in LAD or FBD is very easy by the use of context menu or buttons on top. By selection of the whole network defined and not defined variables are selected automatically and can be changed simultaneously. Switching between plc tag tables is also possible!

# TIA Tip 010

Source: TIA Portal

**Unrestricted © Siemens 2020** 

### TIA Tip 012 – Drag & Drop with and without <CTRL>

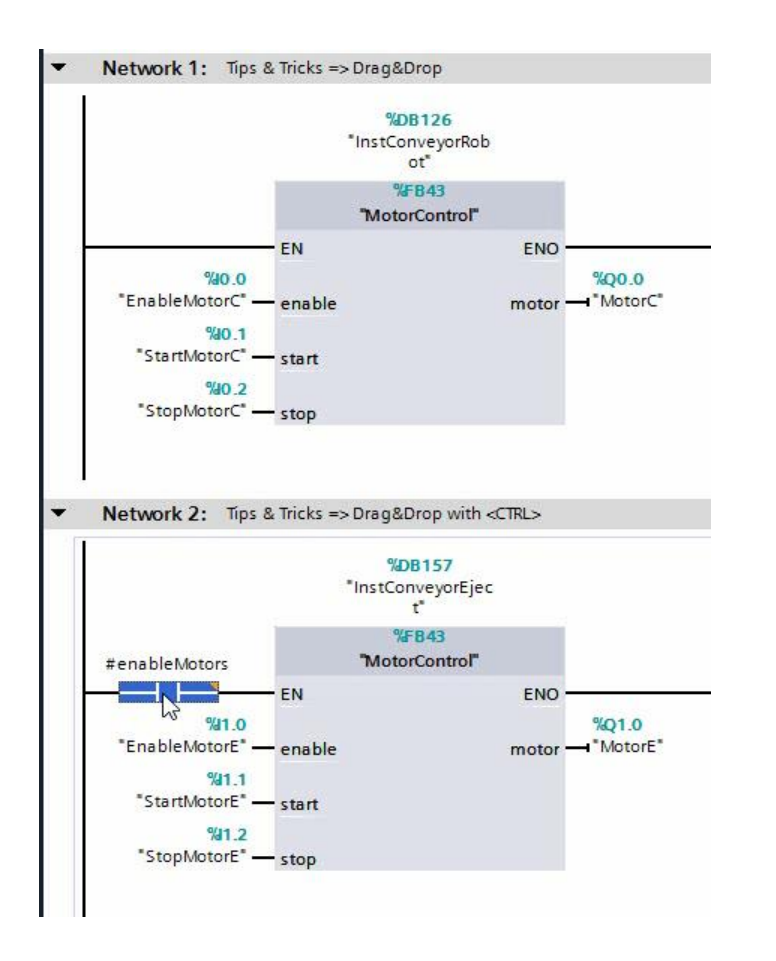

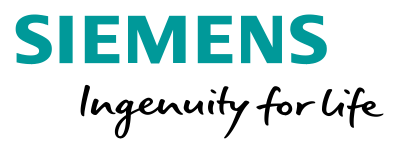

### Drag & Drop with and without <CTRL>

Maybe the most used function in TIA Portal is Drag & Drop. By combining it with key <CTRL> you're also able to copy & paste objects instead of cut & paste them.

# **TIA Tip 012**

Source: TIA Portal

**Unrestricted © Siemens 2020** 

### TIA Tip 013 – Auto Layouting of code in SCL editor

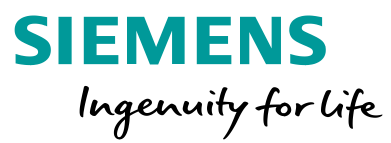

| ngibe  | emolv |                                                                                                    |
|--------|-------|----------------------------------------------------------------------------------------------------|
| ನಕಿ =ನ |       |                                                                                                    |
|        |       | - 1 = 1 1 1 1 1 1 1 1 1 1 1 1 1 1 1 1 1                                                                     |
|        | 29    |                                                                                                    |
|        | 30    | // evaluate diagnosis information for devices in an IO system                                               |
|        | 31    | //=                                                                                                    |
|        | 32 8  | <pre>]IF (#tempGeoAddr.AREA = #AREA FROFINET)</pre>                                                         |
|        | 33    | OR (#tempGeoAddr.AREA = #AREA PROFIBUS)                                                                     |
|        | 34    | THEN                                                                                                    |
|        | 35    |                                                                                                    |
|        | 36    | //                                                                                                    |
|        | 37    | // determine index for IO system                                                                            |
|        | 38    | //=====================================                                                                     |
|        | 39 8  | FOR #tempindex := 1 TO "MAX_SYSTEM" DO                                                                      |
|        | 40 8  | IF (#ioSystem[#tempindex].ioSystemId = #tempGeoAddr.IOSYSTEM)                                               |
|        | 41    | THEN                                                                                                    |
|        | 42    | <pre>#tempIoSystemIndex := #tempindex;</pre>                                                                |
|        | 43    | END_IF;                                                                                                    |
|        | 44    | END_FOR;                                                                                                    |
|        | 45    |                                                                                                    |
|        | 46 8  | ∃IF (#temploSystemIndex <= "MAX_SYSTEM")                                                                    |
|        | 47    | AND (#tempGeoAddr.STATION <= "MAX_MODULES_DEVICE")                                                          |
|        | 48    | AND (#tempGeoAddr.SLOT <= "MAX_MODULES_DEVICE")                                                             |
|        | 49    | THEN                                                                                                    |
|        | 50    | // check modules plugged                                                                                    |
|        | 516   | lt (€eventClass = #MODULE_PLUGGED)                                                                          |
|        | 52    | INEN                                                                                                    |
| •      | 50    | // reset error state only if the correct module is inserted                                                 |
|        | 55    | Dr (Faulta = WODDE_MICLES)                                                                                  |
|        | 56    | THEN THE THE THE THE THE THE THE THE THE THE                                                                |
|        | 57    | <pre>ioSystem[itemploSystemIndex].device[itempGeoAddr.STATION].error := FALSE:</pre>                        |
|        | 58    | #ioSystem[#tempIoSystemIndex].device[#tempGeoAddr.STATION].slot[#tempGeoAddr.SLOT].slotErrorState := FALSE: |
|        | 59    |                                                                                                    |
|        | 60 8  | ]<br>JF (#ioSystem[#tempIoSystemIndex].device[#tempGeoAddr.STATION].errorState = "DEV_STATE_FAULT")         |
|        | 61    | THEN                                                                                                    |
|        | 62    | <pre>#ioSystem[#tempIoSystemIndex].device[#tempGeoAddr.STATION].errorState := "DEV_STATE_WAS_FAULT";</pre>  |
|        | 63    | ELSIF (#ioSystem[#temploSystemIndex].device[#tempGeoAddr.STATION].errorState = "DEV_STATE_LOST_CON")        |
|        | 64    | THEN                                                                                                    |
|        | 65    | <pre>#ioSystem[#tempIoSystemIndex].device[#tempGeoAddr.STATION].errorState := "DEV_STATE_WAS_LOST";</pre>   |
|        | 66    | ELSE                                                                                                    |
|        | 67    | <pre>#ioSystem[#tempIoSystemIndex].device[#tempGeoAddr.STATION].errorState := "DEV_STATE_OK";</pre>         |
|        | 68    |                                                                                                    |
|        | 69    | LEND_IF;                                                                                                    |
|        | 70    |                                                                                                    |
|        | 71    | // oneck modules pulled                                                                                     |
|        | 72    | PTDIE (AEAGUOTISSA = AMONOFF ANTERN)                                                                        |
|        | 7.0   | inten<br>disturante (desembro (desembro des) design (desembro de) del STITIONI essen de TDUP.               |
|        | 74    | #Josystem[#comploystemIndex].device[#tempedaddr.JIAI10N].eTFOT := IRDE;                                     |
|        | /5    | <pre>  #105ystem.t#temptosystem.index].device[#tempsed#ddr.51#110N].errorstate := DEv_SI#IE_F#ULL";</pre>   |

| Je | molV | lachine → PLC_1516F [CPU 1516F-3 PN/DP] → Program blocks → Diagnostics → PullOrPlugModules [FC2083] |
|----|------|----------------------------------------------------------------------------------------------------|
|    |      |                                                                                                    |
| 4  | •    | 1                                                                                                   |
| ì  | -    | Riock interface                                                                                     |
|    | 20   |                                                                                                    |
|    | 30   | // evaluate diagnosis information for devices in an IO system                                       |
|    | 31   | //                                                                                                  |
|    | 32 [ | <pre>File (#tempGeoAddr.AREA = #AREA_PROFINET)</pre>                                                |
|    | 33   | OR (#tempGeoAddr.AREA = #AREA_PROFIBUS)                                                             |
|    | 34   | THEN                                                                                                |
|    | 35   |                                                                                                    |
|    | 36   | //-                                                                                                 |
|    | 38   | // determine index for to system                                                                    |
|    | 39 [ | FOR #tempindex := 1 TO "MAX SYSTEM" DO                                                              |
|    | 40 [ | I IF (#ioSystem[#tempindex].ioSystemId = #tempGeoAddr.IOSYSTEM)                                     |
|    | 41   | THEN                                                                                                |
|    | 42   | <pre>#tempIoSystemIndex := #tempindex;</pre>                                                        |
|    | 43   | END_IF;                                                                                             |
|    | 44   | END_FOR;                                                                                            |
|    | 45   | TE (Annuelle ( WAY SYSTEM)                                                                          |
|    | 401  | If (#cempiosysteminatx <= max_sistr )<br>ND (#temposide Status <= max_sistr )                       |
|    | 48   | AND (#tempGeoAddr.SLOT <= "MAX MODULES DEVICE")                                                     |
|    | 49   | THEN                                                                                                |
|    | 50   | // check modules plugged                                                                            |
|    | 51 ( | IF (#eventClass = #MODULE_PLUGGED)                                                                  |
|    | 52   | THEN                                                                                                |
|    | 53   | <pre>// reset error state only if the correct module is inserted</pre>                              |
|    | 54 [ | - IF (#ratitid = #MODULE MATCHES)                                                                   |
|    | 56   | THEN THE PRODUCTOR                                                                                  |
| 1  | 57   | <pre>#ioSystem[#temploSystemIndex].device[#tempGeoAddr.STATION].error := FALSE;</pre>               |
|    | 58   | #ioSystem[#tempIoSystemIndex].device[#tempGeoAddr.STATION].slot[#tempGeoAddr.SLOT].slo              |
|    | 59   |                                                                                                    |
|    | 60 [ | IF (#ioSystem[#tempIoSystemIndex].device[#tempGeoAddr.STATION].errorState = "DEV_STATE              |
|    | 61   | THEN                                                                                                |
|    | 62   | <pre>#ioSystem[#tempIoSystemIndex].device[#tempGeoAddr.SIATION].errorState := "DEV_SIAT</pre>       |
|    | 63   | ELSIF (#ioSystem[#temploSystemIndex].device[#tempGeoAddr.STATION].errorState = "DEV_SI              |
|    | 65   | incu<br>incustem [itemnToSystemIndex] device[itemnGoolddr STITION] errorState ·= "DEV STIT          |
|    | 66   | ELSE                                                                                                |
| 1  | 67   | <pre>#ioSystem[#tempIoSystemIndex].device[#tempGeoAddr.STATION].errorState := "DEV STAT</pre>       |
| 1  | 68   | END_IF;                                                                                             |
| 1  | 69   | END_IF;                                                                                             |
|    | 70   |                                                                                                    |
| 1  | 71   | // check modules pulled                                                                             |
| 1  | 72   | THEN (FEVENCULASS = #MODULE_PULLED)                                                                 |

#ioSystem[#tempIoSystemIndex].device[#tempGeoAddr.STATION].error := TRUE; #ioSystem[#tempIoSystemIndex].device[#tempGeoAddr.STATION].error := TRUE;

#ioSystem[#tempIoSystemIndex].device[#tempGeoAddr.STATION].errorState := "DEV\_STATE\_FAULT";

### Auto Layouting of code in SCL editor

<sup>T) ato</sup> Do you know the auto layouting function of the <sup>STATE</sup> programming editor SCL? By that you're easily <sup>STATE</sup> able to beautify you're written SCL code by just <sup>V\_STATE</sup> a click of a button!

## **TIA Tip 013**

#### Source: TIA Portal

### **TIA Tip 014 – Comment out multiple program lines or sections in SCL**

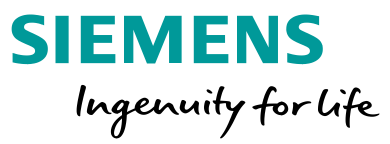

| giDemoMachine → PLC_1516F [CPU 1516F-3 PN/DP] → Program blocks → Diagnostics → PullC                              | giDemoMachine 	PLC_1516F [CPU 1516F-3 PN/DP] 	Program blocks 	Dia                                                       | gnostics 🕨             |
|----------------------------------------------------------------------------------------------------|----------------------------------------------------------------------------------------------------|------------------------|
| )                                                                                                    | · · · · · · · · · · · · · · · · · · ·                                                                                   | lit Cu el              |
|                                                                                                    |                                                                                                    |                        |
| 36 //                                                                                                    | 36 //                                                                                                    |                        |
| 39 E FOR #tempindex := 1 TO "MAX_SYSTEM" DO<br>40 E IF (#ioSystem[#tempindex].ioSystemId = #tempGeoAddr.IOSYSTEM) | <pre>39 // FOR #tempindex := 1 TO "MAX_SYSTEM" DO<br/>40 // IF (#ioSystem[#tempindex].ioSystemId_= #tempGeolddr_]</pre> | IOSVSTEM)              |
| 41 THEN<br>42 #tempIoSystemIndex := #tempindex;                                                                   | 41 // THEN<br>42 // #tempIoSystemIndex := #tempindex                                                                    | nent out multin        |
| 43 END_IF;<br>44 END_FOR;                                                                                         | 43 // END_IF;<br>44 // END_FOR;<br>45 DF COLO                                                                           | am lines or so         |
| 46 D IF (#temploSystemIndex <= "MAX_SYSTEM")<br>47 AND (#tempGeoAddr.STATION <= "MAX_MODULES DEVICE")             | 46 IF (#temploSystemIndex <= "MAX_SYSTEM")<br>47 AND (#tempGeoAddr.STATION <= "MAX_MODULES                              |                        |
| 48 AND (#tempGeoAddr.SLOT <= "MAX_MODULES_DEVICE")<br>49 THEN                                                     | 48 AND (#tempGeoAddr.SLOT <= "MAX_MODULES_DESCL<br>49 THEN                                                              |                        |
| 50 // check modules plugged<br>51 IF (#eventClass = #MODULE_PLUGGED)                                              | 50 // check modules plugged DUTING P                                                                                    | rogramming or program  |
| 52 ITEN                                                                                                    |                                                                                                    | cases you have to laud |

le ctions in

m test with SCL e out multiple program lines or complete sections. What has to be done? Just mark the lines and click the button or use the \*( function.

# **TIA Tip 014**

Source: TIA Portal

### TIA Tip 015 – Use block overview for sorting and mass data operations

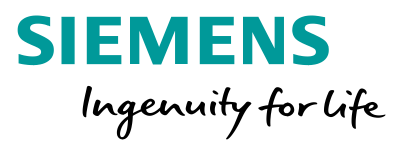

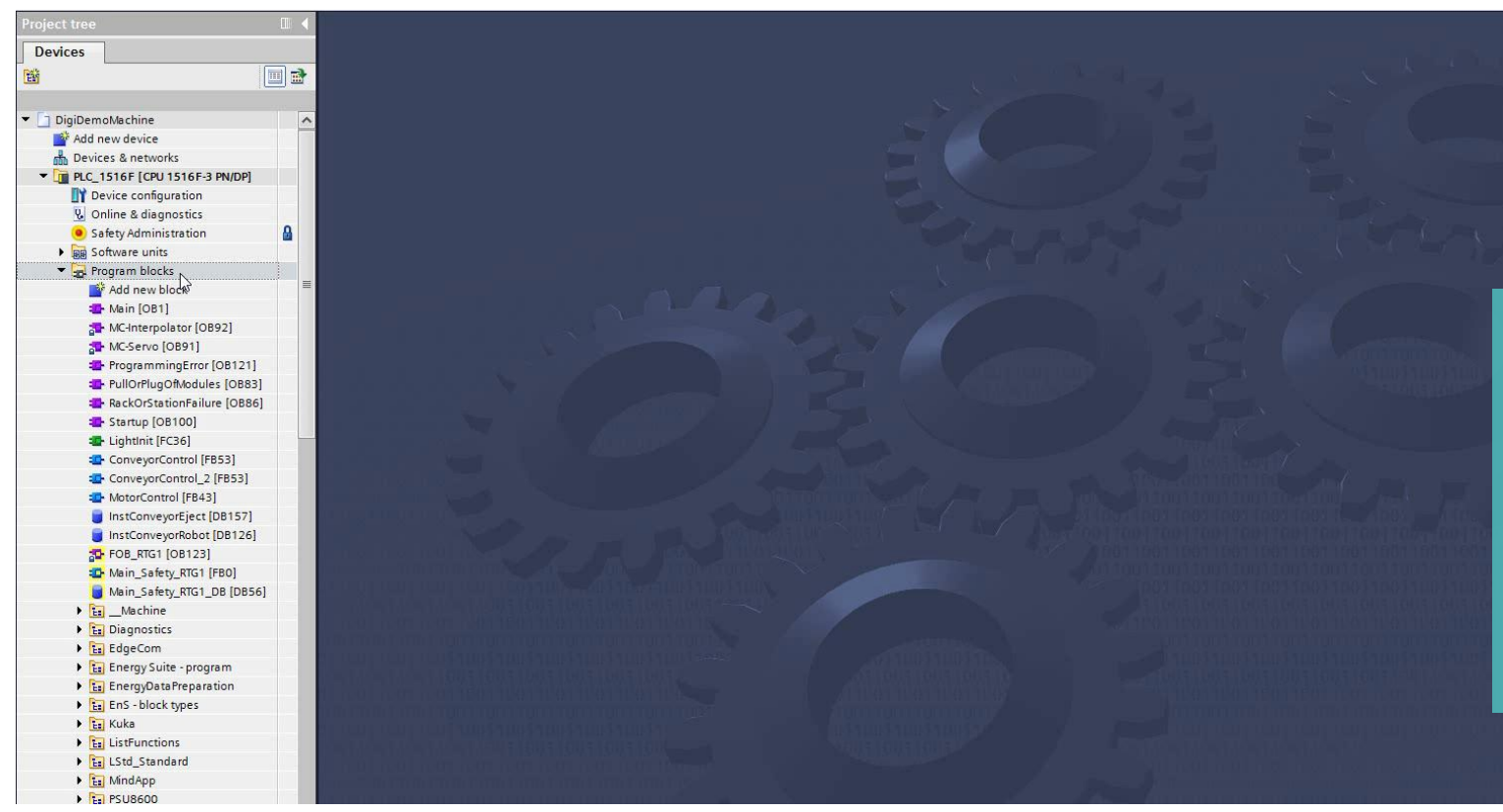

### Use block overview for sorting and mass data operations

In case of many objects in project navigation window it's helpful to have a table view for your software objects. In the overview windows you're able hide folders and sort your objects with different criteria e.g. programming language or block type.

# TIA Tip 015

Source: TIA Portal

#### TIA Tip 016 – Insert comments to LAD and FBD blocks

|                                                                | ⊒ <mark>,</mark> ≊t≊t                    | 🖼 ± 🖃 😰 🧐 🐿                      | Kalinterface                                       | si ci      |                                                            | _                                            |
|----------------------------------------------------------------|------------------------------------------|----------------------------------|----------------------------------------------------|------------|------------------------------------------------------------|----------------------------------------------|
| ck title:                                                      |                                          | 1                                | * I I ¥ I                                          |            |                                                            |                                              |
| is a comment for the block                                     |                                          |                                  |                                                    |            |                                                            |                                              |
| Network 1: Tips & Tricks                                       | => Use comments                          |                                  |                                                    |            |                                                            |                                              |
| his is a comment for the ne                                    | etwork                                   |                                  |                                                    |            |                                                            |                                              |
|                                                                | <b>%DB126</b><br>"InstConveyorRob<br>ot" |                                  |                                                    |            | <b>%DB157</b><br>"InstConveyorEjec<br>t"                   |                                              |
|                                                                | %FB43<br>"MotorControl"                  |                                  |                                                    |            | Open<br>Open and monitor                                   |                                              |
| EN<br>%40.0<br>"EnableMotorC" — enab                           | le                                       | ENO<br>%Q0.0<br>motor → "MotorC" | %1.0<br>"EnableMotorE" —                           | — Е<br>— е | Define tag<br>Rename tag<br>Rewire tag                     | Ctrl+Shift+I<br>Ctrl+Shift+T<br>Ctrl+Shift+P |
| %40.1<br>"StartMotorC" — start<br>%40.2<br>"StopMotorC" — stop |                                          |                                  | %1.1<br>"StartMotorE" —<br>%11.2<br>"StopMotorE" — | s X        | Cut<br>Copy<br>Paste                                       | Ctrl+X<br>Ctrl+C<br>Ctrl+V                   |
|                                                                | This is a commer<br>the call/instruction | nt for<br>on                     | ·                                                  | ×          | Delete<br>Go to<br>Cross-references                        | Del<br>F11                                   |
|                                                                |                                          |                                  |                                                    | _          | Change instance<br>Update block call                       |                                              |
|                                                                |                                          |                                  |                                                    | ку         | Insert network<br>Insert STL network<br>Insert SCL network | Ctrl+R                                       |
|                                                                |                                          |                                  |                                                    | E          | Insert input and output                                    | Ctrl+Shift+3                                 |

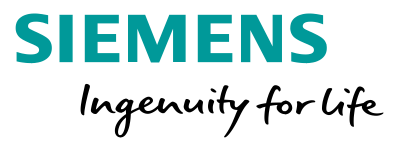

### Insert comments to LAD and FBD blocks

Make your program code readable for others by the use of commenting. In graphical program languages like LAD or FBD you're able to add block comments, network titles and network comments!

# TIA Tip 016

Source: TIA Portal

**Unrestricted © Siemens 2020** 

### TIA Tip 017 – Mass operation in Block interface

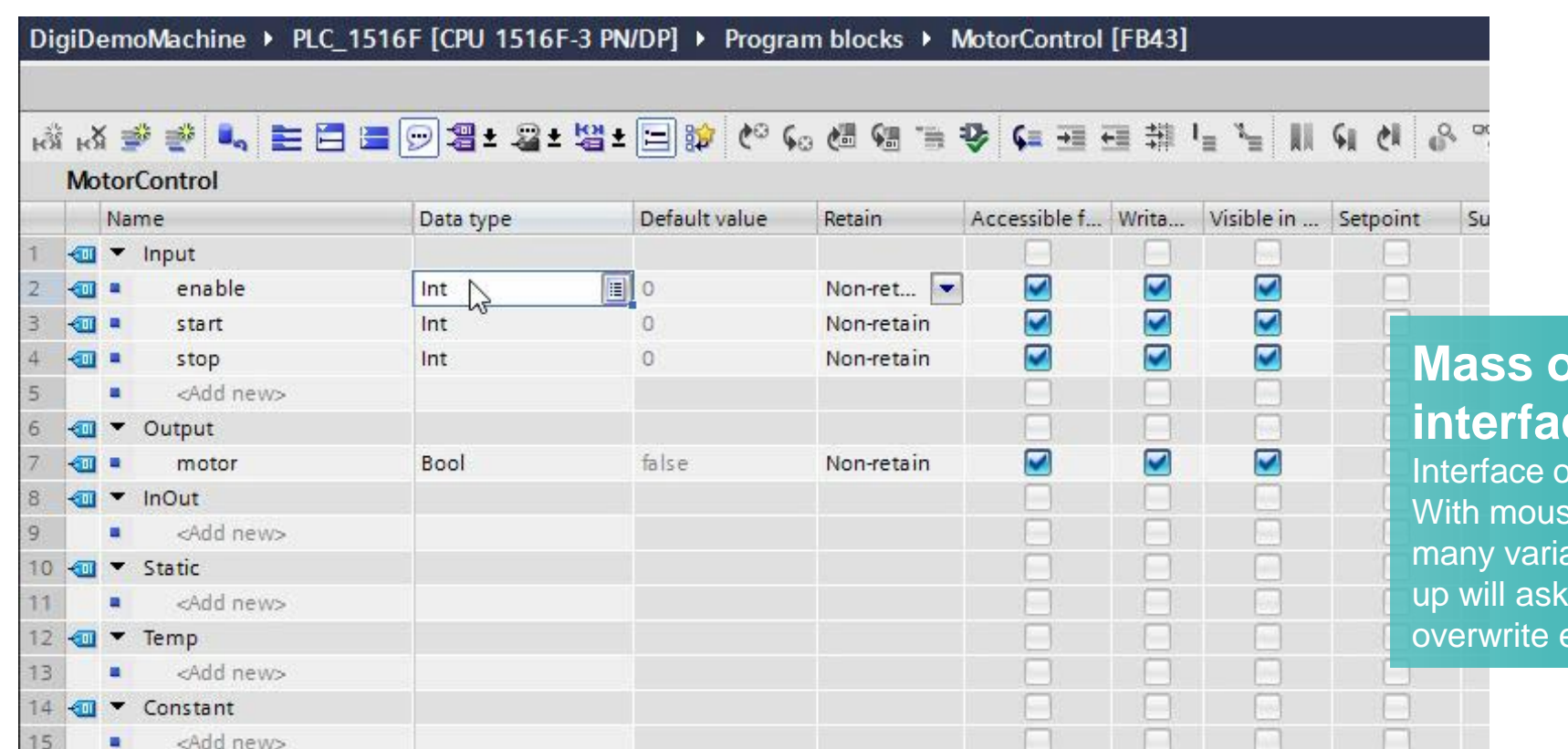

#### SIEMENS Ingenuity for life

### Mass operation in Block interface

Interface of blocks are handled in a table view. With mouse use you're able to change or add many variables very smart and efficient. Pop up will ask whether you want to add or overwrite existing lines.

# **TIA Tip 017**

Source: TIA Portal

**Unrestricted © Siemens 2020** 

### TIA Tip 018 – Surround code segments with loops or if conditions in SCL

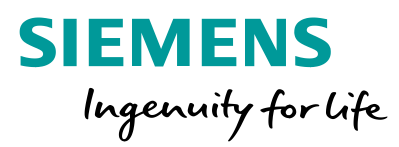

| 33   |                                                                          |
|------|--------------------------------------------------------------------------|
| 36   | //=====================================                                  |
| 37   | // determine index for IO system                                         |
| 38   | //=====================================                                  |
| 39 白 | [ FOR #tempindex := 1 TO "MAX_SYSTEM" DO                                 |
| 40 白 | <pre>IF (#ioSystem[#tempindex].ioSystemId = #tempGeoAddr.IOSYSTEM)</pre> |
| 41   | THEN                                                                     |
| 42   | <pre>#temploSystemIndex := #tempindex;</pre>                             |
| 43   | END_IF;                                                                  |
| 44   | END_FOR;                                                                 |
| 45   |                                                                          |
| 46 🛱 | IF (#temploSystemIndex <= "MAX_SYSTEM")                                  |
| 47   | AND (#tempGeoAddr.STATION <= "MAX_MODULES_DEVICE")                       |
| 48   | AND (#tempGeoAddr.SLOT <= "MAX_MODULES_DEVICE")                          |
| 49   | THEN                                                                     |
| 50   | // check modules plugged                                                 |
| 51 🛱 | <pre>IF (#eventClass = #MODULE_PLUGGED)</pre>                            |
| 52   | THEN                                                                     |
| 53   | // reset error state only if the correct module is inserted              |
| 54 白 | <pre>IF (#faultId = #MODULE_MATCHES)</pre>                               |
| 55   | OR (#faultId = #MODULE OK)                                               |

### Surround code segments with loops or if conditions in SCL

Already written SCL code can be surrounded with loops, if conditions and so on. Just mark the lines and use the context menu.

# TIA Tip 018

Source: TIA Portal

#### TIA Tip 027 – Details view for fast tag access

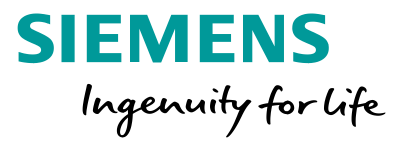

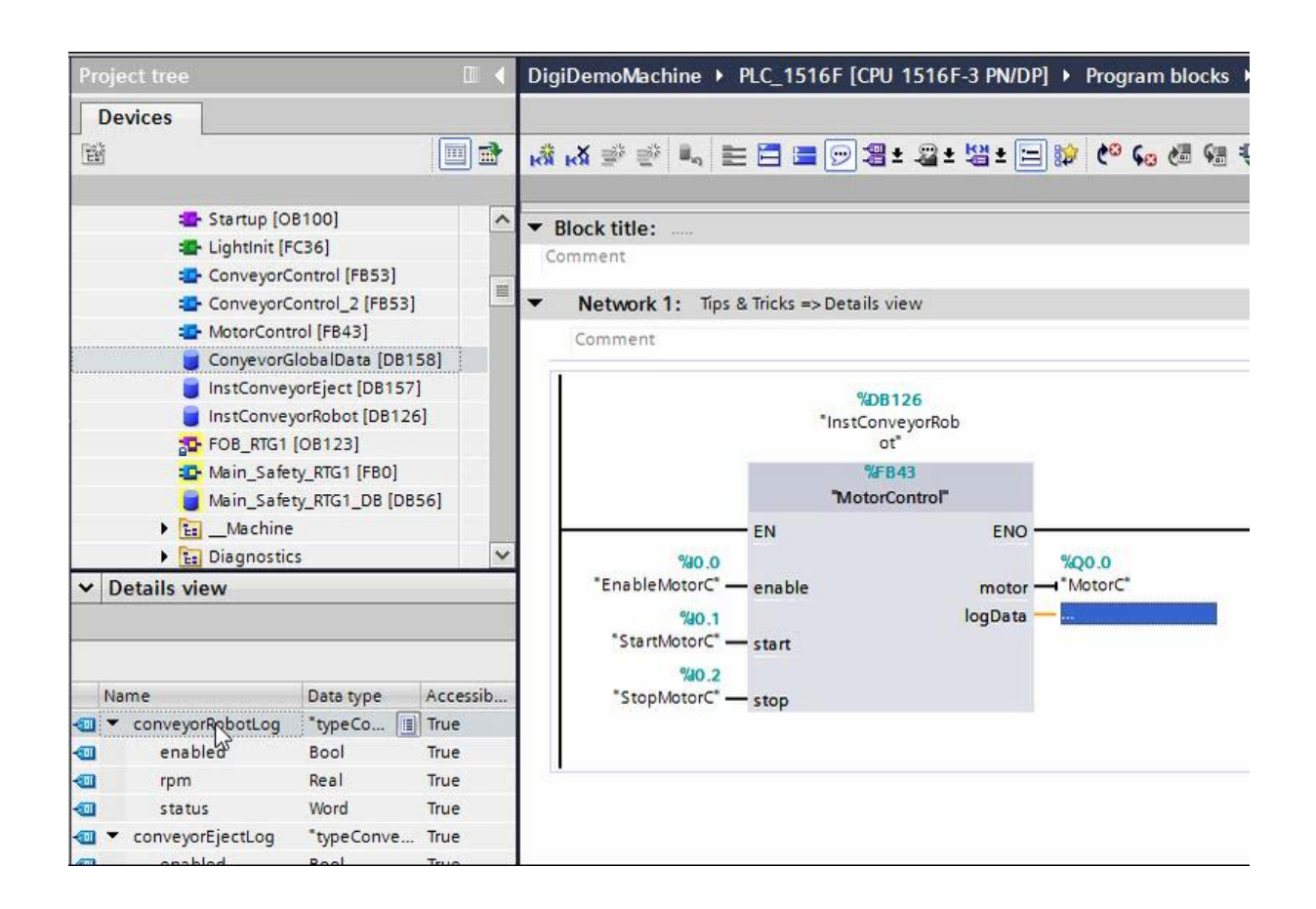

### Details view for fast tag access

You want to use global tags or variables from data blocks in your program or screen? Using the details view you can drag and drop tags to several editors easily!

# **TIA Tip 027**

Source: TIA Portal

Unrestricted © Siemens 2020

### TIA Tip 037 – Regions in SCL

| rt troo                                                                                                    | DigiDomoMachine > PLC 1510  | E [CBI 151  |                                         | aram blocks    | Kuka k                                  |                                         | E DROCRAL                               | MING N     | ER TEACH PATH (ERS210)                                 |                                         |                                         | -                                       |
|----------------------------------------------------------------------------------------------------|-----------------------------|-------------|-----------------------------------------|----------------|-----------------------------------------|-----------------------------------------|-----------------------------------------|------------|--------------------------------------------------------|-----------------------------------------|-----------------------------------------|-----------------------------------------|
|                                                                                                    | DigiDemowachine v rEC_1510  | or tero isi |                                         | gram blocks    | Kuka P                                  |                                         | E PROGIVA                               |            |                                                        |                                         |                                         |                                         |
| rices                                                                                                    |                             |             |                                         |                |                                         |                                         |                                         |            |                                                        |                                         |                                         |                                         |
| 🔳 🖻 🛛                                                                                                    | # # 🖻 ± 🛼 🗄 😫 😫 ±           | 😥 C° 60     | 偏偏三合合                                   | = 페 펜 뭐 !      | 1 h 19                                  | କାଣ ଜ                                   | 00 00                                   | 8          |                                                        |                                         |                                         |                                         |
|                                                                                                    | FB_TEACH_PATH               |             |                                         |                |                                         |                                         |                                         |            |                                                        |                                         |                                         |                                         |
| Tack_Or_Station_Failure [^                                                                                                    | Name                        | Data type   | Default valu                            | e Retain       | Accessib                                | le f Writa.                             | Visible in                              | . Setpoint | Supervis Comment                                       |                                         |                                         |                                         |
| DiagStartuploSystem (FB2                                                                                                    | 1 📶 🔻 Input                 |             |                                         |                |                                         |                                         |                                         |            |                                                        |                                         |                                         |                                         |
| DiagStartupPlc [FB2002]                                                                                                    | 2 🔄 🛚 IN_AxesGroup          | Int         | 1                                       | Non-ret        | 💌 🗹                                     |                                         |                                         |            |                                                        |                                         |                                         |                                         |
| DiagnosticInfo [DB29]                                                                                                    | 3 📶 🕶 Output                |             |                                         |                |                                         |                                         |                                         |            |                                                        |                                         |                                         |                                         |
| HmiD8 [D82081]                                                                                                    | 4 Add news                  |             |                                         |                |                                         |                                         |                                         |            |                                                        |                                         |                                         |                                         |
| InstDiagStartuploSystem [                                                                                                    |                             | CASE.       | FOR WHILE                               | 100            |                                         |                                         |                                         |            |                                                        |                                         |                                         |                                         |
| InstDiagStartupPic (DB200                                                                                                    | ▼ 9 SELECTED PATH AND POINT | " Of        | TO DO DO 1 7                            |                |                                         |                                         |                                         |            |                                                        |                                         |                                         |                                         |
| Ea EdgeCom                                                                                                    | · Q ACTIVE DEVICE           | 1           | /////////////////////////////////////// |                | /////////////////////////////////////// |                                         | /////////////////////////////////////// | (11111111  | ,,,,,,,,,,,,,,,,,,,,,,,,,,,,,,,,,,,,,,,                | ,,,,,,,,,,,,,,,,,,,,,,,,,,,,,,,,,,,,,,, | ,,,,,,,,,,,,,,,,,,,,,,,,,,,,,,,,,,,,,,, | ,,,,,,,,,,,,,,,,,,,,,,,,,,,,,,,,,,,,,,, |
| La Energy Suite - program                                                                                                    | ▼ 9 OPEN PATH               | 2           | /////////////////////////////////////// |                | 11111111                                |                                         |                                         | (111111111 | ////// TEACH PATH //////////////////////////////////// | ,,,,,,,,,,,,,,,,,,,,,,,,,,,,,,,,,,,,,,, | ,,,,,,,,,,,,,,,,,,,,,,,,,,,,,,,,,,,,,,, | ,,,,,,,,,,,,,,,,,,,,,,,,,,,,,,,,,,,,,,, |
| En Engloatarreparation                                                                                                    | ▼ ₽ PATH SETTINGS           |             | //////////////////////////////////////  | Y TO TELCH THE | D3.TH (/                                |                                         |                                         |            |                                                        |                                         |                                         |                                         |
| Constant of the second second se |                             |             | // YOU CAN OPEN I                       | AND EDIT & PAT | EALD //                                 |                                         |                                         |            |                                                        |                                         |                                         |                                         |
|                                                                                                    | ♥ POINT DESELECTED          | 6           | /////////////////////////////////////// |                | minin                                   |                                         |                                         | (11111111  |                                                        | /////////                               |                                         |                                         |
| EC SIEMENS KUKA JECOD                                                                                                    | ▼ 2 DELETE POINT            | 7           | //The Applicati                         | ion Examples a | re not bis                              | ding and                                | do not cla                              | in to be c | omplete regarding the circuits sho                     | wn, equipping and any event             | uality.                                 |                                         |
| FR myal TOMATION TA                                                                                                    | ▼ 2 COPY PATH               | 8           | //The Applicati                         | ion Examples d | o not repr                              | esent cus                               | tomer-spec                              | ific solut | ions. They are only intended to pr                     | ovide support for typical a             | pplications.                            |                                         |
| SINA PARA [FB286]                                                                                                    | ♥ Q COPY POINT              | 9           | //You are respo                         | onsible for en | suring the                              | t the des                               | cribed pro                              | ducts are  | correctly used.                                        |                                         |                                         |                                         |
| B HMI INTERFACE KUK                                                                                                    | ♥ Q COPY POINT NAMES        | 10          | //These applica                         | ation examples | do not re                               | lieve you                               | of the rea                              | sponsibili | ty to use sound practices in appli                     | cation, installation, opera             | tion and maintenance.                   |                                         |
| B MACHINE [DB6001]                                                                                                    | ▼ P RESETPATH               | 12          | //We reserve th                         | be application | ke changes                              | to these                                | Applicatio                              | on Evample | at any time without prior notice                       | r chose specified in the ab             | ove liability clause.                   |                                         |
| BB_ROBOT_DATA [DB6010]                                                                                                    | ▼ 2 FORWARD BACKWARD        | 13          | //If there are                          | any deviation  | s between                               | the recon                               | mendations                              | provided   | in these application examples and                      | other Siemens publications              | -                                       |                                         |
| INSTANCE_DATABLOC                                                                                                    | ▼ 및 SAVE SEGMENT            | 14          | //e.g. Catalogs                         | s - the conten | ts of the                               | other doc                               | uments have                             | priority   | ×                                                      |                                         |                                         |                                         |
| E 01_ROBOT_CONTROL                                                                                                    | ■ Q TEACH POSITION          | 15          | 11                                      |                |                                         |                                         |                                         |            |                                                        |                                         |                                         |                                         |
| D2_JOG ROBOT                                                                                                    | ♥ SCROLLING POSSIBLE        | 16          | //We accept no                          | liability for  | informati                               | on contai                               | ned in this                             | s document |                                                        |                                         |                                         |                                         |
| 03_SINGLE MOVEMENTS                                                                                                    | · 안 MOVE TO A POSITION      | 17          | //Any claims ag                         | gainst us - ba | sed on whi                              | tever leg                               | al reason .                             | - resultin | g from the use of the examples, in                     | formation, programs, engine             | ering AND performance dat               | a etc.,                                 |
| 04_ONLINE PROGRAMMING                                                                                                    |                             | 19          | //described in                          | this Applicat  | z"), in cu                              | e shall b                               | ent. gross                              | negligenc  | exclusion shall not apply in the c                     | the marantee for the miali              | e.g. under the German pr                | oduct Hability                          |
| FB_MOVE_PATH [FB53                                                                                                    |                             | 20          | //deficiency or                         | r breach of a  | condition                               | which goe                               | s to the r                              | oot of the | contract ("wesentliche Vertragsof                      | lichten"). However, claims              | arising from a breach of                | a                                       |
| FB_TEACH_PATH [FB5                                                                                                    |                             | 21          | //condition whi                         | ich goes to th | e root of                               | the contr                               | act shall                               | be limited | to the foreseeable damage which i                      | s intrinsic to the contract             | , unless caused BY intent               | OR gross                                |
| D5_CONFIGURATION                                                                                                    |                             | 22          | // negligence o                         | or based on ma | ndatory 1                               | ability f                               | or injury                               | of life, b | ody OR health. The above provision                     | s do not imply a change in              | the burden of proof to yo               | ur detriment.                           |
| G_GLOBAL POSITION LIST                                                                                                    |                             | 23          |                                         |                |                                         |                                         |                                         |            |                                                        |                                         |                                         |                                         |
| 07_ERROR MESSAGES                                                                                                    |                             | 24          | // сонетните                            | ***********    |                                         |                                         |                                         |            |                                                        |                                         |                                         |                                         |
| BOB_OFFLINE PROGRAMM                                                                                                    | · P SAVE BUTTON GREEN       | 26          | //=================                     |                |                                         |                                         |                                         |            |                                                        |                                         |                                         |                                         |
| 10_KUKA_mxAutomation                                                                                                    |                             | 27          |                                         |                |                                         |                                         |                                         |            |                                                        |                                         |                                         |                                         |
| 11_OpenPLC_KUKA_mxA_                                                                                                    |                             | 28          |                                         |                |                                         |                                         |                                         |            |                                                        |                                         |                                         |                                         |
| ListFunctions                                                                                                    |                             | 29          | //                                      |                |                                         |                                         |                                         |            |                                                        |                                         |                                         |                                         |
| AddLameraPosition [FC44]                                                                                                    |                             | 30          | // READ INPUT SIG                       | GNAL           |                                         |                                         |                                         |            |                                                        |                                         |                                         |                                         |
| GetCameraPosition [FC.15]                                                                                                    |                             | 31          | //                                      |                |                                         |                                         |                                         |            |                                                        |                                         |                                         |                                         |
| Istd Standard                                                                                                    |                             | 32          | #St Nove2PointFv                        | cute := #St M  | ove2Points                              | xecute:                                 |                                         |            |                                                        |                                         |                                         |                                         |
| MindApp                                                                                                    |                             | 34          |                                         |                |                                         |                                         |                                         |            |                                                        |                                         |                                         |                                         |
| 1 PSU8600                                                                                                    |                             | 35          |                                         |                |                                         |                                         |                                         |            |                                                        |                                         |                                         |                                         |
| Ima Virtual Line                                                                                                    |                             | 36          | //                                      |                | *******                                 |                                         | ********                                |            | *************************************                  |                                         |                                         |                                         |
| System blocks                                                                                                    |                             | 37          | // SELECTED PATH                        | AND POINT      |                                         |                                         |                                         |            |                                                        |                                         |                                         |                                         |
| Technology objects                                                                                                    |                             | 38          | //***************                       | ***********    | *********                               | *******                                 |                                         |            | ***************************************                | automa and a second                     |                                         |                                         |
| Energy objects                                                                                                    |                             | 40 F        | REGION SELECTED I                       | PATH AND POINT |                                         |                                         |                                         |            |                                                        |                                         |                                         |                                         |
| External source files                                                                                                    |                             | 41          | /////////////////////////////////////// |                | mmm                                     | ,,,,,,,,,,,,,,,,,,,,,,,,,,,,,,,,,,,,,,, | // KIP900 -                             | - PATH /// |                                                        |                                         | ///                                     |                                         |
| PLC tags                                                                                                    |                             | 42          | #St_pathAnour                           | nt := "AMOUNT_ | OF_PATHS"                               | //10                                    |                                         |            |                                                        |                                         |                                         |                                         |
| 🕞 PLC data types                                                                                                    |                             | 43          | #St_KTProwCou                           | ant_PathList : | - "AMOUNT                               | OF_PATHLI                               | ST_ROWS_KT                              | P"; // 1   | or KTP := 7                                            |                                         |                                         |                                         |
| 😡 Watch and force tables                                                                                                    |                             | 44          | #St_KTPpathPa                           | sgeIndex := "D | B_HMI_INTS                              | RFACE_KUK                               | A".ROBOT[#                              | IN_AxesGro | up].HMI_View.KTP.pathPageIndex; /                      | / Which path is selected?               |                                         |                                         |
| 🙀 Online backups 🗸 🗸                                                                                                    |                             | 45          | #St_KIP_PathF                           | RowIndex := "D | B_HMI_INTS                              | RFACE_KUK                               | A".ROBOT[#                              | IN_AxesGro | up].HMI_View.KTP.pathRowIndex;                         |                                         |                                         |                                         |
|                                                                                                    |                             | 11          |                                         |                | 101                                     |                                         |                                         |            |                                                        | > Ln: 12                                | 48 CI: 7 INS 1009                       |                                         |

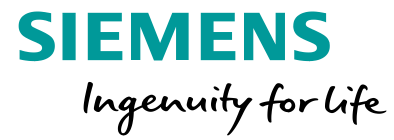

#### **Regions in SCL**

Structured programming in SCL is very important. With regions you're able to collapse or expand code segments very easily - you're also able to navigate between them.

# **TIA Tip 037**

Source: TIA Portal

**Unrestricted © Siemens 2020** 

#### TIA Tip 038 – Bookmarks in SCL

| and project and the call of the | DigiDomoMachine > PIC 1516E IC                                                                                                    |                                                                                                    |   |
|---------------------------------|----------------------------------------------------------------------------------------------------|----------------------------------------------------------------------------------------------------|---|
| ut uter ut                      | Digiberiowaciine v PEC_15101 [C                                                                                                    |                                                                                                    |   |
| wices                           |                                                                                                    |                                                                                                    | - |
|                                 | t # # ∰± 4, E 2 2± 00                                                                                                    | (m) 6 월 월 19 월 [11] 월 11] 월 11] 월 12] 월 12] 4 12] 4 12] 4 | - |
|                                 | FB_TEACH_PATH                                                                                                    |                                                                                                    |   |
| Rack_Or_Station_Failure [       | A Name Dat                                                                                                    | a type Default value Retain Accessible f Writa Visible in Setpoint Supervis Comment                                                                                                    |   |
| DiagStartuploSystem [F82        | 1 📲 🔻 Input                                                                                                    |                                                                                                    |   |
| DiagStartupPlc [FB2002]         | 2 IN_AxesGroup Int                                                                                                    | 1 Nonret 💌 🗹 🗹                                                                                                    |   |
| Diagnosticinto (D829)           | 3 d 🔻 Output                                                                                                    |                                                                                                    | - |
|                                 | 4 <                                                                                                    |                                                                                                    |   |
| linstDiagStartupioSystem [      |                                                                                                    | U. COLE FOR WHILE (***) EEGON                                                                                                    |   |
| EdgeCom                         | ▼ 🤋 SELECTED PATH AND POINT                                                                                                    |                                                                                                    |   |
| Energy Suite - program          |                                                                                                    | 98 END_REGION                                                                                                    |   |
| Energy State Program            | ♥ OPEN PATH                                                                                                    | 99                                                                                                    |   |
| En EnS -block types             |                                                                                                    |                                                                                                    |   |
| - Sa Kuka                       | ■ <sup> </sup> <sup> </sup> <sup> </sup> <sup> </sup> <sup> </sup> <sup> </sup> <sup> </sup> <sup> </sup> <sup> </sup> <sup> </sup> |                                                                                                    |   |
| FC EXISTING ROBOTS (FC          | ♥ POINT DESELECTED                                                                                                    | 103 ////////////////////////////////////                                                                                                    |   |
| FC_SIEMENS_KUKA (FC60           | ♥ Q DELETE POINT                                                                                                    | 104 //                                                                                                    |   |
| FB_mxAUTOMATION_TIA             | ▼ 9 COPY PATH                                                                                                    | 105                                                                                                    |   |
| SINA_PARA (FB286)               | ▼ Q COPY POINT                                                                                                    | 106 PREGION ACTIVE DEVICE                                                                                                    |   |
| DB_HM_INTERFACE_KUK             |                                                                                                    | 107 IF "DB_HHI_INTERFACE_KUKA".ActiveDevice = 1 THEN // Active Device KTP                                                                                                    |   |
| DB_MACHINE [DB6001]             | = ♥ PRESETPATH                                                                                                    | 100<br>100 #St SelectedBathInder := #St KTD SelectedBathInder:                                                                                                    |   |
| BB_ROBOT_DATA [DB6010]          |                                                                                                    | 10 435 SelectedoinEldex := 45 KTP SelectedoinEldex;                                                                                                    |   |
| GO_INSTANCE_DATABLOC            |                                                                                                    | 111                                                                                                    |   |
| E 01_ROBOT_CONTROL              |                                                                                                    | 112 "DB_HMI_INTERFACE_KUKA".ROBOT(#IM_AxesGroup).ONLINE_FROG.Status.SelectedPath_TeachPath := #St_SelectedPathIndex;                                                                                                    |   |
| Eg 02_JOG ROBOT                 | T SCROLLING POSSIBLE                                                                                                    | 113                                                                                                    |   |
| B 03_SINGLE MOVEMENTS           |                                                                                                    | <pre>114 // #St_Actual_Point := #St_SelectedPointIndex;</pre>                                                                                                    |   |
| Ga 04_ONLINE PROGRAMMING        |                                                                                                    | 115<br>116 FIRTE TOR SMIT INTERFACE ZUMAT ActivaDavies = 2 THEM // Activa Davies TD                                                                                                    |   |
| FB_MOVE_PATH (FB53              |                                                                                                    |                                                                                                    |   |
| FB_TEACH_PATH [FB5              | ▼ © GETPATHLISTKTP                                                                                                    | 118 #St_SelectedPathIndex := #St_TP_SelectedPathIndex;                                                                                                    |   |
| • ta 05_CONFIGURATION           | ▼ <sup>©</sup> GETPATHLIST TP                                                                                                    | 119 #St_SelectedPointIndex := #St_TP_SelectedPointIndex;                                                                                                    |   |
| G_GLOBAL POSITION LIST          | ▼ 9 GETPOINTLISTKTP                                                                                                    | 120                                                                                                    |   |
| C7_ERROR MESSAGES               | • 9 GETPOINTLISTTP                                                                                                    | 121 "DB_HMI_INTERFACE_KUKA".ROBOT(#IN_AxesGroup).OHLINE_FROG.Status.SelectedPath_TeachPath := #St_SelectedPathIndex;                                                                                                    |   |
| EE US_OFFLINE PROGRAMMI         | ♥ SAVE BUTTON GREEN                                                                                                    | 122<br>129 // Adm Samuel Daims - Adm CalescadDeine Tedem                                                                                                    |   |
| Ea 10_KUKA_mxAutomation         |                                                                                                    | 123 // #Sciences_contenters/                                                                                                    |   |
| Ea 11_OpenFLC_KOKA_mxA          |                                                                                                    | 125 END IF;                                                                                                    |   |
| AddCameraPosition IEC441        |                                                                                                    | 126                                                                                                    |   |
| DeleteCameraPosition [FC        |                                                                                                    | 127 // Opened Path                                                                                                    |   |
| GetCameraPosition (FC45)        |                                                                                                    | 128 IF 4St SelectedFachIndex <> 0 THEN                                                                                                    |   |
| LStd Standard                   |                                                                                                    | 12 #56_reinopeneu im files                                                                                                    |   |
| MindApp                         |                                                                                                    | 131 ELSE                                                                                                    |   |
| • 11 PSU8600                    |                                                                                                    | 132 #St_PathOpened := False;                                                                                                    |   |
| 🕨 📴 Virtual Line                | -                                                                                                    | 133 "DB_HMI_INTERFACE_KUKA".ROBOT[#IN_AxesGroup].OHLINE_FROG.Status.Path_Name_Teach := 'Path_Name';                                                                                                    |   |
| System blocks                   |                                                                                                    | 134 "DB_HMI_INTERFACE_KUKA".ROBOT(#IN_AxesGroup).ONLINE_FROG.Point := "DB_HMI_INTERFACE_KUKA".ROBOT(#IN_AxesGroup).ONLINE_FROG.Point_Default                                                                                                    | 1 |
| Technology objects              |                                                                                                    | 135 "DB_HMI_INTERFACE_KOKA". ROBOT(#1N_AxeeSroup].OULINE_FROG_COmmand.Farameter_Visiable := False;<br>136 TRE_HUMEREFRACE_KOKA". ROBOT(#1N_AxeeSroup].OULINE_FROG_COmmand.Farameter_Visiable := False;                                                                                                    |   |
| Energy objects                  |                                                                                                    | 130 UD_DN1_INIEKKALL_KNA-: NUDUI (310_AKESSFUD).ULLIE_FKNS-:COMMAN.1079E103_N0VE2POINt := 1;<br>137 // TSB HHI INTERFET KIKZ: SOBOTAIN Assessment) ONLINE PERG Command: GATABASTICANNO := 1;                                                                                                    |   |
| External source files           |                                                                                                    | 138 END IF:                                                                                                    |   |
| PLC tags                        |                                                                                                    | 139                                                                                                    |   |
| Ci PLC data types               |                                                                                                    | 140 LEND_REGION                                                                                                    |   |
| Watch and force tables          |                                                                                                    | 141                                                                                                    |   |
| Online backups                  | ~                                                                                                    | 142 //                                                                                                    |   |
|                                 |                                                                                                    | Ln: 500 Cl: 5 INS 100%                                                                                                    |   |

#### SIEMENS Ingenuity for life

#### **Bookmarks in SCL**

Structured programming in SCL also means to navigate efficiently during programming and testing. With bookmarks and Jump to line this is possible very fast.

# TIA Tip 038

Source: TIA Portal

**Unrestricted © Siemens 2020** 

### TIA Tip 042 – Instruction List Pane Mode

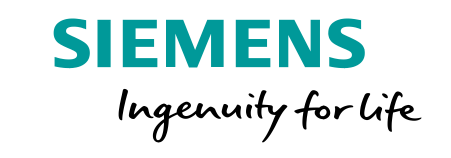

| Save project 🚍 🐰 🗎 🚡 🗙 🍋 🛨                                                                                                    | C: 項号吧 [] 思 []                  | Go online 🖉 Go offline 📩 🌆 🖪 🦉 🗶 🚽 🚺 Search in projects                                                                                                    |                                           | PO      |
|----------------------------------------------------------------------------------------------------|---------------------------------|----------------------------------------------------------------------------------------------------|-------------------------------------------|---------|
| ject tree                                                                                                    | DigiDemoMachine > PLC_15        | GF [CPU 1516F-3 PN/DP] → Program blocks → EdgeCom → DataCollector [FB1]                                                                                                    | Instructions                              |         |
| ovices                                                                                                    |                                 |                                                                                                    | Ontions                                   |         |
|                                                                                                    |                                 |                                                                                                    | aut aut in St                             |         |
|                                                                                                    |                                 | (B) C. #0 Ci A2 is A 1 4 2 2 2 2 4 1 2 4 4 Ci €. 2 4 2 2 2 2 2 2 2 2 2 2 2 2 2 2 2 2 2                                                                                                    | ni ni 10 0                                | -       |
|                                                                                                    | DataCollector                   |                                                                                                    | ✓ Favorites                               |         |
| DigiDemoMachine                                                                                                    | Name                            | Data type Default value Retain Accessible f Writa Visible in Setpoint Supervis Comment                                                                                                    | I CASE FOR WHILE IS IN MECHAN             |         |
| Add new device                                                                                                    | 1 📲 🔻 Input                     |                                                                                                    | 6 P OF TO DO DO P                         |         |
| Devices & networks                                                                                                    | 2 Add new>                      |                                                                                                    | 1                                         |         |
| PLC_1516F [CPU 1516F-3 PN/DP]                                                                                                    | 3 🕣 🕶 Output                    |                                                                                                    | 4                                         | 2       |
| Device configuration                                                                                                    | mg ten                          |                                                                                                    | 1                                         |         |
| 😼 Online & diagnostics                                                                                                    |                                 | B. OSC. TOR. WILC. (*) BEGON                                                                                                    | A Pasis Instructions                      |         |
| 🤒 Safety Administration 🛛 🔒                                                                                                    | ► 및 state of CPU                |                                                                                                    | · Dasic Instructions                      |         |
| Software units                                                                                                    | ► 2 operating Mode              |                                                                                                    | Name Description                          |         |
| 🝷 🙀 Program blocks                                                                                                    | ♥ EmergencyStop                 | 3 // Andrew Andrew | Bit logic operations                      |         |
| Add new block                                                                                                    | <ul> <li>Q Cycletime</li> </ul> | 4 #starReturnValue := RD SYS T(#starTime):                                                                                                    | Go Timer operations                       |         |
| 4 Main [OB1]                                                                                                    | ▶ 🤋 service                     | S                                                                                                    | Counter operations                        |         |
| MC-Interpolator [0892]                                                                                                    | ▶  Conveyor                     | 6 #statTimestamp := DT TO TOD(#statTime);                                                                                                    | Comparator operations                     |         |
| MC-Servo (0891)                                                                                                    | ▶  Trayhandler                  |                                                                                                    | Math functions                            |         |
| ProgrammingError [OB121]                                                                                                    | ♥ Picker Unit                   | 8 EREGION state of CPU                                                                                                    | Move operations                           |         |
| BullOrPlucOfModules (OB83)                                                                                                    | Compressor                      | 30                                                                                                    | < II                                      |         |
| PackOrStationFailure (OB86)                                                                                                    | Bohot                           | 31 EREGION operating Mode                                                                                                    | <ul> <li>Extended instructions</li> </ul> | _       |
| RackOrstationFailure [0086]                                                                                                    | P Diarar                        | 68                                                                                                    | Name                                      |         |
| Startup [08100]                                                                                                    | · Trieces                       | 69 EREGION Emergency Stop                                                                                                    | maine Description                         |         |
| Lightinit [FC36]                                                                                                    | 12 C                            | 85                                                                                                    | Date and time-or-day                      |         |
| C FOB_RTG1 [OB123]                                                                                                    |                                 | 86 EREGION Cycletime                                                                                                    | T_CONV Convert time:                      | s and e |
| Main_Safety_RTG1 [FB0]                                                                                                    |                                 | 99                                                                                                    | T_ADD Add times                           | _       |
| Main_Safety_RTG1_DB [DB56]                                                                                                    |                                 | 100 EREGION service                                                                                                    | T_SUB Subtract time                       | ės –    |
| EaMachine                                                                                                    |                                 | 125                                                                                                    | T_DIFF Time different                     | ce      |
| <ul> <li>Diagnostics</li> </ul>                                                                                                    |                                 | 126 BREGION Conveyor                                                                                                    | T_COMBINE Combine time                    | es      |
| CopyToHmiDB [FC2081]                                                                                                    |                                 | 224                                                                                                    | < II                                      | -       |
| PullOrPlugModules [FC2083]                                                                                                    |                                 | 225 EREGION Trayhandler                                                                                                    | ✓ Technology                              |         |
| Back Or Station Failure (F                                                                                                    |                                 | 309                                                                                                    | Name Description                          |         |
| DiaoStartunioSustem (EB2                                                                                                    |                                 | • 310 BREGION Ficker Unit                                                                                                    | Counting and measurem                     |         |
| DiagStartupRic [583003]                                                                                                    |                                 | 311 //**********************************                                                                                                    |                                           |         |
| Dispersional (DB20)                                                                                                    |                                 | 312 // **********************************                                                                                                    | Pib Control                               |         |
| Diagnosticimo (DB29)                                                                                                    |                                 |                                                                                                    | Motion Control                            |         |
| HmiDB [DB2081]                                                                                                    |                                 | 316 B #Statrickeron(Values := Inst202_volue: unit:instEnaxis:instEnaxiorovy0.axistatus.iskunning,                                                                                                    | Time-based IO                             |         |
| InstDiagStartuploSystem [                                                                                                    |                                 | 315 datab -> buittmachine . 20 ricter .axisi.stateon,                                                                                                    |                                           |         |
| InstDiagStartupPic [DB2002]                                                                                                    |                                 | 317 timestam) ·                                                                                                    | 4                                         |         |
| <ul> <li>EdgeCom</li> </ul>                                                                                                    |                                 | 318 CARESOND - TOUSIANESOND),                                                                                                    |                                           |         |
| getTimestamp [FC22]                                                                                                    |                                 | 319 F #statPickerVacuum/valueB := "Inst202 FU202", unit, inSignals, EmVacuum, VacuumStable.                                                                                                    | <                                         |         |
| calcTime (FB40)                                                                                                    |                                 | 320 dataB => "BufferMachine", "202 Picker", vacuumStable,                                                                                                    | ✓ Communication                           |         |
| DataCollector [FB1]                                                                                                    |                                 | 321 datatype := 0,                                                                                                    | Name Description                          | _       |
| NotTimeCriticalFunction [F                                                                                                    |                                 | <pre>322 timestamp := #statTimestamp);</pre>                                                                                                    | 57 communication                          |         |
| TimeCriticalFunction_100 [                                                                                                    |                                 | 323                                                                                                    |                                           |         |
| TimeCriticalFunction_200 [                                                                                                    |                                 | 324 d #statPickerI2T (buffer -> "CacheMachine"."202_i2t",                                                                                                    | open user communicatu                     |         |
| BufferMachine [DB112]                                                                                                    |                                 | 325 value := "InstReadMotorParameter".motorData612T,                                                                                                    | L D WED C                                 |         |
| CacheMachine [DB155]                                                                                                    |                                 | 326 timestamp := #statTimestamp);                                                                                                    | wed Server                                |         |
| DataCollector DB [DB156]                                                                                                    |                                 | 327                                                                                                    | Others                                    |         |
| EckAndPlace1 [DB130]                                                                                                    |                                 | 328 E IF #statPickerI2T.dome THEN                                                                                                    | Communication processo                    |         |
| Energy Suite - program                                                                                                    |                                 | 329 "BufferMachine"."202_Picker".axisY.i2t := "CacheMachine"."202_i2t";                                                                                                    |                                           | _       |
| Eng shock types                                                                                                    |                                 | 330 END_1F2                                                                                                    | <ul> <li>Optional packages</li> </ul>     |         |
| E E E Construction                                                                                                    |                                 | 331                                                                                                    | Name Description                          |         |
| R Construction of the second second s |                                 | 334 m #Statrickeriemp(purcer => "CachesAchine", 202_Cemp",                                                                                                    | SIMATIC Ident                             |         |
| <ul> <li>Im Ensingeneral program bloc.</li> </ul>                                                                                                    |                                 | 333 Value = instreaumouralametr importationerile,<br>334 rimestam - étartimastami.                                                                                                    | SINAMICS                                  |         |
| EnergyDataPreparation                                                                                                    | × _                             | dor checker - socialescary,                                                                                                    | Energy Suite extensions                   |         |
| II >                                                                                                    |                                 | S III S IIII S IIIIS 100%                                                                                                    |                                           |         |
|                                                                                                    |                                 |                                                                                                    |                                           |         |

#### **Instruction List Pane Mode**

During programming the instruction list is a good helper. If you need more space and a better overview you can deactivate the panel mode and hide column headers.

# **TIA Tip 042**

Source: TIA Portal

**Unrestricted © Siemens 2020** 

#### TIA Tip 043 – Quick Compare PLC blocks

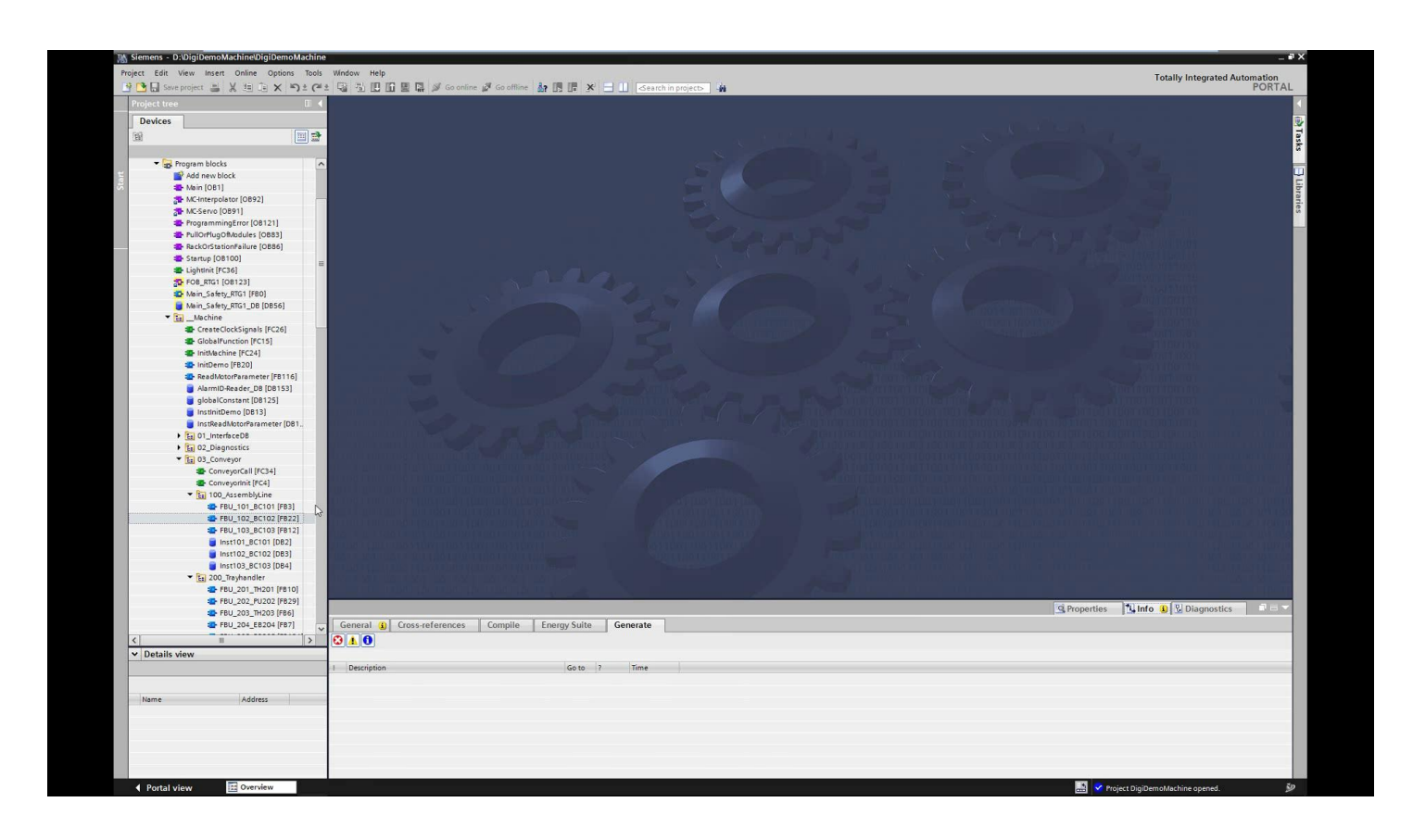

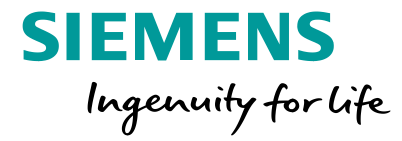

#### **Quick Compare PLC blocks**

With quick compare the block compare between 2 blocks is easy by choosing the the blocks to compare via context menu in Project navigation view.

## TIA Tip 043

Source: TIA Portal

**Unrestricted © Siemens 2020** 

### TIA Tip 044 – Block Compare with filter

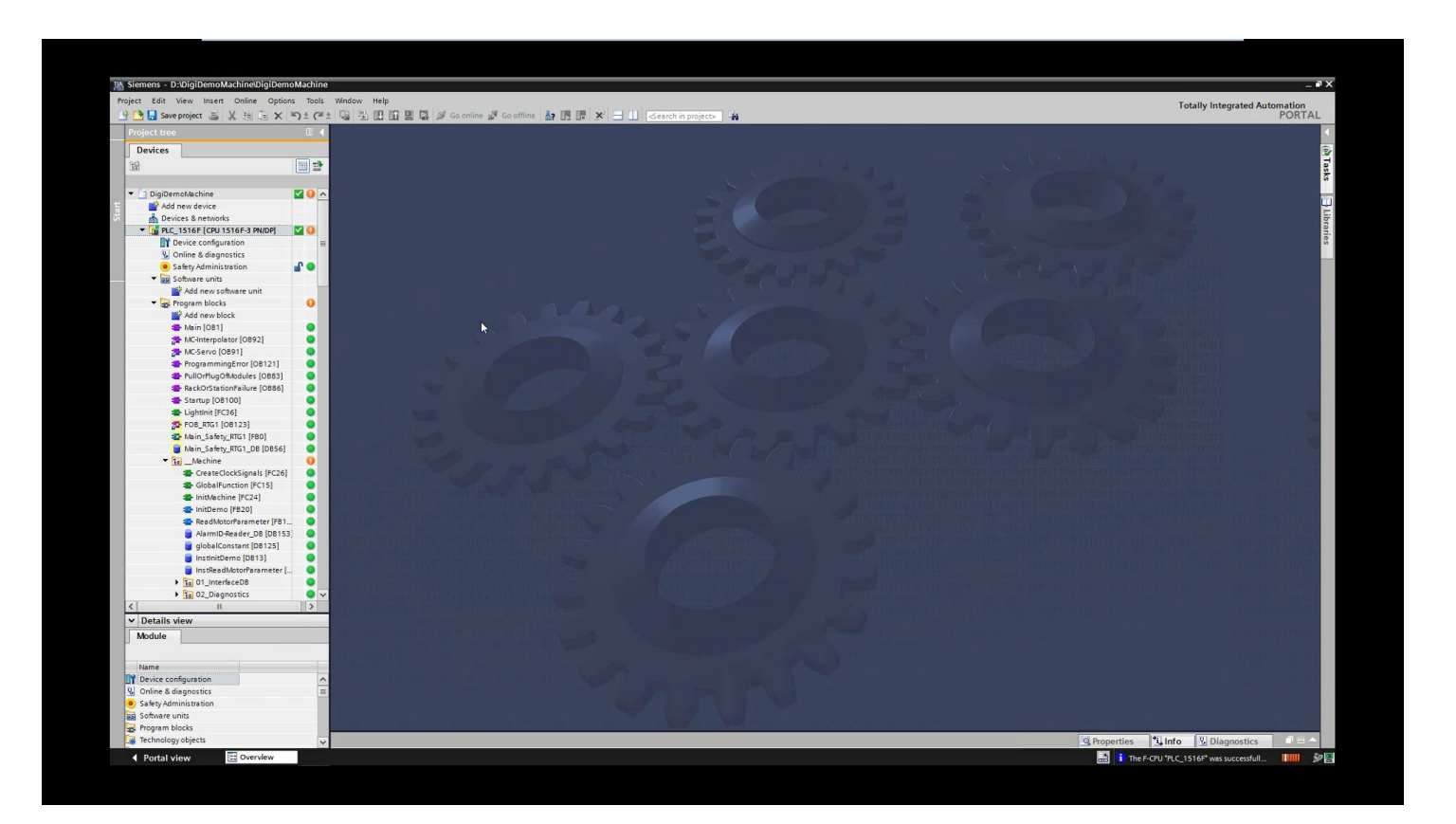

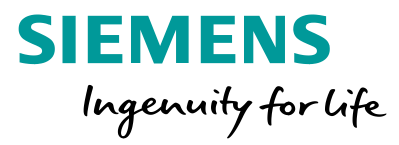

#### **Block Compare with filter**

With filters for source and target data in block compare editor it's easy to detect the relevant code changes

## **TIA Tip 044**

Source: TIA Portal

**Unrestricted © Siemens 2020** 

### TIA Tip 045 1/2 – Set program network title automatically

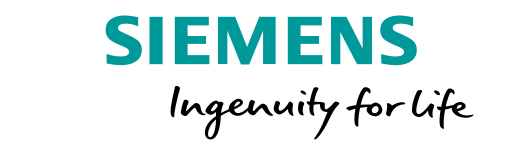

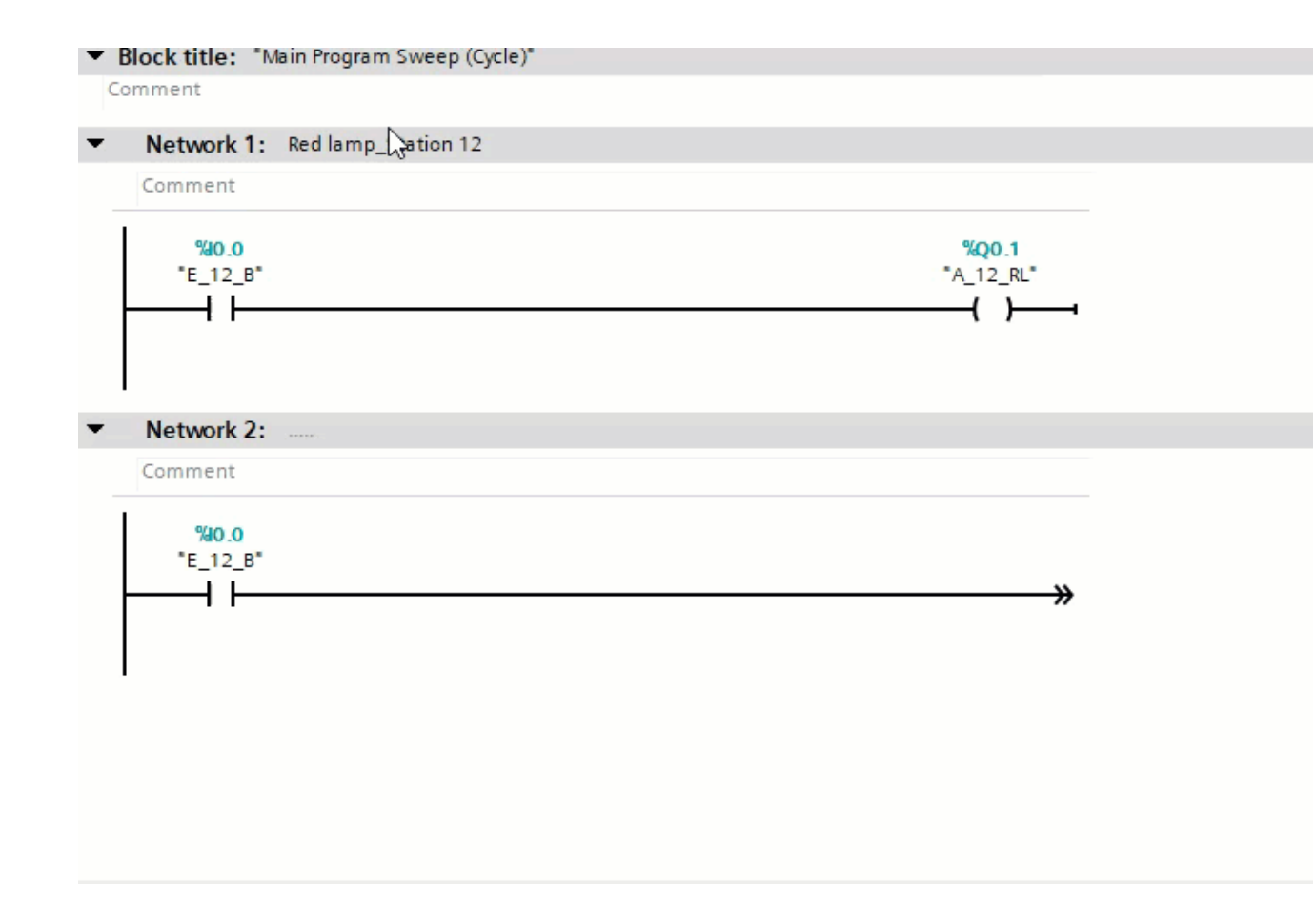

### Set program network title automatically

By activating this option network titles will automatically assigned with the comment of the 1st operand in a network.

# **TIA Tip 045**

Source: TIA Portal

**Unrestricted © Siemens 2020** 

#### TIA Tip 045 2/2 – Set program network title automatically

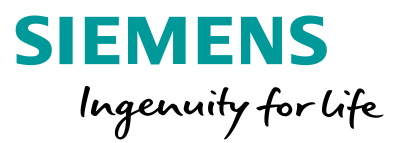

| Settings                                                                                                    |                              |                                                                                                    | _ • • • × |
|----------------------------------------------------------------------------------------------------|------------------------------|----------------------------------------------------------------------------------------------------|-----------|
| General                                                                                                    |                              | Delete actual parameters on interface update                                                                                                    |           |
| PLC programming     General     GRAPH     LAD/FBD (Ladder / Function     STL (Statement list)     SCL (Structured Control Lan     STEP 7 Safety                                        | Default settings for new blo | Cks<br>☐ IEC check for code blocks<br>☑ Set "DB accessible from OPC UA" for new data blocks<br>☐ Set instance data block elements with access type "Standard" to retentive<br>(S7-1200/S7-1500) |           |
| <ul> <li>Simulation</li> <li>Online &amp; diagnostics</li> <li>PLC alarms</li> <li>Visualization</li> <li>Keyboard shortcuts</li> <li>Password providers</li> <li>Multiuser</li> </ul> | Additional settings          | Set network title automatically<br>Show autocomplete list<br>International                                                                                                    |           |

### Set program network title automatically

By activating this option network titles will automatically assigned with the comment of the 1st operand in a network.

## **TIA Tip 045**

Source: TIA Portal

### TIA Tip 046 1/2 – Overlaying tags with AT construct

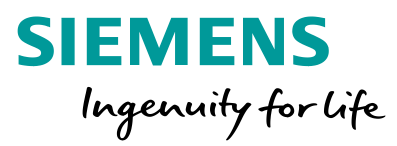

| Siemens - C:\Users\AbbasY\Documents\Automa                                                                                                    | ation\TipsAnd | ITricks\TipsAndTricks            |                             |               |               |                |        |                |            |            |         |              |                |                     |                 |
|----------------------------------------------------------------------------------------------------|---------------|----------------------------------|-----------------------------|---------------|---------------|----------------|--------|----------------|------------|------------|---------|--------------|----------------|---------------------|-----------------|
| 🕆 🎦 🔚 Save project 📑 🐰 🟦 🗊 🗙 🏷                                                                                                    | · (~! ± ⊑i    | 🐻 🛄 🌆 🚆 🕋 💋 Go online 🧋          | 🖲 Go offline 🛔 🖪 🖪 🗶 🚍      | searc         | h in project> | 5a             |        |                |            |            |         |              | T              | stally Integrated A | utomatio<br>POR |
| Project tree                                                                                                    |               | TipsAndTricks + PLC_1 [CPU       | 1515-2 PN] → Program blocks | Motor_1 [F    | B1]           |                |        |                |            |            |         |              |                |                     |                 |
| Devices                                                                                                    |               |                                  |                             |               |               |                |        |                |            |            |         |              |                |                     |                 |
| (B)                                                                                                    |               |                                  |                             | 0 G., #E GR   | 426 G= 1- 1   |                | 0, 000 | 2              |            |            |         |              |                |                     | -               |
|                                                                                                    |               |                                  |                             | 40 (m 10      | V +- =        | = ** **        | D. P.  | PM             |            |            |         |              |                |                     |                 |
| No                                                                                                    |               | Motor_1                          | 2                           | Defendencier  | Den la        | A second black | and an | A deficite for | Consider   | C. and the | c       |              |                |                     |                 |
| The And Tricks                                                                                                    |               | Name                             | Data type                   | Default value | Retain        | Accessible f.  | writa  | visible in     | . setpoint | supervis   | Comment |              |                |                     |                 |
| Add new device                                                                                                    | -             | 2 Classint/otor                  | Dillord                     | 1670          | Non-retain    |                |        |                |            |            |         |              |                |                     |                 |
| Devices & networks                                                                                                    |               |                                  | Dilloid                     | 10#0          | Nonnetann     |                |        |                |            |            |         |              |                |                     |                 |
| T R C 1 [CRI 1515.2 RN]                                                                                                    |               |                                  | DWord                       | 16#0          | Non-retain    |                |        |                |            |            |         |              |                |                     |                 |
| Device configuration                                                                                                    |               | 5 S InOut                        | 01010                       |               | Hon re tam    |                |        |                |            |            |         |              |                |                     |                 |
| Q. Online & diagnostics                                                                                                    |               | 6 Add news                       |                             |               |               |                |        |                |            |            |         |              |                |                     |                 |
| Software units                                                                                                    |               | 7 Static                         |                             |               |               |                |        |                |            |            |         |              |                |                     |                 |
| Regram blockr                                                                                                    |               |                                  |                             |               |               | -              |        |                |            |            |         |              |                |                     |                 |
| Add new block                                                                                                    |               | 9 1 Temp                         |                             |               |               |                |        |                |            |            |         |              |                |                     |                 |
| Main [OB1]                                                                                                    |               | 10 Add news                      |                             |               |               |                |        |                |            |            |         |              |                |                     |                 |
| MC-Interpolator [OB92]                                                                                                    |               | 11 T Constant                    |                             |               |               |                |        |                |            |            |         |              |                |                     |                 |
| MC-Serve (OB91)                                                                                                    |               | 12 Add news                      |                             |               |               |                |        |                |            |            |         |              |                |                     |                 |
| Array [FB2]                                                                                                    |               |                                  |                             |               |               |                |        |                |            |            |         |              |                |                     |                 |
| HideShowParameter [FB3]                                                                                                    |               | 5 >=1 1771 → -01 →               | -1-1                        |               |               |                |        |                |            |            |         |              |                |                     |                 |
| Lamp (FB1)                                                                                                    |               |                                  |                             |               |               |                |        |                |            |            |         |              |                |                     |                 |
| Motor 1 [FB1]                                                                                                    |               | <ul> <li>Block title:</li> </ul> |                             |               |               |                |        |                |            |            |         |              |                |                     |                 |
| Array DB [DB3]                                                                                                    |               | Comment                          |                             |               |               |                |        |                |            |            |         |              |                |                     |                 |
| HideShowParameter_DB [DB4]                                                                                                    |               |                                  | 4                           |               |               |                |        |                |            |            |         |              |                |                     |                 |
| Lamo DB [DB1]                                                                                                    |               | Network 1: Call MoveVend         | icity                       |               |               |                |        |                |            |            |         |              |                |                     |                 |
| Mater (DB1)                                                                                                    |               |                                  |                             |               |               |                |        |                |            |            |         |              |                |                     |                 |
| Sustan blocks                                                                                                    |               |                                  |                             |               |               |                |        |                |            |            |         |              |                |                     |                 |
| Tachpology objects                                                                                                    |               |                                  |                             |               |               |                |        |                |            |            |         |              |                |                     |                 |
| Energy objects                                                                                                    |               |                                  |                             |               |               |                |        |                |            |            |         |              |                |                     |                 |
| <ul> <li>La Energy objects</li> </ul>                                                                                                    |               |                                  |                             |               |               |                |        |                |            |            |         |              |                |                     |                 |
| External source files                                                                                                    |               |                                  |                             |               |               |                |        |                |            |            |         |              |                |                     |                 |
| PLC tags                                                                                                    |               |                                  |                             |               |               |                |        |                |            |            |         |              |                |                     |                 |
| Le PLC data types                                                                                                    |               |                                  |                             |               |               |                |        |                |            |            |         |              |                |                     |                 |
| Watch and force tables                                                                                                    |               |                                  |                             |               |               |                |        |                |            |            |         |              |                |                     |                 |
| <ul> <li>Online backups</li> </ul>                                                                                                    |               |                                  |                             |               |               |                |        |                |            |            |         |              |                |                     |                 |
| • 🔄 Iraces                                                                                                    |               |                                  |                             |               |               |                |        |                |            |            |         |              |                |                     |                 |
| Generation                                                                                                    |               |                                  |                             |               |               |                |        |                |            |            |         |              |                |                     |                 |
| <ul> <li>Levice proxy data</li> </ul>                                                                                                    |               |                                  |                             |               |               |                |        |                |            |            |         |              |                |                     |                 |
| rrogram into                                                                                                    |               |                                  |                             |               |               |                |        |                |            |            |         |              |                |                     |                 |
| E PLC supervisions & alarms                                                                                                    |               |                                  |                             |               |               |                |        |                |            |            |         |              |                |                     |                 |
| PLC alarm text lists                                                                                                    |               |                                  |                             |               |               |                |        |                |            |            |         |              | 100%           |                     |                 |
| Local modules                                                                                                    |               | Mater 4 (C04)                    |                             |               |               |                |        |                |            |            |         | 100 .        | 100 x          |                     |                 |
| Distributed I/O                                                                                                    |               | Motor_1 [FB1]                    |                             |               |               |                |        |                |            |            |         | S Properties | 🛯 🛄 🚺 🚺 Diagno | stics   Plug-ins    |                 |
| • U_ PLC_2 [CPU 312]                                                                                                    |               | General Texts FB s               | upervision definitions      |               |               |                |        |                |            |            |         |              |                |                     |                 |
| SINAMICS-S110-CU305PN-V4.4 [SINAMICS S                                                                                                    | 5110          | General                          | 1                           |               |               |                |        |                |            |            |         |              |                |                     |                 |
| Generation of the second second |               | Information                      | General                     |               |               |                |        |                |            |            |         |              |                |                     |                 |
| Security settings                                                                                                    |               | Time stamps                      |                             |               |               |                |        |                |            |            |         |              |                |                     |                 |
| Cross-device functions                                                                                                    |               | Compilation                      |                             | au Matan *    |               |                |        |                |            |            |         |              |                |                     |                 |
| <ul> <li>Common data</li> </ul>                                                                                                    |               | Protection                       | Nam                         | e: [Motor_1   |               |                |        |                |            |            |         |              |                | _                   | _               |
| Alarm classes                                                                                                    |               | Attributer                       | Тур                         | e: FB         |               |                |        |                |            |            |         |              |                |                     |                 |
| 💱 System diagnostic settings                                                                                                    |               | Autoputes                        | Languag                     | e: FBD        |               |                |        |                |            |            |         |              |                |                     |                 |
| of Supervision settings                                                                                                    |               | Download without reinitializati  | blumba                      | 1             |               | <b>A</b>       |        |                |            |            |         |              |                |                     |                 |
| Logs                                                                                                    |               |                                  | Numb                        | 0             |               |                |        |                |            |            |         |              |                |                     |                 |
| Instruction profiles                                                                                                    |               | 2                                |                             | () Manual     |               |                |        |                |            |            |         |              |                |                     |                 |

### Overlaying tags with AT construct

Addressing parts of an variable or use pattern to overlay data segments is possible with the AT construct. It helps to have another view on data.

## **TIA Tip 046**

Source: TIA Portal

**Unrestricted © Siemens 2020** 

#### TIA Tip 046 2/2 – Overlaying tags with AT construct

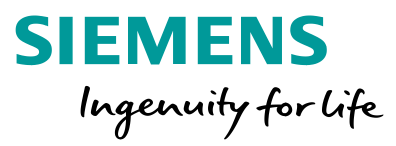

| Q.        | PLC_1 [CPU 151                 | 5-2 PN] | Program blo                             | cks ▶ Motor_1[FB        | 1] _         | 7 - | × |   | )         | → PLC_1 [CPU 1515-2 Pł     | N] 🕨 Program bloc | :ks ▶ Motor [D | B1]      | _ 🗗 🖬 ×  |
|-----------|--------------------------------|---------|-----------------------------------------|-------------------------|--------------|-----|---|---|-----------|----------------------------|-------------------|----------------|----------|----------|
| المَّةُ ا | & ≝ ≝ 🖻 ± 🔍<br>otor_1          |         | ∃ <b>—</b> 3±                           | @ * 19 * 🖃 📦            | ¢≎ ⊊₀ ¢≣ •   | 6   | 2 | Þ | ≓<br>Moto | ∎ <sub>n</sub> 🛃 🖹 😕 Keepa | ctual values 🔐 Si | napshot 🔤 🛤    | •        |          |
|           | Name                           |         | Data type                               | Default value           | Retain       | Ac  |   |   | N         | ame                        | Data type         | Start value    | Retain   | Accessib |
| 1 🕣       | 🛛 🔻 Input                      |         |                                         |                         |              |     | ^ | 1 |           | Input                      |                   |                |          |          |
| 2 🔩       | inMotor                        |         | DWord                                   | 16#0                    | Set in IDB 💌 |     |   | 2 |           | inMotor                    | DWord             | 16#0           |          | <b>V</b> |
| 3 ∢       | inMotorAt                      | AT      | PD_TEL1_IN                              |                         | Set in IDB   |     |   | З |           | Output                     |                   |                |          |          |
| 4 🕣       | 🛛 🔻 Output                     |         |                                         |                         |              |     |   | 4 |           | outMotor                   | DWord             | 16#0           |          | <b>V</b> |
| 5 🕣       | outMotor                       |         | DWord                                   | 16#0                    | Set in IDB   |     |   | 5 |           | InOut                      |                   |                |          |          |
| 6 🔩       | <ul> <li>outMotorAt</li> </ul> | A       | PD_TEL1_OUT                             |                         | Set in IDB   |     |   | 6 |           | Static                     |                   |                |          |          |
| 7         | 🛛 🔻 InOut                      |         |                                         |                         |              |     |   | 7 |           | MC_MOVEVELOCITY_I          | MC_MOVEVELOCITY   |                |          | <b>V</b> |
| 8         | Add new>                       |         |                                         |                         |              |     |   |   |           |                            |                   |                |          |          |
| Mot       | or_1 [FB1]                     |         |                                         |                         |              |     |   |   |           |                            | ×                 |                |          |          |
|           |                                |         |                                         |                         |              |     |   |   |           |                            |                   |                |          |          |
|           | General Texts                  | FB      | supervision def                         | finitions               |              |     |   |   |           |                            |                   |                |          |          |
|           | General                        |         |                                         |                         |              |     |   |   |           | ,                          |                   |                |          |          |
|           | Information                    | Attribu | tes                                     |                         |              |     |   |   |           |                            |                   |                |          |          |
|           | Time stamps                    |         |                                         |                         |              |     |   |   |           |                            |                   |                |          |          |
|           | Compilation                    |         | C check                                 |                         |              |     |   |   |           |                            |                   |                |          |          |
|           | Protection                     |         |                                         |                         |              |     |   |   |           |                            |                   |                |          |          |
|           | Attributes                     | Se Se   | et ENO automatica                       | ally for SCL blocks and | SCL networks |     |   |   |           |                            |                   |                |          |          |
|           | Download with                  | Ha      | andle errors withir                     | n block                 |              |     |   |   |           |                            |                   |                |          |          |
| 1         |                                | 🗹 Op    | ptimized block acc                      | cess                    |              |     |   |   |           |                            |                   |                |          |          |
|           | H                              |         | ultiple instance ca                     | nahility                |              |     |   |   |           |                            |                   |                |          |          |
|           | ,                              |         | anapie instance ea                      | publicy                 |              |     |   |   |           |                            |                   |                |          |          |
|           | -                              |         | 1.11.11.11.11.11.11.11.11.11.11.11.11.1 |                         |              |     |   |   |           |                            |                   |                |          |          |
| L         |                                | User-   | -defined attribu                        | ites                    |              |     |   |   |           |                            |                   |                |          | >        |
|           |                                |         |                                         |                         |              |     |   |   |           |                            | operties          | nfo 🖁 Diao     | inostics |          |
|           |                                |         | lable tag readbac                       | .к                      |              |     |   |   |           |                            |                   |                |          |          |
| -         |                                |         | Block pr                                | roperties:              |              |     | _ |   |           |                            |                   |                |          |          |
|           |                                |         |                                         |                         |              |     |   |   |           |                            |                   |                |          |          |
| <         |                                |         |                                         |                         |              |     |   |   |           |                            |                   |                |          |          |
|           |                                |         |                                         |                         |              |     |   |   |           |                            | Time              |                |          |          |
|           |                                |         |                                         |                         |              |     |   |   |           | OK Cancol                  | 2:24:06 PM        |                |          |          |
|           |                                |         |                                         |                         |              |     |   |   |           | Cancel                     | 2:24:08 PM        |                |          |          |
|           |                                |         |                                         |                         |              |     |   |   |           |                            |                   |                |          |          |

### Overlaying tags with AT construct

Addressing parts of an variable or use pattern to overlay data segments is possible with the AT construct. It helps to have another view on data.

# **TIA Tip 046**

Source: TIA Portal

#### TIA Tip 047 1/2 – Use of predefined standard PROFIDRIVE telegrams

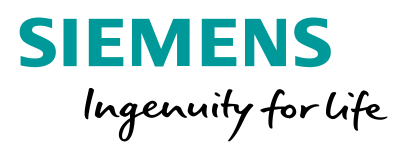

| 🖥 🕒 💀 save project 📑 🐰 🗐 🗎 🗙 🍤 🛨 (4 🛎 🤤     | 🚯 🔃 📅 🖳 🐺 🂋 Go online 🖉 (         | Go offline           | ×=            | Search in pr  | oject>       |           |              |          |                      |          | Totall                                                                                                    | y Integrated / | Automation<br>PORT |
|---------------------------------------------|-----------------------------------|----------------------|---------------|---------------|--------------|-----------|--------------|----------|----------------------|----------|----------------------------------------------------------------------------------------------------|----------------|--------------------|
| Project tree                                | ◀ TipsAndTricks 		 PLC_1 [CPU 151 | 15-2 PN] → Program   | nblocks ▶ C   | onveyor [FB4] |              |           |              |          |                      | _ # #×   | Instructions                                                                                                    |                | • 1                |
| Devices                                     |                                   |                      |               |               |              |           |              |          |                      |          | Options                                                                                                    |                |                    |
|                                             | •                                 |                      | - 100 00 6    | . ## GH 426 ( | c= 1_ 1_ i   | GI (1)    | 0,000        |          |                      |          | est est                                                                                                    | 12 2           |                    |
|                                             |                                   | 2-999-6              |               |               |              | ** ** ! * |              |          |                      |          | N Equation                                                                                                    |                |                    |
| Name                                        | Name                              | Data type            | Default value | Retain        | Accessible f | Write     | Visible in   | Setooint | Supervis Comment     |          | 7 ravontes                                                                                                    |                |                    |
| Tips And Tricks                             | 1 - Input                         | ooto type            |               |               |              |           |              |          |                      |          | ✓ Basic instructions                                                                                                    |                |                    |
| Add new device                              | 2 - inSens                        | Bool                 | false         | Non-retain    |              |           |              |          |                      |          | Name                                                                                                    | Version        |                    |
| Devices & networks                          | 3 📶 🔻 Output                      |                      |               |               |              |           | i i i        |          |                      |          | General                                                                                                    |                |                    |
| PLC 1 [CPU 1515-2 PN]                       | 4 Add news                        |                      |               |               |              |           |              |          |                      |          | Bit logic operations                                                                                                    | V1.0           |                    |
| Device configuration                        | 5 -00 InOut                       |                      |               |               |              |           |              |          |                      |          | Timer operations                                                                                                    | V1.0           |                    |
| V. Online & diagnostics                     | 6 🚾 🔻 Static                      |                      |               |               |              |           |              |          |                      |          | the second second | V1.0           |                    |
| Software units                              | 7 📶   SpeedAxis 1 Actor Inte.     | DWord                | 16#0          | Non-ret       |              |           |              |          |                      |          | Comparator operations                                                                                                    |                |                    |
| Program blocks                              | 8 Add news                        |                      |               |               |              |           |              |          |                      |          | Math functions                                                                                                    | V1.0           |                    |
| Technology objects                          | 9 - Temp                          |                      |               |               |              |           |              |          |                      |          | Move operations                                                                                                    | <u>V2.4</u>    |                    |
| Energy objects                              | 10 • <add new=""></add>           |                      |               |               |              |           |              |          |                      |          | Conversion operations                                                                                                    |                |                    |
| External source files                       | 11 - Constant                     |                      |               |               |              |           |              |          |                      |          | Program control operati                                                                                                    | V1.1           |                    |
| PICtans                                     | 17 A cádd news                    |                      |               |               |              |           |              |          |                      |          | Word logic operations                                                                                                    | V1.4           |                    |
| T PIC data broar                            | 14 - 0100 0000                    |                      |               |               |              |           |              |          |                      |          | <ul> <li>Extended instructions</li> </ul>                                                                                                    |                |                    |
| Add new data type                           |                                   |                      |               |               |              |           |              |          |                      |          | Name                                                                                                    | Version        |                    |
| B UDT Convent                               |                                   | 1=1                  |               |               |              |           |              |          |                      |          | Date and time-of-day                                                                                                    | V2.2           |                    |
| Sustem data timer                           | Block title:                      |                      |               |               |              |           |              |          |                      |          | String + Char                                                                                                    | V3.7           |                    |
| Ubtab and free tables                       |                                   |                      |               |               |              |           |              |          |                      |          | Process image                                                                                                    | V1.1           |                    |
| Gigg Watch and lorce tables                 | Network 1: CallMotor              |                      |               |               |              |           |              |          |                      |          | Distributed I/O                                                                                                    | V2.7           |                    |
| Gonine backups                              |                                   |                      |               |               |              |           |              |          |                      |          | PROFlenergy                                                                                                    | V2.7           |                    |
|                                             |                                   |                      |               |               |              |           |              |          |                      |          | <ul> <li>Module parameter assig.</li> </ul>                                                                                                    | V1.2           |                    |
| Geo Concernation                            |                                   |                      |               |               |              |           |              |          |                      |          | Interrupts                                                                                                    | V1.2           |                    |
| Levice proxy data                           |                                   |                      |               |               |              |           |              |          |                      |          | Alarming                                                                                                    | V1.5           |                    |
| and Program into                            |                                   |                      |               |               |              |           |              |          |                      |          | Diagnostics                                                                                                    | V1.7           |                    |
| PLC supervisions & alarms                   |                                   |                      |               |               |              |           |              |          |                      |          | Recipe and data logging                                                                                                    | V1.3           |                    |
| PLC alarm text lists                        |                                   |                      |               |               |              |           |              |          |                      |          | Data block control                                                                                                    | V1.3           |                    |
| Local modules                               |                                   |                      |               |               |              |           |              |          |                      |          | Addressing                                                                                                    | V1.3           |                    |
| Distributed I/O                             |                                   |                      |               |               |              |           |              |          |                      |          |                                                                                                    |                |                    |
| SINAMICS-S110-CU305PN-V4.4 [SINAMICS S110 C |                                   |                      |               |               |              |           |              |          |                      |          | ✓ Technology                                                                                                    |                |                    |
| Ingrouped devices                           |                                   |                      |               |               |              |           |              |          |                      |          | Name                                                                                                    | Version        |                    |
| Security settings                           |                                   |                      |               |               |              |           |              |          |                      |          | Counting and measurem                                                                                                    | <u>V4.1</u> 💌  |                    |
| Cross-device functions                      |                                   |                      |               |               |              |           |              |          |                      |          | PID Control                                                                                                    |                |                    |
| Common data                                 |                                   |                      |               |               |              |           |              |          |                      |          | Motion Control                                                                                                    | <u>V5.0</u>    |                    |
| Documentation settings                      |                                   |                      |               |               |              |           |              |          |                      |          | SINAMICS                                                                                                    | V1.0           |                    |
| Languages & resources                       |                                   |                      |               |               |              |           |              |          | 100%                 | ×        | Time-based IO                                                                                                    | <u>V2.0</u>    |                    |
| Version control interface                   |                                   |                      |               |               |              |           | and a second | G        | • · · · · ·          |          |                                                                                                    |                |                    |
| 🕨 📊 Online access                           | Conveyor [FB4]                    |                      |               |               |              |           | <b>Prope</b> | rties [] | Info 🚺 🔂 Diagnostics | Plug-ins |                                                                                                    |                |                    |
| Eard Reader/USB memory                      | General Texts FB supe             | ervision definitions |               |               |              |           |              |          |                      |          |                                                                                                    |                |                    |
|                                             | General                           |                      |               |               |              |           |              |          |                      | -        |                                                                                                    |                |                    |
|                                             | Information                       | Information          |               |               |              |           |              |          |                      |          |                                                                                                    |                |                    |
|                                             | Time stamps                       |                      |               |               |              |           |              |          |                      | L        |                                                                                                    |                |                    |
|                                             | Compilation                       |                      |               | 2             |              |           |              |          |                      |          |                                                                                                    |                |                    |
|                                             | Destaction                        |                      | litte:        |               |              |           |              |          |                      |          |                                                                                                    |                |                    |
|                                             | Protection                        |                      | Comment:      |               |              |           |              |          |                      | ~        |                                                                                                    |                |                    |
|                                             | Deputies d without existin for a  |                      |               |               |              |           |              |          |                      |          |                                                                                                    |                |                    |
|                                             | Download without reinitializati   |                      |               |               |              |           |              |          |                      |          |                                                                                                    |                |                    |
|                                             | -                                 |                      |               |               |              |           |              |          |                      |          |                                                                                                    |                |                    |
|                                             |                                   |                      | Version:      | 0.1           |              |           |              |          |                      |          |                                                                                                    |                |                    |
|                                             |                                   |                      | Friedland     |               |              |           |              |          |                      |          |                                                                                                    |                |                    |

### Use of predefined standard **PROFIDRIVE** telegrams

SINAMICS drives are using standard Profidrive telegrams. They are integrated part of the TIA Portal installation as UDT. Name of UDTs: "PD\_Tel..."

# **TIA Tip 047**

Source: TIA Portal

**Unrestricted © Siemens 2020** 

### TIA Tip 047 2/2 – Use of predefined standard PROFIDRIVE telegrams

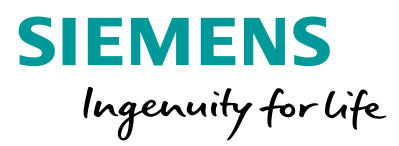

| Devices                               |     |    |        |       |                     |           |           |       |            |                                          |          |            |          |          |
|---------------------------------------|-----|----|--------|-------|---------------------|-----------|-----------|-------|------------|------------------------------------------|----------|------------|----------|----------|
| <b>1</b>                              | 💷 🛃 | K  | я<br>н | XI    | 🖗 🛃 🗮 🗮 🚍           | 💬 君 ± 🖓 ± | 📲 ± 🖃 😥   | ¢© 60 | ola 🕼 🖓    | <b>¢</b> ≡ <sup>1</sup> ≡ <sup>3</sup> ≡ | <b>6</b> | e 📬 🔋      | 8        |          |
|                                       |     |    | Co     | nve   | yor                 |           |           |       |            |                                          |          |            |          |          |
| Name                                  |     |    |        | Nar   | me                  | Data type | Default v | alue  | Retain     | Accessible f                             | Writa    | Visible in | Setpoint | Supervis |
| 🗳 Add new data type                   | ^   | 1  |        | •     | Input               |           |           |       |            |                                          |          |            |          |          |
| UDT_Conveyor                          |     | 2  |        | •     | inSens              | Bool      | false     |       | Non-retain | <b></b>                                  | <b>~</b> | <b></b>    |          |          |
| <ul> <li>System data types</li> </ul> |     | з  |        | •     | Output              |           |           |       |            |                                          |          |            |          |          |
| PD_Gx_STW                             |     | 4  |        | •     | <add new=""></add>  |           |           |       |            |                                          |          |            |          |          |
| PD_Gx_ZSW                             |     | 5  |        | •     | InOut               |           |           |       |            |                                          |          |            |          |          |
| PD_MELDW                              |     | 6  |        | •     | Static              |           |           |       |            |                                          |          |            |          |          |
| PD_STW1                               |     | 7  |        | •     | SpeedAxis_1_Actor_I | PD_TEL105 |           |       | Non-retain | <b></b>                                  | <b>~</b> | <b></b>    |          |          |
| PD_STW1_611UMode                      |     | 2  |        | •     | <add new=""></add>  |           |           |       |            |                                          |          |            |          |          |
| PD_STW2_611UMode                      |     | 19 |        | •     | Temp                |           |           |       |            |                                          |          |            |          |          |
| PD_TEL1_IN                            |     | 10 | )      | •     | <add new=""></add>  |           |           |       |            |                                          |          |            |          |          |
| PD_TEL1_OUT                           |     | 11 |        | •     | Constant            |           |           |       |            |                                          |          |            |          |          |
| PD_TEL103                             |     | 12 | 2      | •     | <add new=""></add>  |           |           |       |            |                                          |          |            |          |          |
| PD_TEL103_IN                          |     | E  | _      |       |                     |           |           |       |            |                                          | -        |            |          |          |
| PD_TEL103_OUT                         |     | ι. | 8      | > = 1 | 1??? → → →          | -[=]      |           |       |            |                                          |          |            |          |          |
| B PD_TEL105                           | _   |    |        |       |                     |           |           |       |            |                                          |          |            |          |          |
| PD_TEL105_IN                          | =   | P  | Blo    | ock t | title:              |           |           |       |            |                                          |          |            |          |          |
| PD_TEL105_OUT                         |     | •  |        | Net   | work 1: CallMotor   |           |           |       |            |                                          |          |            |          |          |
| 图 PD_ZSW1                             |     |    |        |       |                     |           |           |       |            |                                          |          |            |          |          |
| PD_ZSW1_611UMode                      |     | 1  |        |       |                     |           |           |       |            |                                          |          |            |          |          |

## Use of predefined standard PROFIDRIVE

#### telegrams

SINAMICS drives are using standard Profidrive telegrams. They are integrated part of the TIA Portal installation as UDT. Name of UDTs: "PD\_Tel..."

# **TIA Tip 047**

Source: TIA Portal

Unrestricted © Siemens 2020

#### TIA Tip 048 1/2 – Hide parameters at Block calls

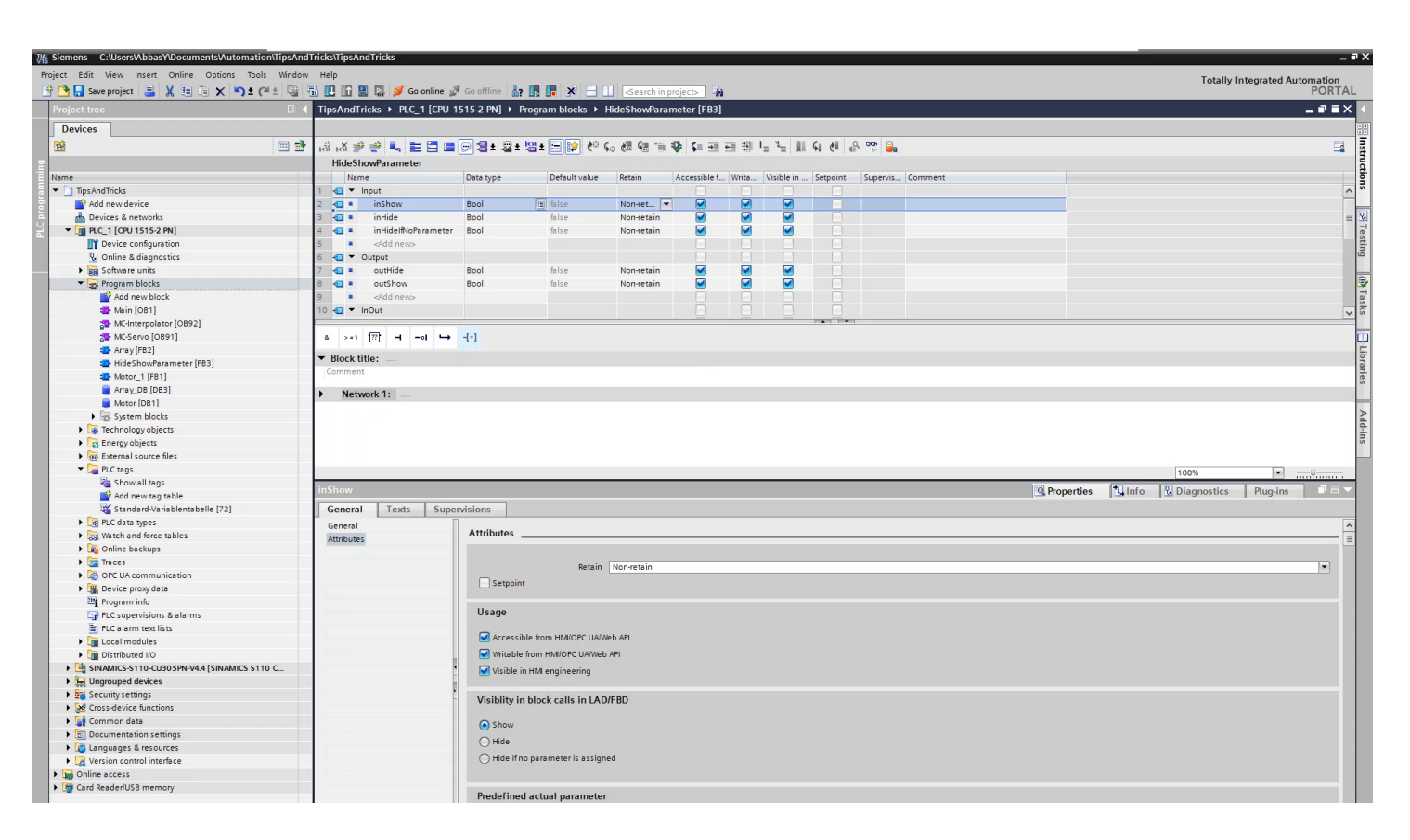

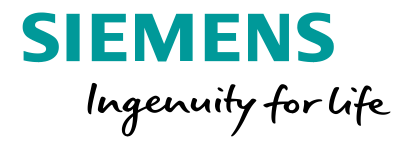

#### **Hide parameters at Block calls**

To hide optional parameters and make block calls clearly represented just active the function and select for each parameter the corresponding option "Hide".

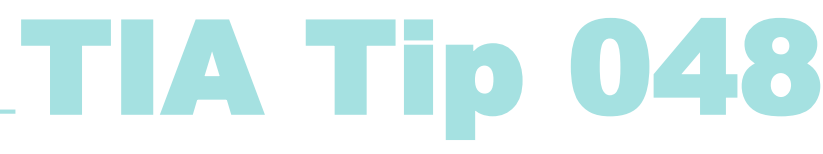

Source: TIA Portal

**Unrestricted © Siemens 2020** 

#### TIA Tip 048 2/2 – Hide parameters at Block calls

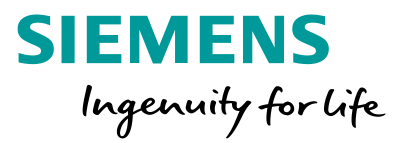

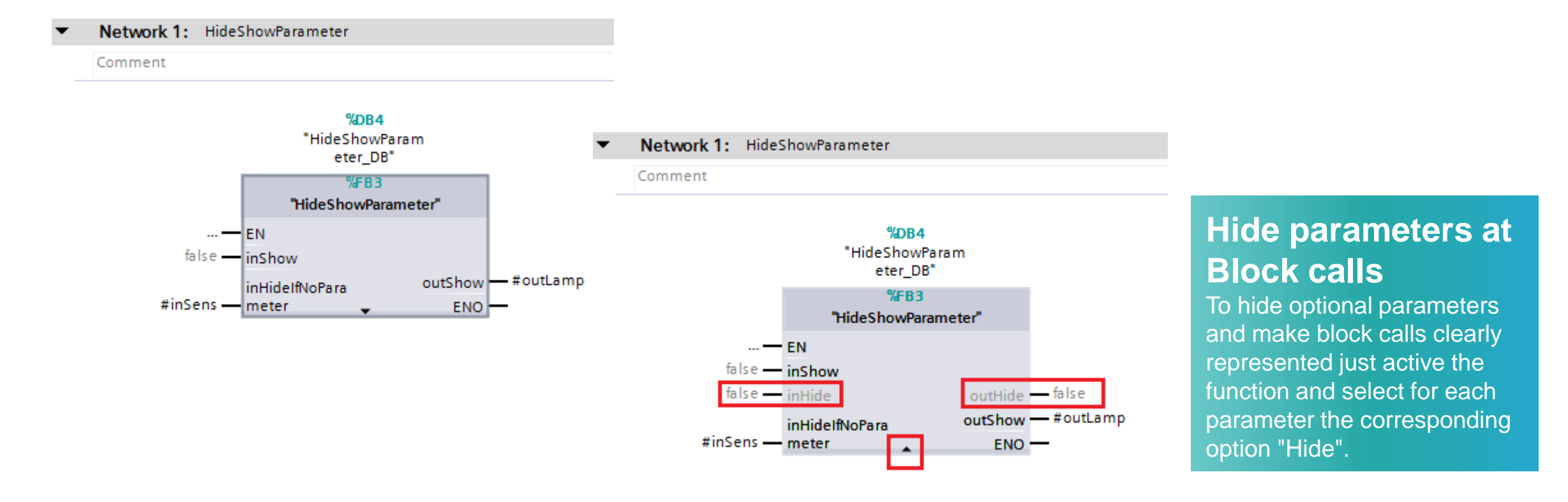

## **TIA Tip 048**

Source: TIA Portal

**Unrestricted © Siemens 2020** 

#### TIA Tip 049 1/2 – Predefined parameters at block interface

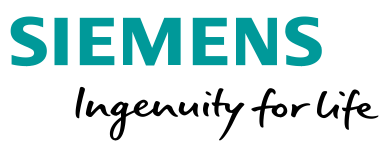

| कें कें 🕏  | 🥐 🔍 🖿 🗄 🗄          | 🗩 🗐 🗶 🖉 🖢    | 별 ± 🖃 🎲 🥙 🤇           | 6 🛯 🖷 🖷      | ⊉ ⊊ ≞                                                                                                    | ₩ ■        | I≡ <sup>x</sup> ≡ | si di e          | r 🐨 🔒        |                          |        |             |          | -    |
|------------|--------------------|--------------|-----------------------|--------------|----------------------------------------------------------------------------------------------------|------------|-------------------|------------------|--------------|--------------------------|--------|-------------|----------|------|
| TippsAr    | ndTricks           |              |                       |              |                                                                                                    |            |                   |                  |              |                          |        |             |          |      |
| Name       | e                  | Data type    | Default value         | Retain       | Accessible f                                                                                                    | . Writa    | Visible in        | Setpoint         | Supervis     | Comment                  |        |             |          |      |
| 1 🕣 🔻 Ir   | nput               |              |                       |              |                                                                                                    |            |                   |                  |              |                          |        |             |          |      |
| 2 🕣 🔳      | I_Switch           | Bool         | false                 | Non-retain   |                                                                                                    | <b></b>    |                   |                  |              | trun on flashing light s | witch  |             |          |      |
| 3 📶 🗉      | I_Clock_Memory     | Byte         | 16#0                  | Non-ret      | <ul> <li>Image: Image: Ima</li></ul> |            |                   | -                |              | Clock memory byte        |        |             |          |      |
| 4          | <add new=""></add> |              |                       |              |                                                                                                    |            |                   |                  |              |                          |        |             |          |      |
| 5 🕣 🔻 0    | Output             |              |                       |              |                                                                                                    |            |                   |                  |              |                          |        |             |          |      |
| 6 📶 🖷      | O Lamp             | Bool         | false                 | Non-retain   |                                                                                                    |            | · · · · · ·       |                  |              |                          |        |             |          |      |
|            |                    |              |                       |              |                                                                                                    |            | Program           |                  |              |                          |        |             | u.       | _    |
| I_Clock_M  | emory              |              |                       |              |                                                                                                    |            |                   |                  |              | 🔍 Properties             | 🔄 Info | Diagnostics | Plug-ins |      |
| General    | Texts Sup          | ervisions    |                       |              |                                                                                                    |            |                   |                  |              |                          |        |             |          |      |
| General    | 1                  | Attributes   |                       |              |                                                                                                    |            |                   |                  |              |                          |        |             |          |      |
| Attributes | 1                  |              |                       |              |                                                                                                    |            |                   |                  |              |                          |        |             |          |      |
|            |                    |              | Retain                | Non-retain   |                                                                                                    |            |                   |                  |              |                          |        |             |          |      |
|            |                    | - Setooin    |                       | nonretain    |                                                                                                    |            |                   |                  |              |                          |        |             |          |      |
|            |                    | setpoint     |                       |              |                                                                                                    |            |                   |                  |              |                          |        |             |          |      |
|            |                    | Usage        |                       |              |                                                                                                    |            |                   |                  |              |                          |        |             |          |      |
|            |                    | obuge        |                       |              |                                                                                                    |            |                   |                  |              |                          |        |             |          |      |
|            |                    | Accessil     | ole from HMI/OPC UA   |              |                                                                                                    |            |                   |                  |              |                          |        |             |          |      |
|            |                    | Writable     | from HMI/OPC UA       |              |                                                                                                    |            |                   |                  |              |                          |        |             |          |      |
|            |                    | Vicible i    | - HMI engineering     |              |                                                                                                    |            |                   |                  |              |                          |        |             |          |      |
|            |                    | visible i    | n nwiengineening      |              |                                                                                                    |            |                   |                  |              |                          |        |             |          |      |
|            |                    | Visiblity in | block calls in LAD    | /FBD         |                                                                                                    |            |                   |                  |              |                          |        |             |          |      |
|            |                    | 0.0          |                       |              |                                                                                                    |            |                   |                  |              |                          |        |             |          |      |
|            |                    | ( Show       |                       |              |                                                                                                    |            |                   |                  |              |                          |        |             |          |      |
|            |                    | 🔘 Hide       |                       |              |                                                                                                    |            |                   |                  |              |                          |        |             |          |      |
|            |                    | 🔘 Hide if n  | o parameter is assign | ed           |                                                                                                    |            |                   |                  |              |                          |        |             |          |      |
|            |                    | -            |                       |              |                                                                                                    |            |                   |                  |              |                          |        |             |          |      |
|            |                    | Dradafirm    | l actual navan-t      |              |                                                                                                    |            |                   |                  |              |                          |        |             |          |      |
|            |                    | Predefined   | actual parameter      |              |                                                                                                    |            |                   |                  |              |                          |        |             |          |      |
|            |                    | Predefin     | ed actual parameter   | "Clock Byte" |                                                                                                    |            |                   |                  |              |                          |        |             |          | [78] |
|            |                    | ricdelli     | ee eeuer peremeter    |              | motoroccione                                                                                                    | d on blast | k call is posti   | donation   to th | o prodofi    | lastual parameter        |        |             |          |      |
|            |                    |              |                       |              | imeterassigne                                                                                                    | a on bloc  | c call is not i   | uentical to ti   | le predenned | actual parameter         |        |             |          |      |

#### Predefined parameters at block interface

Define a global tag in block interface to automatically add actual parameters at the block call. An error appears If the symbolic name does not exist.

## **TIA Tip 049**

Source: TIA Portal

**Unrestricted © Siemens 2020** 

### TIA Tip 049 2/2 – Predefined parameters at block interface

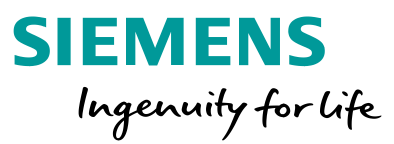

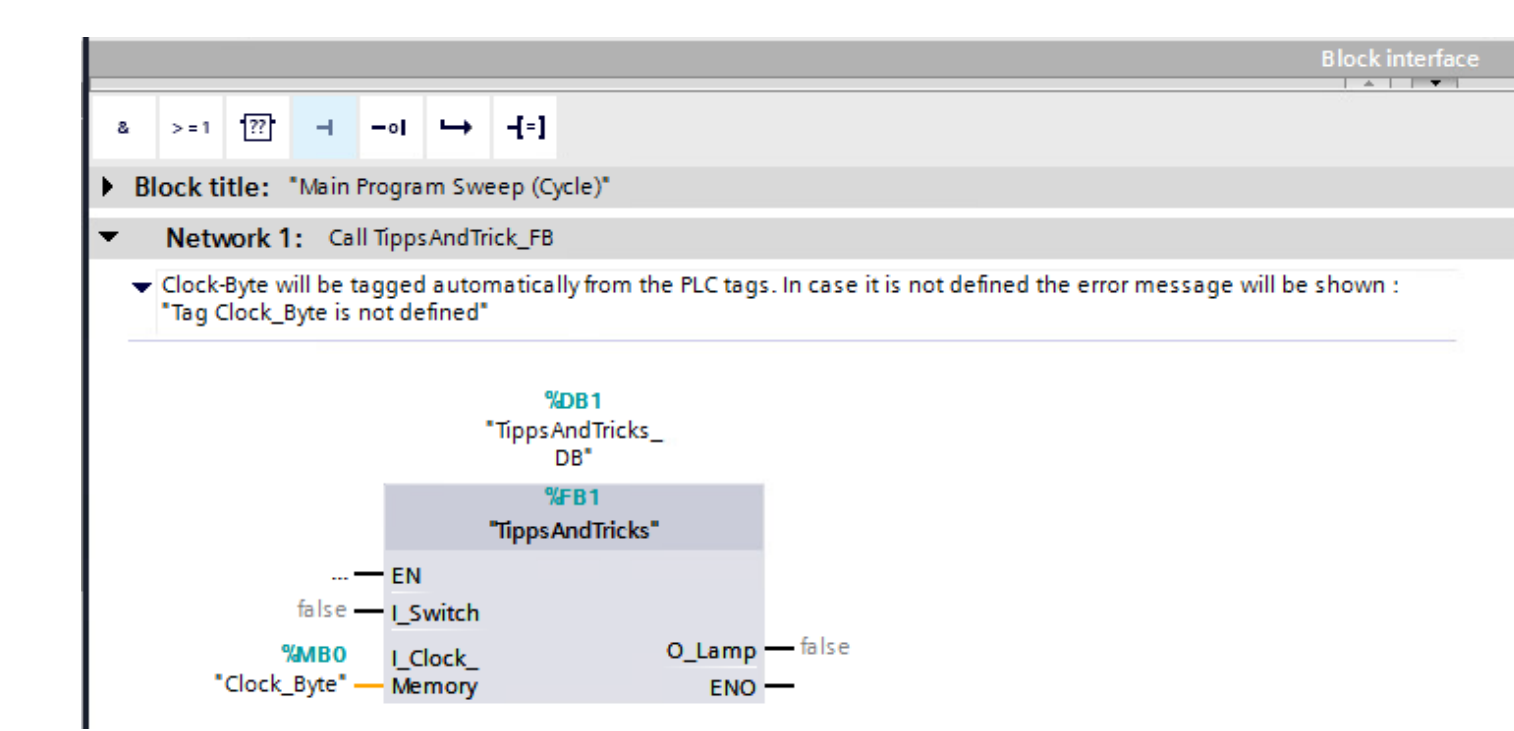

#### Predefined parameters at block interface

Define a global tag in block interface to automatically add actual parameters at the block call. An error appears If the symbolic name does not exist.

# **TIA Tip 049**

Source: TIA Portal

Unrestricted © Siemens 2020

### TIA Tip 050 – Slice access to variables

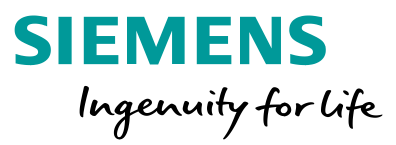

| N   | me                        | Datentyp             | Defaultwert | Remanenz   | Erreichbar a | Schrei  | Sichtbar i | Einstellwert | Überwac | Kommentar      |
|-----|---------------------------|----------------------|-------------|------------|--------------|---------|------------|--------------|---------|----------------|
|     | Input                     |                      |             |            |              |         |            |              |         |                |
| •   | I_Data                    | Word                 | 16#0        | Nicht rema | <b>~</b>     | <b></b> |            |              |         |                |
| •   | ClockByte                 | Byte                 | 16#0        | Nicht rema |              |         |            |              |         | Taktmerkerbyte |
| •   | <hinzufügen></hinzufügen> |                      |             | *          |              |         |            |              |         |                |
|     | Output                    |                      | <i>(</i> )  |            |              |         |            |              |         |                |
|     | Lamp                      | BOOL                 | talse       | Nicht rema |              |         |            |              |         |                |
|     | <minzulugen></minzulugen> |                      |             |            |              |         |            |              |         |                |
| -1/ | ()- (??) → -1             |                      |             |            |              |         |            |              |         |                |
| le  | zwerk 1: Adressing bit    | of a Byte/word/dword | with X      |            |              |         |            |              |         |                |
|     | mentar                    | ,                    |             |            |              |         |            |              |         |                |
|     |                           |                      |             |            |              |         |            |              |         |                |
| #   | Data.%X3 #ClockBy         | te.%X2               |             |            | #Lamp        |         |            |              |         |                |
|     |                           |                      |             |            | -( )         |         |            |              |         |                |
|     |                           |                      |             |            | • •          |         |            |              |         |                |
|     |                           |                      |             |            |              |         |            |              |         |                |

#### Slice access to variables

With slice access it's easy to address Bits or Bytes of bigger data types like DWord or DINT. Just use e.g. the syntax .%X2 or .%B0

# **\_TIA Tip 050**

Source: TIA Portal

### TIA Tip 051 – Flexible Array limits at Block interface

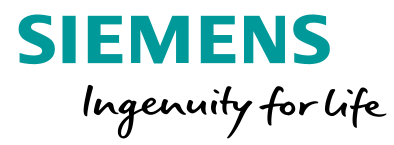

| TipsAndTricks      PLC_1 [CP                                                                                                    | U 1515-2 PN] → Program bloc                                                                                                    | ks 🕨 Array [FB2]                                                                 |                         |                                                                         |                                              | _ • •               | i X             | ⊒ TipsAn       | dTricks ► PLC                                             | _1 [CPU 1515-2 PN]                       | Program blocks | ▶ Ma |
|----------------------------------------------------------------------------------------------------|----------------------------------------------------------------------------------------------------|----------------------------------------------------------------------------------|-------------------------|-------------------------------------------------------------------------|----------------------------------------------|---------------------|-----------------|----------------|-----------------------------------------------------------|------------------------------------------|----------------|------|
| å KX 말 관 🔍 🖿 🚍 [<br>Array                                                                                                    | ୭ ª ± 월 ± 별 😥 🥙                                                                                                    | 🕻 😳 🖑 🗺 😌 🛛                                                                      | ¢≡ '≡ %≡                | ६ ७ 🗞                                                                   | <b>201</b>                                   | E                   | 4               | ക്ക്⊉്<br>Main | 🕸 🖻 ± 🗐 🗤                                                 | E E E 🗩 3±                               | @* '@* 🖻 😥     | ¢≎ ( |
| Name       Input       Input <t< th=""><th>Data type Array[*, *] of Byte</th><th>Default value</th><th>Retain</th><th>Accessible f</th><th>Writa</th><th>Visible in S</th><th></th><th>Name<br/>4</th><th>e<br/>Initial_Call<br/>Remanence<br/>emp<br/>Array<br/>onstant</th><th>Data type<br/>Bool<br/>Bool<br/>Array[01, 2</th><th>Default value</th><th></th></t<> | Data type Array[*, *] of Byte                                                                                                    | Default value                                                                    | Retain                  | Accessible f                                                            | Writa                                        | Visible in S        |                 | Name<br>4      | e<br>Initial_Call<br>Remanence<br>emp<br>Array<br>onstant | Data type<br>Bool<br>Bool<br>Array[01, 2 | Default value  |      |
| IF CASE FOR WHILE (**) REGION Block title: Network 1: ArrayDimension Comment                                                                                                    | 5                                                                                                    |                                                                                  |                         |                                                                         |                                              |                     |                 | Block tit      | Ie: "Main Progra<br>ork 1: Motor<br>ork 2: IO-Array       | m Sweep (Cycle)*                         | J              |      |
| 1 #S FirstDimensionLot<br>#S FirstDimensionUp<br>3 #S SecondDimensionUr<br>4 #S SecondDimensionUr                                                                                                    | <pre>v := LOWER BOUND(ARR := #InO<br/>:= UPPER BOUND(ARR := #InOu<br/>w := LOWER BOUND(ARR := #InO<br/>:= UPPER BOUND(ARR := #InO</pre> | ttArray, DIM := 1<br>CArray, DIM := 1<br>DutArray, DIM := 1<br>ItArray, DIM := 2 | 1);<br>2);<br>2);<br>1) | #S_FirstDim<br>#S_FirstDim<br>#S_SecondDi<br>#S SecondDi<br>UPPER_BOUND | ensionLo<br>ensionUp<br>mensionI<br>mensionU | w ()<br>bow 2<br>Jp | 0 1<br>2 8<br>8 | Comme          | ent                                                       | %DB3<br>"Array_DB"<br>%FB2<br>"Array"    |                |      |
|                                                                                                    |                                                                                                    |                                                                                  |                         |                                                                         |                                              |                     |                 |                | #Array — Ind                                              | <b>l</b><br>OutArray                     | ENO            |      |

#### Flexible Array limits at Block interface

With Array[\*] it's very flexible to realize generous blocks with flexible array dimensions. Array dimensions are able to detect with LOWER\_BOUND and UPPER\_BOUND

# **TIA Tip 051**

Source: TIA Portal

Unrestricted © Siemens 2020

### TIA Tip 053 – Monitor complex data types at block call

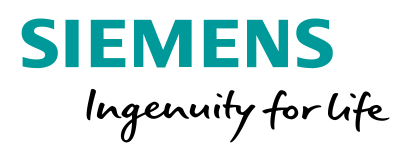

|                                                                                                    | A FO F   |                                                                                                    | Totally Integ                                                                                                   | grated Automati |
|----------------------------------------------------------------------------------------------------|----------|----------------------------------------------------------------------------------------------------|----------------------------------------------------------------------------------------------------|-----------------|
| 3 En save project and K = 1 = X = 1 ≤ (*                                                                                                    |          | ] El III ≥ Inf (# Goonine (# Goonine (# III)) III (# K)   Cearch in projects - A                                                                                                    |                                                                                                    | PU              |
|                                                                                                    | U 4      | TipsAndTricks + PLC_1 (CPU 1515-2 PN) + Program blocks + Main (081)                                                                                                    | Testing                                                                                                    | -               |
| Devices                                                                                                    |          |                                                                                                    | Options                                                                                                    |                 |
| à                                                                                                    | <b>•</b> | (お (お 学 (学 毛))) 臣 臣 国 (夕 (君 )) 留 (記 ) (記 ) (記 ) (記 ) (記 ) (記 ) (記 )                                                                                                    |                                                                                                    |                 |
|                                                                                                    |          | Block interface                                                                                                    | ✓ CPU operator panel                                                                                            |                 |
| me                                                                                                    |          |                                                                                                    |                                                                                                    |                 |
| TipsAndTricks                                                                                                    | <b>2</b> |                                                                                                    | PLC_1 [CPU 1515-2 PN]                                                                                           |                 |
| 💕 Add new device                                                                                                    |          | Block title: "Main Program Sweep (Cycle)"                                                                                                    | RUN / STOP RUN                                                                                                  |                 |
| Devices & networks                                                                                                    |          | Comment                                                                                                    | ERROR STOP                                                                                                    |                 |
| ▼ 1 PLC_1 [CPU 1515-2 PN]                                                                                                    | <b>2</b> |                                                                                                    |                                                                                                    |                 |
| Device configuration                                                                                                    |          | Network 1: HideShowParameter                                                                                                    | MARIN I MIKES                                                                                                   |                 |
| 😡 Online & diagnostics                                                                                                    |          | Network 2: Motor                                                                                                    | the design of the second second second second second second second second second second second second second se |                 |
| Software units                                                                                                    |          | Notes and the set of the set of t | Mode selector: KUN                                                                                              |                 |
| 🕨 🙀 Program blocks                                                                                                    | •        | Network 3: 10-https                                                                                                    | ✓ Call environment                                                                                              |                 |
| Technology objects                                                                                                    | •        | Network 4: call conveyor                                                                                                    | No condition defined                                                                                            |                 |
| Energy objects                                                                                                    |          | Network 5:                                                                                                    | no condition denned.                                                                                            |                 |
| External source files                                                                                                    |          |                                                                                                    | -                                                                                                    | Change          |
| PLC tags                                                                                                    | •        |                                                                                                    |                                                                                                    |                 |
| 👻 🔀 PLC data types                                                                                                    | •        |                                                                                                    |                                                                                                    |                 |
| Add new data type                                                                                                    |          |                                                                                                    |                                                                                                    |                 |
| UDT_Conveyor                                                                                                    | •        |                                                                                                    |                                                                                                    |                 |
| System data types                                                                                                    | •        |                                                                                                    |                                                                                                    |                 |
| Watch and force tables                                                                                                    |          |                                                                                                    | × Breakpoints                                                                                                   |                 |
| 🕨 🙀 Online backups                                                                                                    |          |                                                                                                    |                                                                                                    |                 |
| 🕨 📴 Traces                                                                                                    |          |                                                                                                    | Q = 0, A as st #2 42 42                                                                                         |                 |
| OPC UA communication                                                                                                    |          |                                                                                                    | Enable output in run                                                                                            |                 |
| Device proxy data                                                                                                    |          |                                                                                                    |                                                                                                    |                 |
| Program info                                                                                                    |          |                                                                                                    | 1                                                                                                    |                 |
| FLC supervisions & alarms                                                                                                    | 1        |                                                                                                    |                                                                                                    |                 |
| PLC alarm text lists                                                                                                    |          |                                                                                                    |                                                                                                    |                 |
| 🕨 🔄 Online card data                                                                                                    |          | 100%                                                                                                    | -                                                                                                    |                 |
| Local modules                                                                                                    |          | 🖾 Properties 🔁 Info 🕹 Diagnostics Plug-ins 📑 🖃                                                                                                    | 2                                                                                                    |                 |
| Distributed I/O                                                                                                    | ~        | Device information Connection Information Alarm display Monitor value                                                                                                    | ✓ Call hierarchy                                                                                                |                 |
| SINAMICS-S110-CU305PN-V4.4 [SINAMICS S11.                                                                                                    |          |                                                                                                    | -                                                                                                    |                 |
| Generation of the second second |          |                                                                                                    |                                                                                                    |                 |
| Security settings                                                                                                    |          | No monitor values available                                                                                                    |                                                                                                    |                 |
| Cross-device functions                                                                                                    |          | You have allowed an electronic in an experimental as the process method.                                                                                                    |                                                                                                    |                 |
| Common data                                                                                                    |          | You have either selected an object that is not supported or the program status is not enabled.                                                                                                    |                                                                                                    |                 |
| Documentation settings                                                                                                    |          |                                                                                                    |                                                                                                    |                 |
| Languages & resources                                                                                                    |          |                                                                                                    |                                                                                                    |                 |
| Version control interface                                                                                                    |          |                                                                                                    |                                                                                                    |                 |
| Online access                                                                                                    |          |                                                                                                    |                                                                                                    |                 |
| Gard Reader/USB memory                                                                                                    |          |                                                                                                    |                                                                                                    |                 |
| -                                                                                                    |          |                                                                                                    |                                                                                                    |                 |
|                                                                                                    |          |                                                                                                    | No call path availa                                                                                             | able            |
|                                                                                                    |          |                                                                                                    |                                                                                                    |                 |
|                                                                                                    |          |                                                                                                    |                                                                                                    |                 |
|                                                                                                    |          |                                                                                                    |                                                                                                    |                 |
|                                                                                                    |          |                                                                                                    |                                                                                                    |                 |
|                                                                                                    |          |                                                                                                    |                                                                                                    |                 |
|                                                                                                    |          |                                                                                                    |                                                                                                    |                 |

### Monitor complex data types at block call

Efficient programming leads to complex data types at block calls. With the monitor tab in the inspector windows you're able to test the values easily

## **TIA Tip 053**

Source: TIA Portal

**Unrestricted © Siemens 2020** 

### TIA Tip 057 – Calculation with index variables

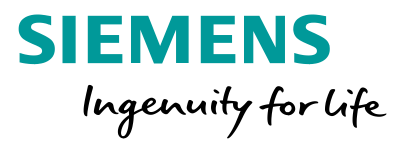

### Calculation with index variables

Complex calculations can be done in every programming language based on Index variables and loops. An example for iterative calculaton of Fibonacci numbers.

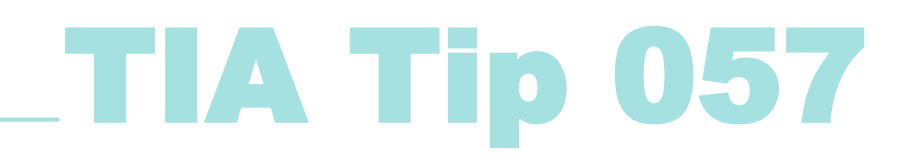

Source: TIA Portal

#### **Navigation**

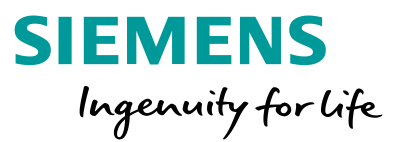

| 1 | Handle t | the surface | and windows |
|---|----------|-------------|-------------|
|   |          |             |             |

2 Configure Hardware and Network

3 Program PLCs

4 Project HMIs

5 Work with libraries
### TIA Tip 020 – Select objects from same type in WinCC

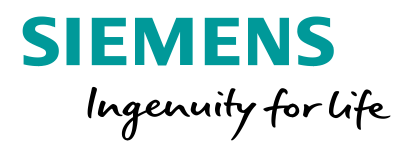

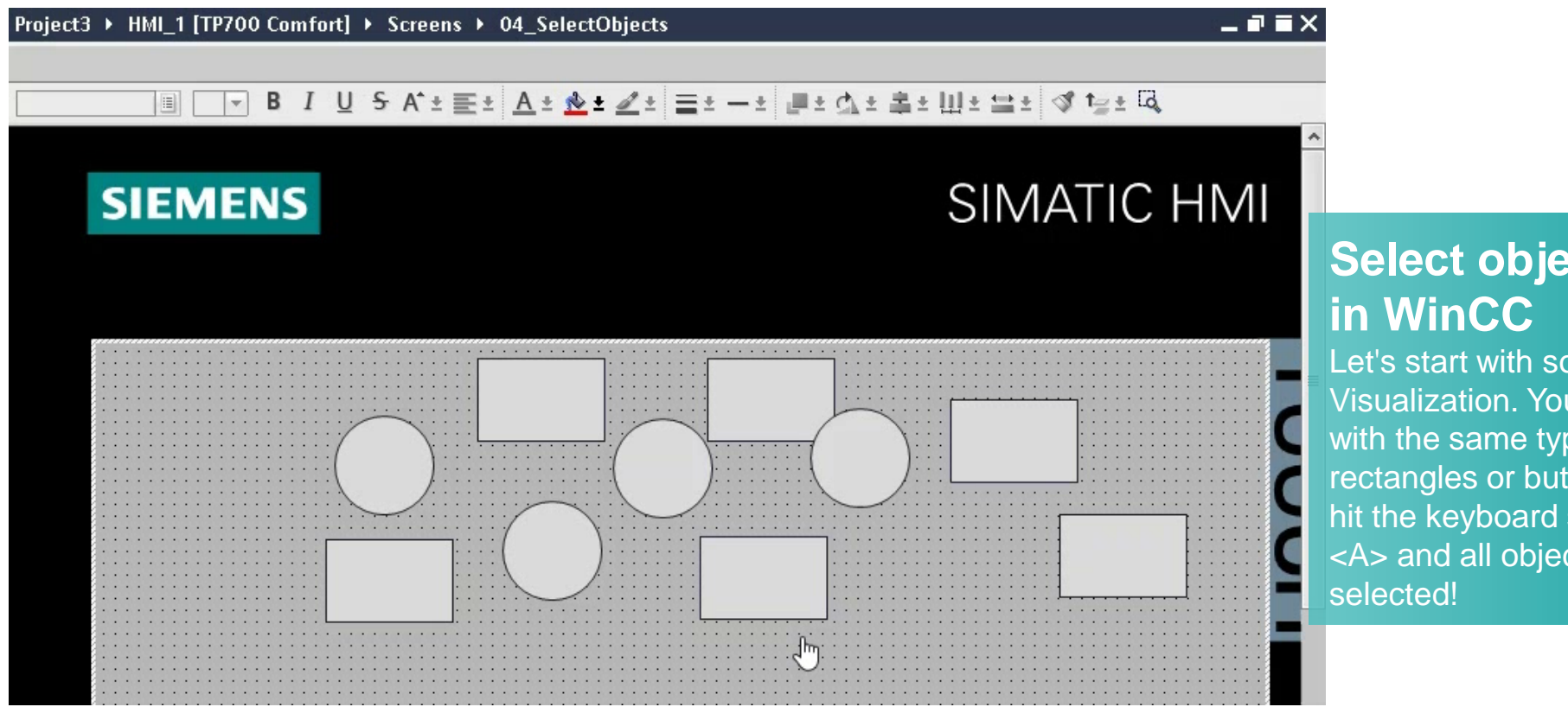

## Select objects from same type in WinCC

Let's start with some tips for WinCC Visualization. You want to select all objects with the same type on a HMI screen, e.g. all rectangles or buttons? Just select one of them, hit the keyboard shortcut <CTRL> + <Shift> + <A> and all objects from the same type will be selected!

## TIA Tip 020

Source: TIA Portal

## TIA Tip 021 – Select overlapping objects in HMI screens

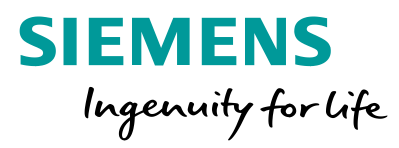

| roject3 → HMI_1 [T | [P700 Comfort] → Screens → 04_Select             | Objects                               |        | 1.2    |                      |
|--------------------|--------------------------------------------------|---------------------------------------|--------|--------|----------------------|
|                    |                                                  |                                       |        |        |                      |
|                    | ▼ B I U S A*± ≣± A± ★                            | ± <u>∠</u> ±   ≡ ± − ±   <b>#</b> ± ₫ | なが書き   | Ш±≌:   | ±⊲t⊇±⊡a              |
|                    | Overlapp<br>Objects                              | ing                                   |        |        |                      |
|                    |                                                  |                                       |        | 100%   | <b>y</b> -           |
| 4_SelectObjects [S | creen]                                           | 🔍 Propo                               | erties | 1 Info | <b>B</b> Diagnostics |
| Properties An      | imations Events Texts                            |                                       |        |        |                      |
| Property list      | General                                          |                                       |        |        |                      |
| General<br>Layers  | Pattern<br>Name: 04 Selecto                      | biects                                | Tool   | tip    |                      |
|                    | Background color: 182, 18<br>Grid color: 0, 0, 0 | 2,182 -                               |        |        |                      |
|                    | Number: 2                                        |                                       |        |        |                      |

## Select overlapping objects in HMI screens

With the shortcut <ALT> + <Mouse click Left> the selection of overlapping objects will be changed. With each <Click> the selection changes. By this you can also access the object in the lowest level or levels in between without the need to move any objects or search for them in the layers tab.

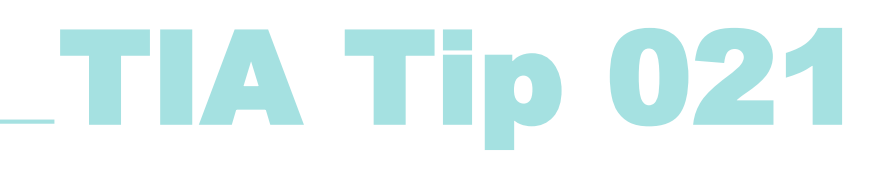

Source: TIA Portal

### TIA Tip 022 – Copy & Paste of Objects in HMI screens

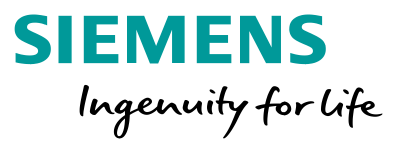

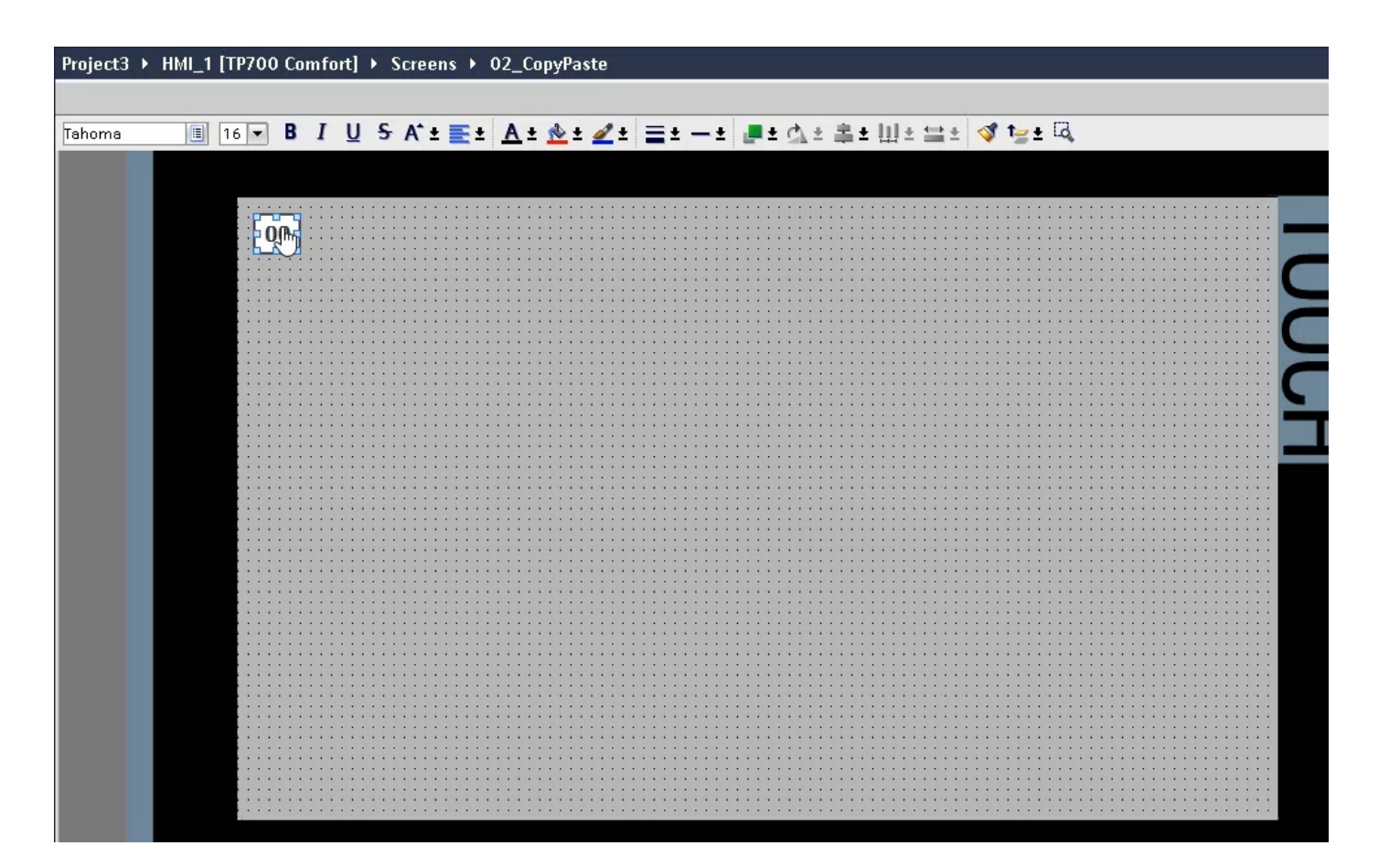

#### Copy & Paste of Objects in HMI screens

If you want to add several objects with similar space you can easily use the copy & paste logic on a screen editor. Just copy & paste, move the first copy to the desired position and repeat pasting. The objects will be automatically aligned with the same offset related to the last copy.

# **TIA Tip 022**

Source: TIA Portal

## TIA Tip 028 – Change colors of HMI objects

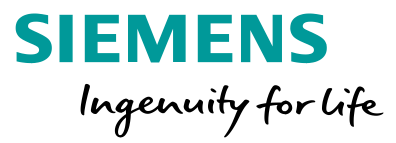

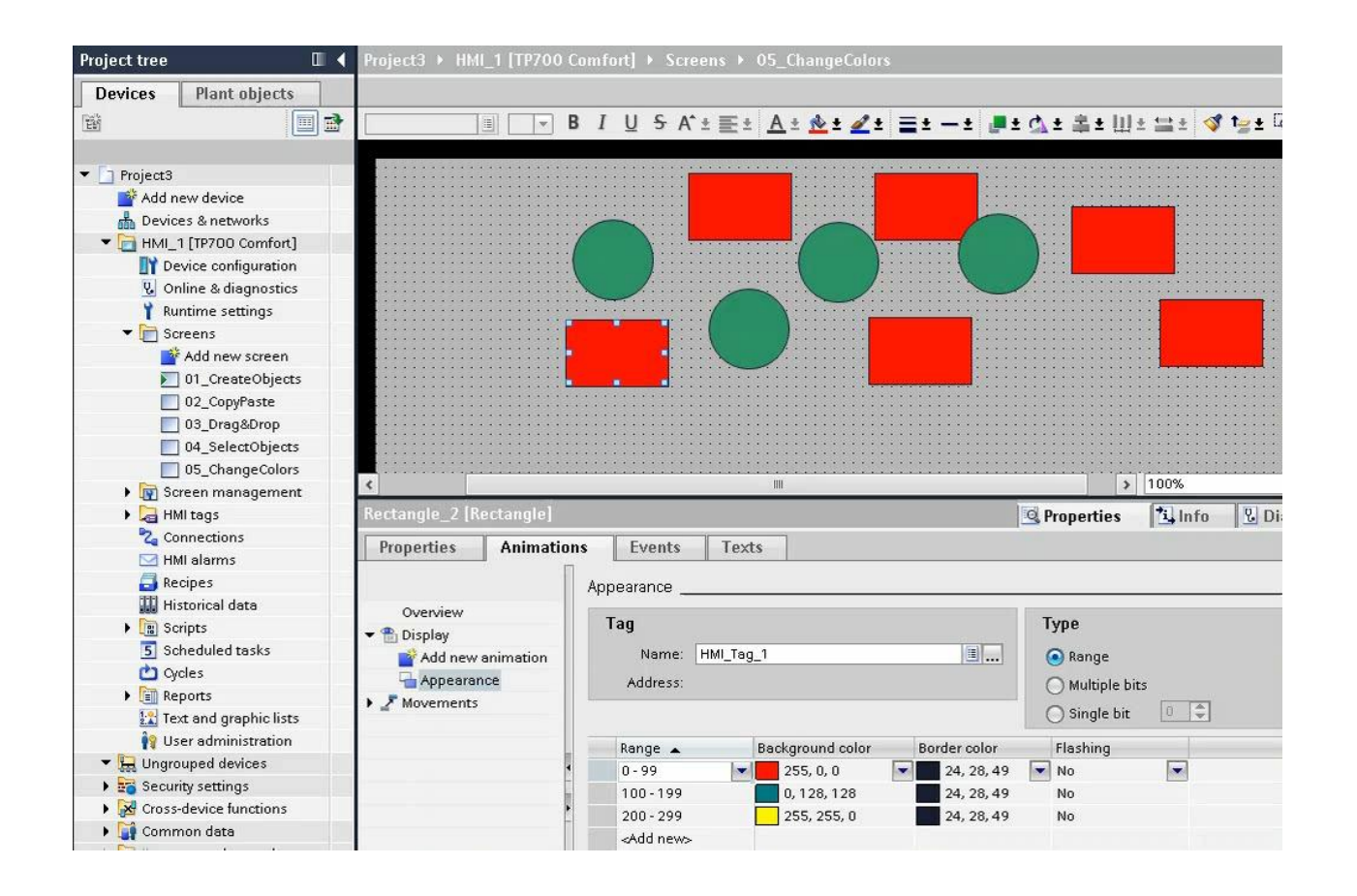

#### **Change colors of HMI objects**

Efficiently change a lot of HMI objects within WinCC? By this editor you're able to harmonize colors as well as search and replace them.

## **TIA Tip 028**

Source: TIA Portal

**Unrestricted © Siemens 2020** 

### **Navigation**

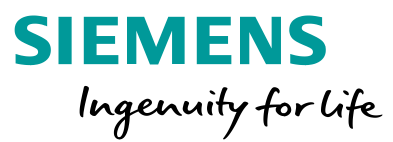

| 1 | Handle | the | surface | and | windows |
|---|--------|-----|---------|-----|---------|
|   |        |     |         |     |         |

2 Configure Hardware and Network

3 Program PLCs

4 Project HMIs

#### **5** Work with libraries

### **TIA Tip 023 –** Show information about project and library history

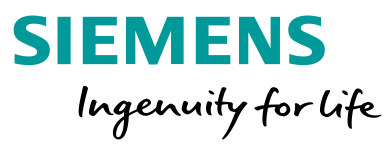

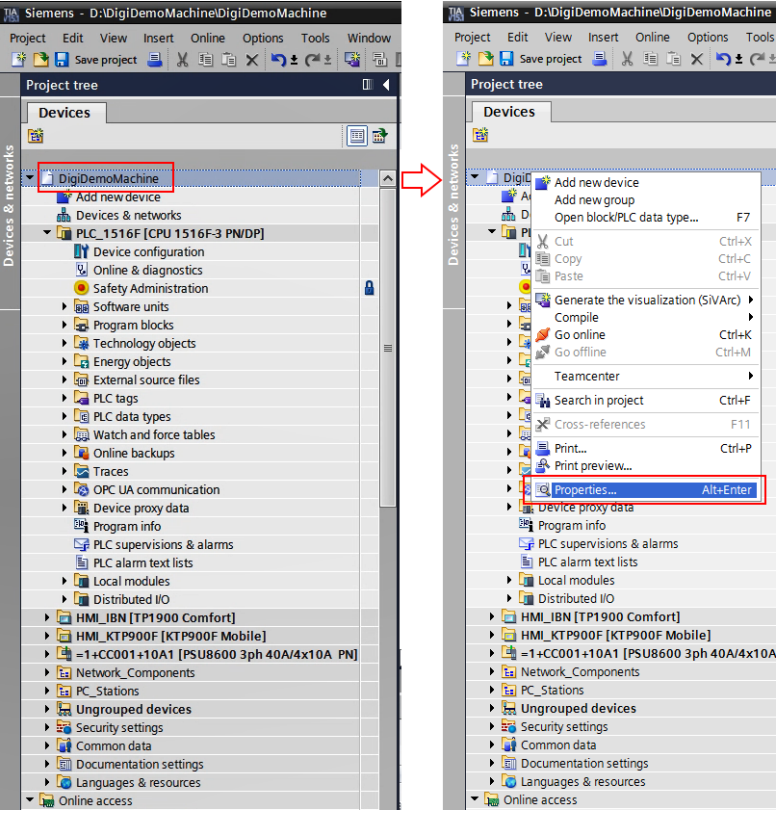

|   | Devices    | 1                         |              |          |
|---|------------|---------------------------|--------------|----------|
|   | Devices    |                           |              |          |
|   | (C)        |                           |              |          |
|   |            |                           |              |          |
|   |            | Add new device            |              | <u> </u> |
| 2 |            | Add new group             |              |          |
|   |            | Open block/PLC data type  | ! F7         |          |
|   | X          | Cut                       | Ctrl+X       |          |
| ă |            | Copy                      | Ctrl+C       |          |
|   |            | Paste                     | Ctrl+V       | ۵        |
|   | L 💦 🗟 🤫    | Generate the visualizatio | n (SiVArc) 🕨 |          |
|   | • 🙀        | Compile                   | •            |          |
|   | , 📜 🌽      | Go online                 | Ctrl+K       |          |
|   | 🔹 🕨 🔂 🖉    | Go offline                | Ctrl+M       |          |
|   | 6          | Teamcenter                | •            |          |
|   | ) 🕐 🔤 🌆    | Search in project         | Ctrl+F       |          |
|   |            | Cross-references          | F11          |          |
|   | i 💦 🙀 🗏    | Print                     | Ctrl+P       |          |
|   | ) 🕨 🛃      | Print preview             |              |          |
|   | ) 🕨 📘 🖸    | Properties                | Alt+Enter    |          |
|   | ) 🕨 🛄 Di   | evice proxy data          |              |          |
|   | 🗷 🗄 Pr     | ogram info                |              |          |
|   | 🖙 PL       | C supervisions & alarms   |              |          |
|   | 🛅 PL       | .C alarm text lists       |              |          |
|   | 🕨 🕨 🚺 Lo   | ocal modules              |              |          |
|   | 🔰 🕨 🚺 Di   | istributed I/O            |              |          |
|   | 🕨 🕨 🛅 HMI_ | IBN [TP1900 Comfort]      |              |          |
|   | 🕨 🕨 🔄 HMI_ | KTP900F [KTP900F Mol      | oile]        |          |
|   | ▶ 🛄 =1+0   | C001+10A1 [PSU8600 3      | 3ph 40A/4x10 | A PN]    |
|   | Network    | ork_Components            |              |          |
|   | PC_S1      | tations                   |              |          |
|   | 🕨 🕨 🔜 Ungr | ouped devices             |              |          |
|   | E Secur    | rity settings             |              |          |
|   | Comr       | mon data                  |              |          |
|   | 🕨 🕨 🛄 Docu | mentation settings        |              |          |
|   |            |                           |              |          |

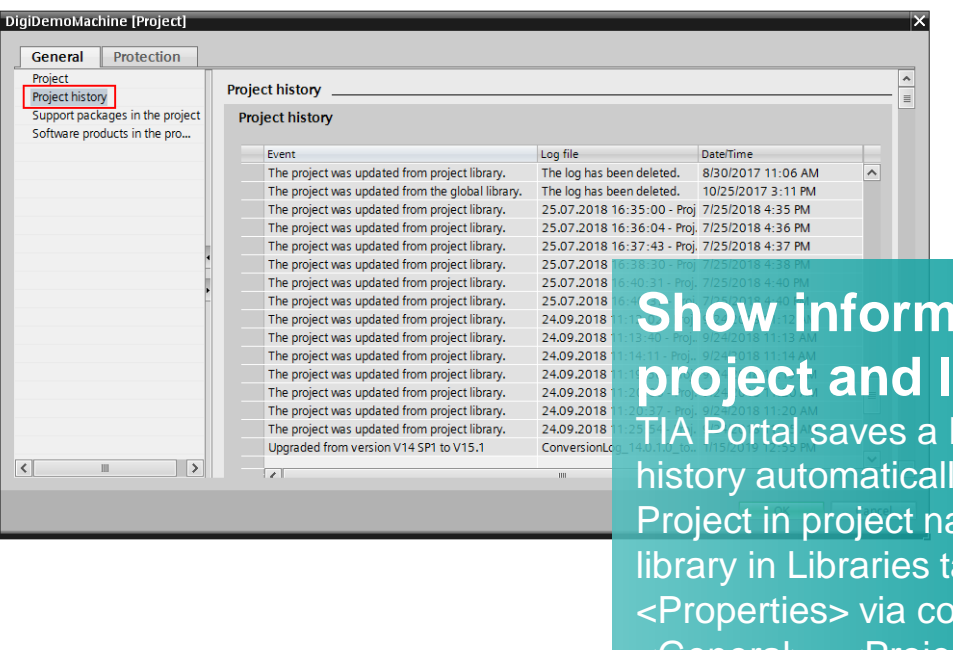

### Show information about project and library history

TIA Portal saves a Project and Global Library history automatically. Select properties of the Project in project navigation view or the Global library in Libraries tab and choose <Properties> via context menu and then <General>, <Project/Library history>.

# **TIA Tip 023**

Source: TIA Portal

### TIA Tip 024 – Open Global libraries Read-only

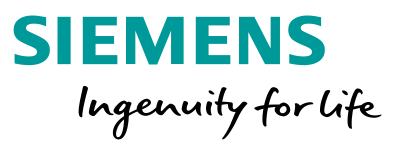

|                                                                  |               |                               |                  |                 | Libraries                           |                                                |
|------------------------------------------------------------------|---------------|-------------------------------|------------------|-----------------|-------------------------------------|------------------------------------------------|
|                                                                  |               |                               |                  |                 |                                     |                                                |
| Options                                                          |               |                               |                  |                 | Options                             |                                                |
| 🛨 Library view 🙆 📃 👷                                             |               | la una una c                  |                  | ×               | E Library view                      |                                                |
| ✓ Project library                                                | Upen global I | Ibrary                        |                  | ~               | ✓ Project library                   |                                                |
|                                                                  | Lookin        | TIAting                       | 🗸 🙆 🏟 📂 🎹 🕇      |                 | 🔛 All 🗸                             |                                                |
| Vul Project library                                              | LUOK III.     | in the po                     |                  |                 | <ul> <li>Project library</li> </ul> |                                                |
| bra                                                              | =1            | Name                          | Date modified    | Туре            | <ul> <li>Types</li> </ul>           |                                                |
|                                                                  |               | AdditionalFiles               | 29.08.2019 15:58 | File folder     | Master copies                       |                                                |
|                                                                  | Quick access  | IM                            | 20.08.2010 15:58 | File folder     |                                     |                                                |
|                                                                  |               | Ivi                           | 29.00.2019 15:50 | File felder     |                                     |                                                |
|                                                                  |               | System .                      | 29.08.2019 15:58 | File folder     |                                     |                                                |
| ✓ Global libraries                                               | <b>D</b> 11   | IMP                           | 29.08.2019 15:58 | File folder     | ✓ Global libraries                  |                                                |
|                                                                  | Desktop       | UserFiles                     | 29.08.2019 15:58 | File folder     | ₩ ∰ ₩ <b></b>                       |                                                |
| Buttons-and-Switches                                             |               | XRef                          | 29.08.2019 15:58 | File folder     | Buttons-and-Switches                |                                                |
| ▶ □ Drive Lib \$7 1200 1500                                      |               | 🕼 TIAtips                     | 29.08.2019 15:58 | Siemens TIA Por | Drive Lib 57 1200 1500              | Onan Glabal librarias Paad                     |
| Drive_Lib_S7_300_400                                             | Libraries     |                               |                  |                 | Drive_Lib_57_300_400                | Open Global Instances Neau-                    |
| Energy Support Library                                           |               |                               |                  |                 | Energy Support Library              |                                                |
| Energy Suite                                                     |               |                               |                  |                 | Energy Suite                        | only                                           |
| Long Functions                                                   | This DC       |                               |                  |                 | Long Functions                      | onny                                           |
| Monitoring-and-control-objects                                   | THIS PC       |                               |                  |                 | Monitoring-and-control-obj          | Standardized TIA Portal librariae can be       |
| Commentation templates                                           |               | <                             |                  | >               | CONTRACTOR OF A DEC BARRIER         | Stanuaruizeu TIA Portar Ibranes can be         |
| SINUMERIK 840D SI PLC Basic Program V4.7.5.0                     |               |                               |                  |                 | SINUMERIK 840D SI PLC Bas           | append road only By this soveral users can     |
| <ul> <li>SINUMERIK 840D SI PLC Basic Program V4.8.3.0</li> </ul> | Network       | File name: TIAtips            | ~                | Open            | SINUMERIK 840D SI PLC B             | Opened read-only. By this several users can    |
| SINUMERIK 840D sl PLC Basic Program V4.91.0.0                    |               | Files of type: Clobal library |                  | Cancel          | SINUMERIK 840D sl PLC Bas           | open the same library with read-only access to |
|                                                                  |               | ciobaribialy                  | 7                | Calicer         | TIAtips                             | open the same library with read-only access it |
| -                                                                |               | 🗹 Open as read-only           |                  |                 | Types                               | conv software objects to their individual      |
|                                                                  |               |                               |                  |                 | Master copies                       | copy software objects to their individual      |
|                                                                  |               |                               |                  |                 | Common data                         |                                                |

► Languages & resources DIOJECTS.

## **TIA Tip 024**

Source: TIA Portal

## TIA Tip 025 – Create protected libraries

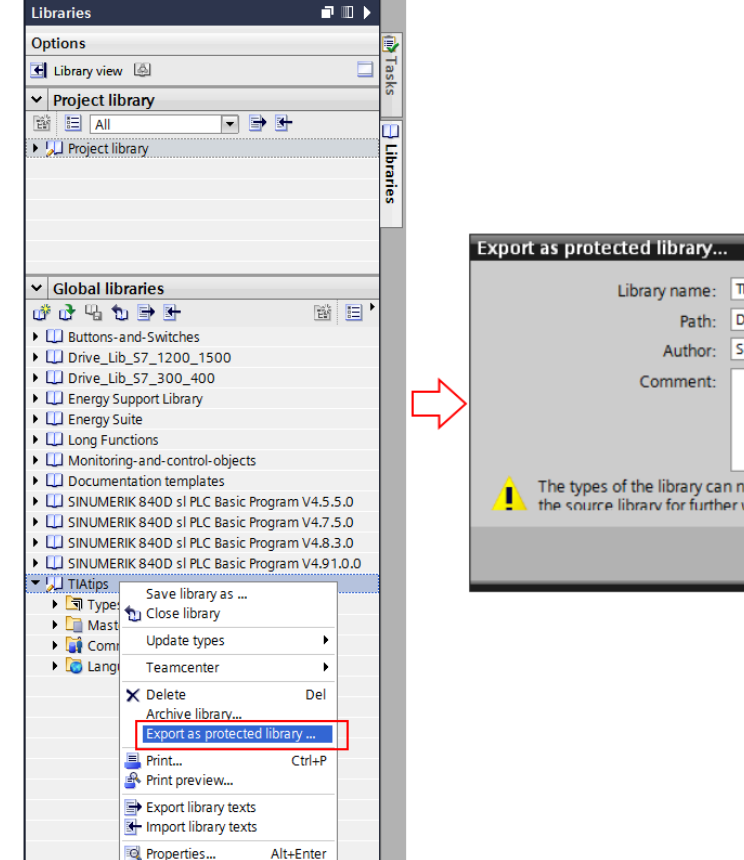

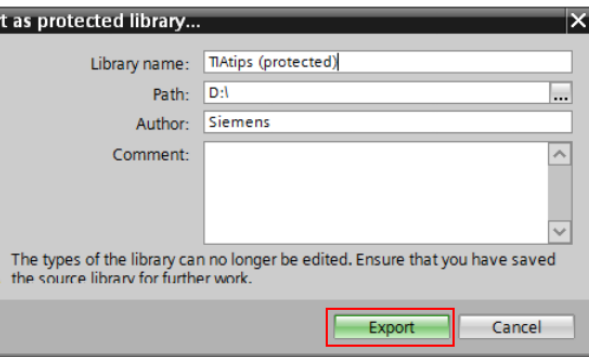

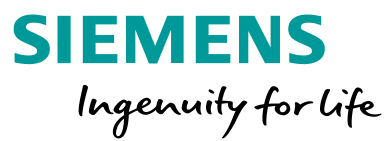

#### **Create protected libraries**

It is possible to export Global libraries with write protection. Objects of protected libraries cannot be edited or changed at all. Protected block types are useful to control the programming standards within your company or automation team. Take care to save the unprotected library because the protection cannot be removed at a later time.

# TIA Tip 025

Source: TIA Portal

Unrestricted © Siemens 2020

## TIA Tip 058 – Element view of library

| Libraries                                                                                                    |                                                                        |  |
|----------------------------------------------------------------------------------------------------|------------------------------------------------------------------------|--|
| Options                                                                                                    |                                                                        |  |
| 🛃 Library view  🙆                                                                                                    |                                                                        |  |
| ✓ Project library                                                                                                    |                                                                        |  |
| 📓 🔲 All                                                                                                    |                                                                        |  |
| Name                                                                                                    | Version                                                                |  |
| 🔻 💭 Project library                                                                                                    |                                                                        |  |
|                                                                                                    |                                                                        |  |
| I Types                                                                                                    |                                                                        |  |
| Call Types     Call Master copies                                                                                                    |                                                                        |  |
|                                                                                                    |                                                                        |  |
| Global libraries Elements                                                                                                    |                                                                        |  |
| Global libraries Elements                                                                                                    |                                                                        |  |
| Global libraries Elements Name                                                                                                    | Modified                                                               |  |
| Global libraries Elements Name Array                                                                                                    | Modified<br>1/31/2020 9:37 💌                                           |  |
| Global libraries Elements Name Array Conveyor                                                                                                    | Modified<br>1/31/2020 9:37 💌<br>1/31/2020 9:37 AM                      |  |
| <ul> <li>Global libraries</li> <li>Global libraries</li> <li>Elements</li> <li>Name</li> <li>Array</li> <li>Conveyor</li> <li>HideShowParameter</li> </ul> | Modified<br>1/31/2020 9:37 💌<br>1/31/2020 9:37 AM<br>1/31/2020 9:37 AM |  |

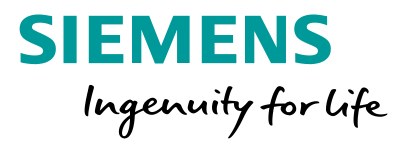

#### **Element view of library**

A multiple selection of objects can be copied in the library as one object. With the element view of the library the single objects are visible.

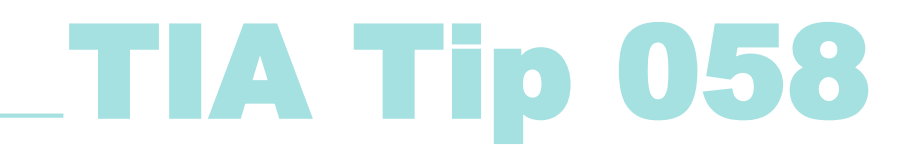

Source: TIA Portal

**Unrestricted © Siemens 2020** 

### TIA Tip 059 – Filtering master copies in library

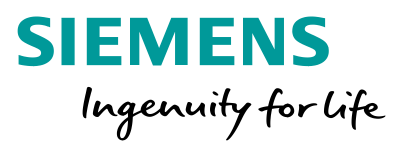

| Libraries 📑 🔳 🕨                |             |
|--------------------------------|-------------|
| Options                        |             |
| Elibrary view                  | Inst        |
| ✓ Project library              | ruct        |
|                                | ion         |
| ▼ 💭 Project library            | S           |
| ▶ 🔄 Types                      |             |
| 🔻 🋅 Master copies              | E E         |
| 📽 Copy of 2 Program blocks     | est         |
| 📲 Main                         | ing         |
| 🛂 TagTable of original project | -           |
| 🏭 Valve_TAGs                   |             |
| 强 HW of original project       | Tasks       |
|                                | 🕀 Libraries |

| Libraries                                                                                                    | - III 🕨      |
|----------------------------------------------------------------------------------------------------|--------------|
| Options                                                                                                    |              |
| Library view                                                                                                    |              |
| ✓ Project library                                                                                                    |              |
| Devices & networks     Devices & networks     Devices & networks     Devices & networks     Visualization     PLC programming | <u>*</u> -   |
| Libraries                                                                                                    | <b>a</b> 🗈 🕨 |
| Options                                                                                                    |              |
| 🛃 Library view 🙆                                                                                                    |              |
| ✓ Project library                                                                                                    |              |

🗃 📃 Devices & networks 💌 🖶 🛃

HW of original project

Project library

Types
 Master copies

## Filtering master copies in library

Different types of objects can be copied to the library. With the filtering function it's easier to find the matching components you're searching for.

## **TIA Tip 059**

Source: TIA Portal

### TIA Tip 060 – Info view of library

| Libraries                   |                    | <b>-</b> 10 |
|-----------------------------|--------------------|-------------|
| Options                     |                    |             |
| 🛃 Library view 🙆            |                    | Ē           |
| ✓ Project library           |                    |             |
| 📸 🗉 All                     | - <b>-</b>         |             |
| Name                        | Version            |             |
| 🔻 💭 Project library         |                    |             |
| 🕨 🔄 Types                   |                    |             |
| 🔻 🛅 Master copies           |                    |             |
|                             |                    |             |
|                             |                    |             |
| > Global libraries          |                    |             |
| ✓ Elements (Project library | )                  |             |
|                             |                    |             |
| Name                        | Modified           |             |
| 💶 Array                     | 1/31/2020 9:37 💌   |             |
| 💁 Conveyor                  | 1/31/2020 9:37 AM  |             |
| 💶 HideShowParameter         | 1/31/2020 9:37 AM  |             |
| 💶 Main                      | 1/31/2020 10:08 AM |             |
| 💶 Motor                     | 1/31/2020 9:37 AM  |             |
| 🍯 Standard-Variablentabelle | 1/31/2020 10:08 AM |             |
| 🍓 Antrieb_1                 | 1/31/2020 10:09 AM |             |
| PLC_1                       | 1/31/2020 10:09 AM |             |
| SINAMICS-S110-CU305PN-V     | 1/31/2020 10:09 AM |             |
|                             |                    |             |

| Libraries                    |                    | <b>a</b> III 🕨 |
|------------------------------|--------------------|----------------|
| Options                      |                    |                |
| 🛃 Library view 🗔             |                    |                |
| ✓ Project library            |                    |                |
| 📓 📃 Devices & networks       |                    |                |
| Name                         | Version            |                |
| ▼ ↓ Project library          |                    |                |
| 🕨 🔄 Types                    |                    |                |
| Master copies                |                    |                |
|                              |                    |                |
|                              |                    |                |
| > Global libraries           |                    |                |
| ✓ Elements (Project library) | )                  |                |
|                              |                    |                |
| Name                         | Modified           |                |
| 뉔 Antrieb_1                  | 1/31/2020 10:0 💌   |                |
| Tele PLC_1                   | 1/31/2020 10:09 AM |                |
| SINAMICS-S110-CU305PN-V      | 1/31/2020 10:09 AM |                |
|                              |                    |                |
|                              |                    |                |
|                              |                    |                |

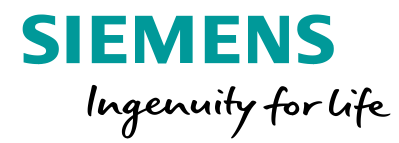

#### Info view of library

The info view in the library combines both filtering and element view in one editor to show relevant information of library objects.

# TIA Tip 060

Source: TIA Portal

**Unrestricted © Siemens 2020** 

### TIA Portal Tips & Tricks by Mister Automation

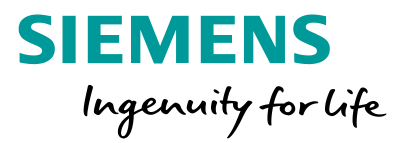

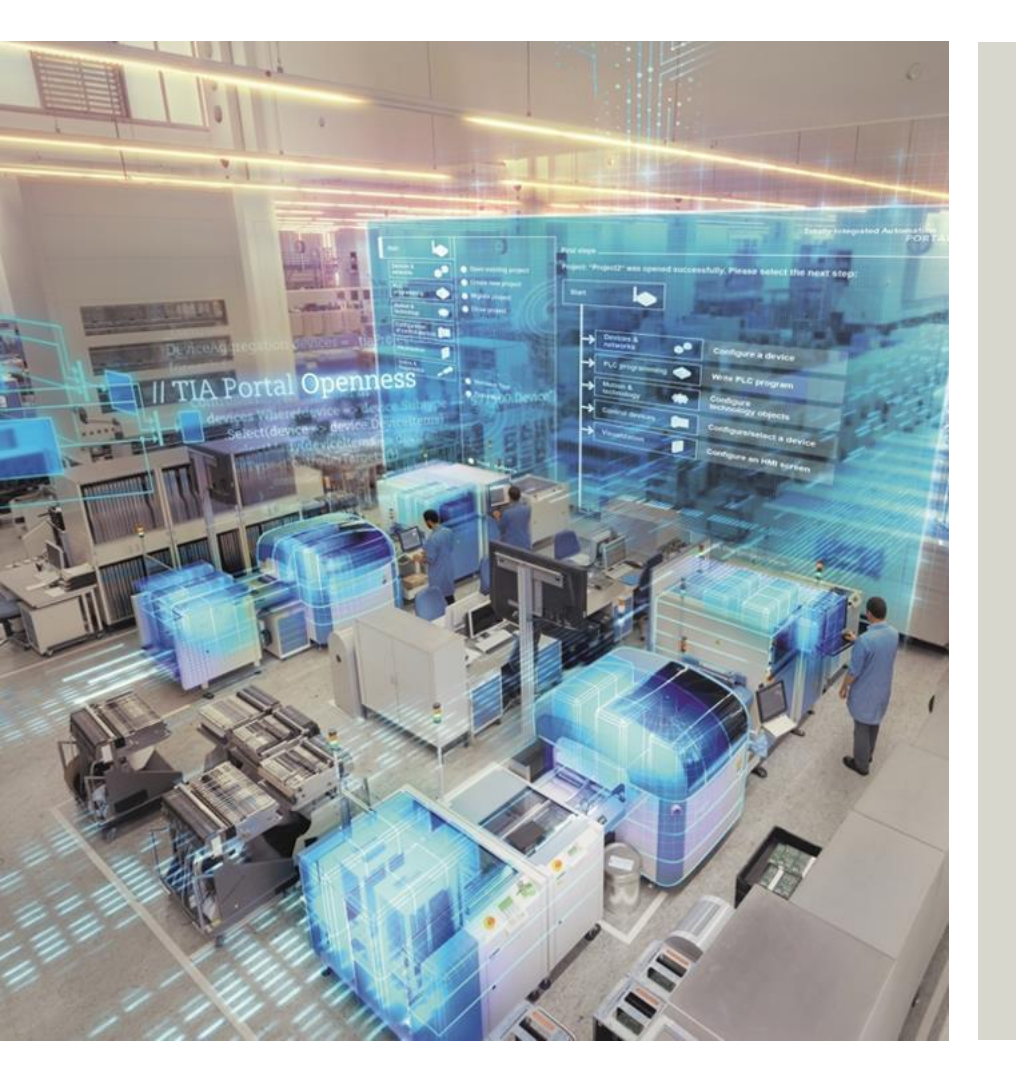

#### Disclaimer

Subject to changes and errors. The information given in this document only contains general descriptions and/or performance features which may not always specifically reflect those described, or which may undergo modification in the course of further development of the products. The requested performance features are binding only when they are expressly agreed upon in the concluded contract.

All product designations, product names, etc. may contain trademarks or other rights of Siemens AG, its affiliated companies or third parties. Their unauthorized use may infringe the rights of the respective owner.

www.siemens.com/tia-portal